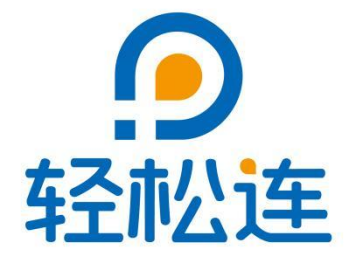

大连云动力科技有限公司

www.ubibot.cn

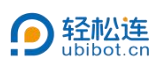

# 目录

| —  | 数   | 据仓库1                              |
|----|-----|-----------------------------------|
|    | 1.1 | 我的数据仓库1                           |
|    |     | 1.1.1 仪表盘                         |
|    |     | 1.1.2 控制中心(仅支持 SP1、NR1 等智能控制系列设备) |
|    |     | 1.1.3 电量统计(仅支持 SP1 系列)            |
|    |     | 1.1.4 历史图表                        |
|    |     | 1.1.5 预警规则                        |
|    |     | 1.1.6 触发记录                        |
|    |     | 1.1.7 设置                          |
|    |     | 1.1.8 新指令10                       |
|    |     | 1.1.9 已完成指令10                     |
|    |     | 1.1.10 API 密钥11                   |
|    |     | 1.1.11 数据导入/导出11                  |
|    |     | 1.1.12 数据共享设定12                   |
|    |     | 1.1.13 日志                         |
|    | 1.2 | TA 的数据仓库14                        |
|    | 1.3 | 分享到其他人14                          |
|    | 1.4 | 分组管理15                            |
|    | 1.5 | 预警触发记录16                          |
| Ξ, | 数   | 据工厂17                             |
|    | 2.1 | 预警规则                              |

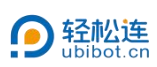

|    | 2.2 批量预警1       | .7 |
|----|-----------------|----|
|    | 2.3 自动化管理2      | 0  |
|    | 2.4 批量控制2       | 3  |
|    | 2.5 指令管理        | 5  |
|    | 2.6 定时任务报告2     | 6  |
|    | 2.7 数据转发服务2     | 8  |
|    | 2.8 设备 SIM 卡管理2 | 8  |
|    | 2.9 HTTP 交互2    | 9  |
|    | 2.10 通用传感器接入助手2 | 9  |
| 三、 | 账户管理3           | 0  |
|    | 3.1 账号设置        | 0  |
|    | 3.2 账户会员套餐      | 1  |
|    | 3.3 子账户管理       | 1  |
|    | 3.4 全局图表显示参数    | 3  |
|    | 3.5 用户操作日志      | 3  |
| 四、 | 费用中心3           | 4  |
|    | 4.1 消费明细        | 4  |
|    | 4.2 订单明细        | 4  |
|    | 4.3 账单明细        | 5  |
|    | 4.4 快速充值        | 6  |
|    | 4.5 发票管理        | 6  |
|    | 4.6 续费管理        | 7  |

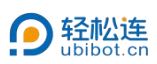

|    | 4.7 邮件包管理 | .37 |
|----|-----------|-----|
| 五、 | 消息中心      | 38  |

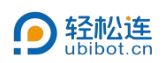

# 一、数据仓库

\_

# 1.1 我的数据仓库

可查看远程设备的实时数据,与账户的基本信息。点击设备名称或空间编号,可进入设备主页。

| 會理控制台                       |     |   |        |                         |             |        |     |   |      |     |            | <b>合</b><br>定网 | 63.0  | 7<br>8 10000 | SIM + | 。<br>第8中心 | 三 一 一      | 或相 天空  | ā▼ 中文▼                              | 🝳 375***@qq.com 👻         |
|-----------------------------|-----|---|--------|-------------------------|-------------|--------|-----|---|------|-----|------------|----------------|-------|--------------|-------|-----------|------------|--------|-------------------------------------|---------------------------|
| × xee                       | BS. |   | 数据仓库   |                         | 0 0         |        |     | 8 |      |     | 0          |                | 6     |              | 6     |           |            | ≥ 0/20 | 10 25 邮件资源码 🍔 1                     | a ca Ca Ca 736.4 kB 出出用空间 |
| 3/5**@qq.com                |     | Q | 请输入查问  | 内容                      | <b>《</b> 分享 | PDF批量文 | 件导出 |   | 导出设备 | 初表  | <b>●</b> 自 | 动播放            | ¶ ∉ P | 物号           | @ 地图  | 関連式       | ≓°C/°F     | 商警声音   |                                     | 设备筛选 🗸 📃 🏭                |
| ★ 数据仓库                      | •   |   | 空间输号 🕈 | 设备                      | i列表 ♥       | 设备状态 🗢 | 权限  |   |      |     |            | 传感器数           | 敗据    |              |       |           | 最后更新时间;    |        | 套餐管理" \$                            | 包疑腔时间 \$                  |
| • 我的数据合库                    |     |   |        | 1                       |             |        |     |   |      |     |            |                |       |              |       |           |            |        |                                     |                           |
| <ul> <li>TA的数据合库</li> </ul> |     | 0 | 41787  | <b>新</b> 天田 12          |             |        |     |   | 4    | A   | $\odot$    | 40             |       | 0            |       |           | ÷          | 免费费者   | 735.4 kB/200.0 MB<br>54.4 kB/1.0 GB | 2025-03-28<br>13:53:59    |
| • 分享到其他人                    |     |   | 点击进入   | C-41787<br>SN: X301***S | SP1A        |        |     | ¥ | 0.0  | 0.0 | 0.0        | 0.0            | -47   | 0.0          |       |           | 1 22 44 89 | 26天后续订 |                                     | (Asia/Shanghai)           |
| <ul> <li>分组管理</li> </ul>    |     |   |        |                         |             |        |     |   |      |     |            |                |       |              |       |           |            |        |                                     |                           |
| • 預警触发记录                    |     |   |        |                         |             |        |     |   |      |     |            |                |       |              |       |           |            |        |                                     |                           |
| ■ 数据工厂                      | ~   |   |        |                         |             |        |     |   |      |     |            |                |       |              |       |           |            |        |                                     |                           |
| ▲ 账户管理                      | •   |   |        |                         |             |        |     |   |      |     |            |                |       |              |       |           |            |        |                                     |                           |
| ■ 费用中心                      | ~   |   |        |                         |             |        |     |   |      |     |            |                |       |              |       |           |            |        |                                     |                           |
| ♥ 消息中心                      |     |   |        |                         |             |        |     |   |      |     |            |                |       |              |       |           |            |        |                                     |                           |
|                             |     |   |        |                         |             |        |     |   |      |     |            |                |       |              |       |           |            |        |                                     |                           |
|                             |     |   |        |                         |             |        |     |   |      |     |            |                |       |              |       |           |            |        |                                     |                           |
|                             |     |   |        |                         |             |        |     |   |      |     |            |                |       |              |       |           |            |        |                                     |                           |
|                             |     |   |        |                         |             |        |     |   |      |     |            |                |       |              |       |           |            |        |                                     |                           |
|                             |     |   |        |                         |             |        |     |   |      |     |            |                |       |              |       |           |            |        |                                     |                           |

| 序号 | 功能         | 描述                          |
|----|------------|-----------------------------|
| 1  | 分享         | 可将账号内指定设备分享给其他用户            |
| 2  | DDE 批号文件已山 | 可同时选择多台设备,同时导出设备内历史数据,以 PDF |
|    | FDF加里文什守山  | 格式存储在本地                     |
| 3  | 导出设备列表     | 可以将账户内设备列表导出,包含设备名称与序列号等信息  |
| 4  | 自动播放       | 账户内设备较多时,可以使用自动播放功能每10s进行一次 |
| 4  |            | 循环播放,实现自动翻页功能               |
| 5  | 序列号        | 可隐藏或显示序列号                   |
| 6  | 地图模式       | 可以变更默认的显示为地图模式              |
| 7  | ℃/℉切换      | 切换平台温度传感器显示单位,摄氏度华氏度        |

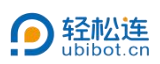

| 8 | 预警声音 | 触发预警时,网页端可以发出声音提示 |
|---|------|-------------------|
|---|------|-------------------|

#### 1.1.1 仪表盘

可直接查看设备当前状态、设备详情及传感器详情。

| <b>9</b> 曾建拉制台                                            |                           |                      |          |                                       |          | <b>合</b><br>官网 63                      | 08.∰333 SIM +≠ | 2000 100 100 100 100 100 100 100 100 100 | ) 📑<br>E 885045   |                            | ●<br>⊕文 <b>↓</b>                  | }qq.com<br>Su#          |
|-----------------------------------------------------------|---------------------------|----------------------|----------|---------------------------------------|----------|----------------------------------------|----------------|------------------------------------------|-------------------|----------------------------|-----------------------------------|-------------------------|
| 欢迎।<br>375***@qq.com                                      | <b>C-41787</b><br>未添加设备描述 | U / А<br># 237.0 0.0 | 0.0 0.0  | l 🚺                                   |          |                                        |                | ♀豊示所有传感器                                 | ₩U#               | 账単 <b>く</b> 分享 <i>の</i> 満空 |                                   | 1/1 >                   |
| # 数据合库                                                    | <b>王</b> 账户名:             |                      |          | liying1                               | 🔒 权限     |                                        |                | (双对自己开放 社区の                              | 🔅 激活时间:           |                            | 2025-03-28 13:53:59 (A            | sia/Shanghai)           |
| • #208804                                                 | 🔞 空间编号:                   |                      |          | 41787                                 |          |                                        | 免费             | 接督 3天后级订 查更思                             | 截近一次到             | 三新:                        | 2025-04-24 09:04:46 (1<br>预计下次更新时 | 分钟内) #6243<br>间: 31 分钟内 |
| ● LoRa网关                                                  | (中) 序列号:                  |                      | ¢ X301** | *SP1A 💹                               | 🕒 已占用存储空 | 间                                      |                | 4.1 MB                                   | 🙆 固件版本:           |                            |                                   | SP1-V2.0.9              |
| <ul> <li>■ TA的設置仓库</li> </ul>                             | <b>心</b> 产品ID:            |                      |          | ubibot-sp1a                           | 🔒 当月数据下载 | 流量                                     |                | 700.6 kB                                 | 🗢 网络详情:           | MAC地址: 08:3A               | F2:8B:92:64 300 WIFI: TB          | EST24I                  |
| <ul> <li>分字到其他人</li> <li>公相等300</li> </ul>                | 仪表盘 控制中心 电射绕计             | 历史图表 预警规             | RECKM 10 | 设置 新排环                                |          | 开关日志 API密胡                             | 数据导入导出         | 数据共享设定 日志                                |                   |                            |                                   |                         |
| <ul> <li>开始管理</li> <li>预整数发记录</li> </ul>                  |                           |                      |          |                                       |          |                                        |                |                                          |                   |                            |                                   |                         |
| ■ 数据工厂 ~                                                  |                           |                      | i        | 备详情<br>2 6 8 5 4 6 6 6 7              |          | W DWIGT MY                             |                | 传感器详情                                    |                   |                            |                                   |                         |
| ▲ 账户管理 ~                                                  |                           |                      | 4        | -1MB/200.0MB<br>-1 <u>MB</u> /200.0MB | 0        | 当月1806 № 58750m<br>700.6kB/1.0GB<br>升级 | 0              | <b>升</b><br>开关状态                         | U                 | 237.0 V<br><sup>新座电压</sup> | 0.0 A<br>插座电流                     | Â                       |
| ■ 费用中心 ~                                                  | 0                         |                      |          | 3.用数据导出(                              | 全部)      | 支持数据通道                                 |                | 0.0                                      |                   | 0.0 ut                     | A1 dBm                            |                         |
| 14 湖島中心 👩                                                 |                           | 0                    | /3<br>1级 | 0                                     | 10<br>升级 | 10.0 W                                 |                | RitHed Co                                | -41 dBm<br>WIFI信号 | (in 1                      |                                   |                         |
| ⊷ 数字大屏                                                    | 设备任                       | 践                    |          |                                       |          |                                        |                | 0.0                                      |                   |                            |                                   |                         |
| ioT产語案版<br>④UBBOT 1 ① USTrad<br>© 2013-2025 UbBit on 版紀所前 | 免费套餐: 33                  | 氏后续订                 |          |                                       |          |                                        |                | U.U S<br>累计开启时长                          | 0                 |                            |                                   |                         |

1.1.2 控制中心 (仅支持 SP1、NR1 等智能控制系列设备)

|                                                                |                           |                    |           |                                      |                          |             | (삼) 西<br>1111년 (1994년) 1997년 (1997년) 1997년 (1997년) 1997년 (1997년) 1997년 (1997년) 1997년 (1997년) 1997년 (1997년) 1997년 (1997년<br>1997년 (1997년 (1997년 (1997년 (1997년 (1997년 (1997년 (1997년 (1997년 (1997년 (1997년 (1997년 (1997년 (1997년 (1997년 (1997년 | о 🥠<br>м.на жени | ्<br>संह   | ■ ● + + + + + + + + + + + + + + + + + + | Q 375 <sup>™</sup> @qq.6<br>■ 50₩  | com 👻               |
|----------------------------------------------------------------|---------------------------|--------------------|-----------|--------------------------------------|--------------------------|-------------|----------------------------------------------------------------------------------------------------|------------------|------------|-----------------------------------------|------------------------------------|---------------------|
| 欢迎i<br>375***@qq.com                                           | ● C-41787<br>未添加设备描述      | <b>し</b><br>并 237. | A<br>0.0  | <ul> <li>0.0</li> <li>0.0</li> </ul> | <b>1  (</b> )<br>-41 0.0 |             | ♀豊示所有                                                                                                    | <b>传感器</b>       | J# (山)()   | (単) 【 (分享) 「「清空数据」                      | · 首 删除设备 ( 1                       | 1/1 🕟               |
| 4 数据合库                                                         | Lo 账户名:                   |                    |           |                                      | liying1                  |             | 仅对自己开放                                                                                                    | 212.0            | 激活时间:      | 202                                     | 5-03-28 13:53:59 (Asia)            | (Shanghai)          |
| <ul> <li>monocom</li> <li>monocom</li> </ul>                   | 66 空间编号:                  |                    |           |                                      | 41787                    | ◆ 表程编号:     | 免患套督 3天后续订                                                                                                    | 280 (            | 最近一次更新     | 新: 20                                   | 25-04-24 08:54:03 (几秒<br>预计下次更新时间: | (前) #6243<br>30 分钟内 |
| <ul> <li>TA的数据仓库</li> </ul>                                    | (本) 序列号:                  |                    |           | ≪ X301***                            | SP1A X3M                 | 已占用存储空间:    |                                                                                                    | 4.1 MB           | 固件版本:      |                                         | S                                  | 8P1-V2.0.9          |
| <ul> <li>分享到其他人</li> </ul>                                     | <b>心</b> 产品ID:            |                    |           |                                      | ubibot-sp1a              | 当月数据下载流量:   | 3                                                                                                    | 65.5 KB 🤕        | 网络洋情:      | MAC地址: 08:3A:F2:8B:5                    | 12:64 👥 WIFI: TEST:                | <sup>24</sup> .al   |
| <ul> <li>分组管理</li> </ul>                                       | togenes mailwait months   | 27021001           | 64501777  |                                      |                          |             |                                                                                                    |                  |            |                                         |                                    |                     |
| • 预警触发记录                                                       | TROPPLY HEARDEST DISCISLA | x Drambo           | AD ACILIS | K KAR                                | //// Core                |             | NITY OUTUIN BOOK TO A SOLE LINO                                                                                                    |                  |            |                                         |                                    |                     |
| ▶ 数据工厂 ~                                                       | 开关状态                      | 1                  | я         | 定明                                   | 任务                       | 18:00       | 循环任务                                                                                                    | 15               | <b>回</b> 页 | 正时任务                                    | 1800 B                             |                     |
| ▲ 账户管理 ~                                                       |                           |                    |           |                                      |                          |             |                                                                                                    |                  |            |                                         |                                    |                     |
| ■ 费用中心 ~                                                       | п                         |                    |           |                                      |                          |             |                                                                                                    |                  |            |                                         |                                    |                     |
| ♥ 消息中心 🛛 🚺                                                     | フ丁<br>功率: 0W              | ,                  |           |                                      |                          | + 0         | ° +                                                                                                    |                  |            | ° +                                     |                                    |                     |
|                                                                | 功率: 0W                    |                    |           |                                      | +                        | о<br>Æ£∯hff | + • • • • • • • • • • • • • • • • • • •                                                                                                    |                  |            | + • • • • • • • • • • • • • • • • • • • |                                    |                     |
| IoT产品家族<br>① UBIBOT I ③ UsiTrack<br>© 2013-2025 UbiBot on 版权乐有 | 累计用电量:                    |                    |           |                                      |                          |             |                                                                                                    |                  |            |                                         |                                    |                     |

- 开关/继电器状态:可查看/远程控制开关及继电器设备。其中,继电器支持 高级控制,包括批量控制及闪通/闪断设置。
- 定时任务:可设置定时开启/关闭,如每天 8:00 开启。
- 循环任务:可设置任意周期的开启及关闭循环操作,如开启10分钟后关闭

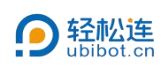

10 分钟,依此循环。

● 延时任务:可设置延迟时间后的开启/关闭,如10分钟后关闭。

## 1.1.3 电量统计 (仅支持 SP1 系列)

SP1 系列设备具有电能统计功能,可支持电量统计功能。支持标准电价/分时电价统计,直观查看用电能耗。

|                                                              |                                       |                                     | 音 5 대<br>11741 63.08.4533 SIM +2 위원 | 🤨 😑 闘<br>990 社区 報助与文档 | a 天空盛 ▼ 中文 ▼                                        |
|--------------------------------------------------------------|---------------------------------------|-------------------------------------|-------------------------------------|-----------------------|-----------------------------------------------------|
| · · · · · · · · · · · · · · · · · · ·                        | ▲ 账户名:                                | liying1 🔒 权限:                       | 仅对自己开放 社区 10                        | 🛟 激活时间:               | 2025-03-28 13:53:59 (Asia/Shanghai)                 |
| 375***@qq.com                                                | 66 空间编号:                              | 41787 💊 賽餐编号:                       | 免费者名 3天后按订 至更3                      | ● 最近一次更新:             | 2025-04-24 08:58:46 (几秒内) #6243<br>预计下次更新时间: 30 分钟内 |
| ♣ 数据合库 ~                                                     | <b>合</b> 序列号:                         | 🕫 X301****SP1A 💹 🔮 已占用存储空间:         | 4.1 MB                              | 🙆 固件版本:               | SP1-V2.0.9                                          |
| <ul> <li>我的数据仓库</li> </ul>                                   | ② pm品ID:                              | ubibot-sp1a 🔒 当月数据下载流量              | 365.5 kB                            | 穼 网络详情:               | MACIBLE: 08:3A:F2:8B:92:64 500 WIFI: TEST24         |
| ● TA的数据仓库                                                    | 控制中心 电量统计 历史图表 预除规则 触发记录              | 设置 新指令 已完成指令 开关日志 APIS              | 明 数据导入导出 数据共享设定 日志                  |                       |                                                     |
| <ul> <li>分享到其他人</li> <li>分组管理</li> </ul>                     | 杨准电价 分时电价                             |                                     |                                     |                       |                                                     |
| • 预留触发记录                                                     | (?)用电频况                               |                                     |                                     |                       | ●校 (新聞由): 0.55 CNY ¥                                |
| ■ 数据工厂 ~                                                     | 前記時6億(KW和) V                          | 2025-04-23 08:58:29                 | 2025-04-24 08:58:59                 | O LINNE               |                                                     |
| ▲ 账户管理 ~                                                     | 区间 1日 1个月 1年 全部                       |                                     |                                     | 合 合计电费                | 0                                                   |
| ■ 费用中心 🗸 🗸                                                   | 8                                     |                                     |                                     | 0                     |                                                     |
| r≓ 消息中心 🚺                                                    | ó                                     |                                     |                                     | (1) 白计度数              | 0"                                                  |
|                                                              | 4                                     |                                     |                                     | Att REME              | 0Kwh                                                |
|                                                              | 2                                     |                                     |                                     |                       |                                                     |
|                                                              | 0 08:00 AM 10:00 AM 12:00 PM 02:00 PM | 04:00 PM 06:00 PM 08:00 PM 10:00 PM | 12:00 AM 02:00 AM 04:00 AM 06:00 AM |                       |                                                     |
|                                                              |                                       |                                     |                                     |                       |                                                     |
| IoT产量家族<br>①UBIBOT   御UbiTrack<br>の 2013-2025 UbiBot on 新好新知 | 8.00 AM 10:00 AM 12:00 PM 02:00 PM    | 04:00 PM 06:00 PM 08:00 PM 10:00 PM | 12:00 AM 02:00 AM 04:00 AM 06:00 AM |                       |                                                     |

## 1.1.4 历史图表

可查看设备数据并图形化显示。

|                             |                                                                                                    | (合) (1) (1) (1) (1) (1) (1) (1) (1) (1) (1  | ■ 📓 🥐 🌐 🔕 375***@qq.com 🗸<br>虹図 補助与文档 天空蓝マ 中文マ 🔍 🧵 勉秀          |
|-----------------------------|----------------------------------------------------------------------------------------------------|---------------------------------------------|----------------------------------------------------------------|
| 欢迎!<br>375***@qq.com        | C-41787<br>東海加设金描述  关 0.0 0.0 0.0 47                                                                                                    | <ul> <li>2 显示新有传感器</li> <li>□ 订单</li> </ul> | □□ 账单 【 < 分享 】 ● 清空数据 】 自 删除设备   < 1/1 >                       |
| ▲ 数据合库                      | Light State State S | ● 权限: 仅对自己开放 社区の                            | 🏠 激活时间: 2025-03-28 13:53:59 (Asia/Shanghai)                    |
|                             | (1) 空间编号: 41787 41787 4187 41                                                                                                    | ▲ 套餐编号: 免费套餐 26天后续订 交班2                     | ① 最近一次更新: 2025-04-01 09:02:38 (2 分钟前) #925<br>预计下次更新时间: 29 分钟内 |
| <ul> <li>TA的数据仓库</li> </ul> | ★ 序列号: ● X301***SP1A ●                                                                                                    | ▶ 已占用存储空间: 736.4 kB                         | ✿ 固件版本: SP1-V2.0.9                                             |
| ● 分享到其他人                    | � 产品D: ubibot-sp1a                                                                                                    | 為当月数据下载流量: 37.5 kB                          | 중 网络洋情: MAC地址: 08:3A:F2:8B:92:64 998 WiFi: CF-2:4G             |
| <ul> <li>分组管理</li> </ul>    |                                                                                                    |                                             |                                                                |
| <ul> <li>预警触发记录</li> </ul>  | 控制中心 电最统计 历史图表 预警规则 触发记录 设置 新指令                                                                                                    | 已完成指令 开关日志 API密钥 数据导入/导出 数据共享设定             | 日志                                                             |
| └── 数据工厂 ~                  | 1 2<br>采样 マ 从 2025-03-31 至 2025-04-01 篇 2 更新 ▲ 下載 マ @                                                                                                    |                                             |                                                                |
| ▲ 账户管理 ~                    | ▼                                                                                                    | 插底电压(V):0.0V                                |                                                                |
| ■ 费用中心 ~                    |                                                                                                    |                                             |                                                                |
| ♥ 消息中心                      | 0                                                                                                    | 0                                           |                                                                |
|                             | 1997 <u>0</u> 0800                                                                                                    | #F34<br>0.000                               |                                                                |
|                             | 03-31 16:00 04-01 00:00 04-01 08:00                                                                                                    | 03-31 16:00 04-01 00:00 04-0                | /1 08:00                                                       |

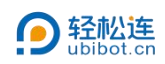

| 序号 |                                                                                             | 功能                      | 描述                       |  |  |  |  |  |  |
|----|---------------------------------------------------------------------------------------------|-------------------------|--------------------------|--|--|--|--|--|--|
| 1  |                                                                                             | 采样                      | 可选择图表显示采样值、平均值最大值等       |  |  |  |  |  |  |
| 2  | j                                                                                           | 选择时间                    | 可显示图表显示时间段               |  |  |  |  |  |  |
| 3  |                                                                                             | 更新                      | 同步更新                     |  |  |  |  |  |  |
| 4  |                                                                                             | 下载                      | 可下载预览原始数据、原始数据条目或每小时平均摘要 |  |  |  |  |  |  |
| 5  | 逆                                                                                           | 选择传感器可以仅针对某个传感器单独查询此传感器 |                          |  |  |  |  |  |  |
|    |                                                                                             | 简洁模式                    | 仅显示有数据的传感器模块             |  |  |  |  |  |  |
|    | ******                                                                                      |                         | 查看设备数据图表时,可通过十字线同步展示不同传感 |  |  |  |  |  |  |
| 6  | 1<br>1<br>1<br>1<br>1<br>1<br>1<br>1<br>1<br>1<br>1<br>1<br>1<br>1<br>1<br>1<br>1<br>1<br>1 | 问步刈比                    | 器同一时间数据                  |  |  |  |  |  |  |
|    | 切尼                                                                                          | 传感器显示设                  | 可以为各种类型的传感器设置不同的图表显示参数,包 |  |  |  |  |  |  |
|    |                                                                                             | 置                       | 括小数点、Y 轴显示范围             |  |  |  |  |  |  |
|    | 同士                                                                                          | 添加数据点                   | 手动添加不同传感器的数据             |  |  |  |  |  |  |
| 7  | 图表                                                                                          | 实时图表                    | 以动态折线图展现设备的最新数据,页面实时刷新   |  |  |  |  |  |  |
|    | 1 茂                                                                                         | 统计图表                    | 可以针对历史数据,以柱状图形式统计各传感器数据  |  |  |  |  |  |  |
| 8  | ī                                                                                           | 改变布局                    | 可根据不同情况自行选择单元格布局或行布局     |  |  |  |  |  |  |

# 1.1.5 预警规则

可创建及管理预警规则。

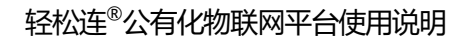

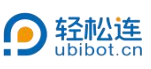

| <b>9</b> 管理控制台                              | E                                                                                                    |                                                                                               |                                                                                      | 谷 び 信<br>首网 63.08 売33 SIM・                                                                                                    | ▲ <b>日</b><br># 308年0 社2                           | )                                | ● ● ② <sup>3</sup><br>蘫 ● 中文 ●   | 75***@qq.com<br>                                     |  |  |
|---------------------------------------------|----------------------------------------------------------------------------------------------------|-----------------------------------------------------------------------------------------------|--------------------------------------------------------------------------------------|----------------------------------------------------------------------------------------------------|----------------------------------------------------|----------------------------------|----------------------------------|------------------------------------------------------|--|--|
| 欢迎!<br>375***@qq.com                        | C-41787<br>来添加设备描述                                                                                                    | <b>∪ ∮</b> Â €<br>≭ 0.0 0.0 0                                                                 | ∑ 🙀 . <b>,,   ∁</b><br>0. 0.0 -47 0.0                                                | ♀显示所有传                                                                                                    | sa [日订单]                                           | □账单                              | 清空数据                             | 1/1 >                                                |  |  |
| - #BAE                                      | ▲■ 账户名:                                                                                                    |                                                                                               | liying1 🔒 权限:                                                                        | 仅对自                                                                                                    | 日开放 社区②                                            | 🏩 激活时间                           | 2025-03-28 13:53                 | 2025-03-28 13:53:59 (Asia/Shanghai)                  |  |  |
| ● 奴括15件 ~                                   | 1000 空间编号:                                                                                                    |                                                                                               | 41787 🂊 套餐编号:                                                                        | 免费套餐 25                                                                                                    | 天后统订 交更多                                           | 🅀 最近一次更新:                        | 2025-04-01 09:14<br>期計下次         | 2025-04-01 09:14:38 (1 分钟前) #925<br>预计下次更新时间: 29 分钟内 |  |  |
| <ul> <li>我的数据合库</li> </ul>                  | ▲ 序列号:                                                                                                    | 𝔹 X301***                                                                                     | SP1A 💹 🕒 已占用存储空间                                                                     | 1                                                                                                    | 736.4 kB                                           | 高件版本:                            | 200110                           | SP1-V2.0.9                                           |  |  |
| <ul> <li>IA的数据包库</li> <li>分享到其他人</li> </ul> | A ++ BID.                                                                                                    |                                                                                               |                                                                                      | -                                                                                                    | 64.410                                             |                                  |                                  | E 05 0 40                                            |  |  |
| <ul> <li>分组管理</li> </ul>                    | C Papit.                                                                                                    |                                                                                               |                                                                                      | LINK                                                                                                    | 34.4 KD                                            | MMHHIG MACIEL                    | E 08.3A.F.2.8B.92.04             | all                                                  |  |  |
| • 预警触发记录                                    | 控制中心 电晶统计 历史                                                                                                    | 相表 的警规则 触发记录                                                                                  | 设置 新指令 已完成指令 开                                                                       | ド关日志 API密钥 数据导入/导出                                                                                                    | 数据共享设定                                             | 日志                               |                                  |                                                      |  |  |
| ■ 数据工厂 ~                                    | Q 请输入查询的内容                                                                                                    | 创建高线预警(创                                                                                      | 业数据预警 数据高线预警(Beta)                                                                   | 的建USB新电频警 挑品获警(Be                                                                                                    | ta) 删除全部规则                                         |                                  |                                  |                                                      |  |  |
| ▲ 账户管理 ~                                    | 預<br>編号ID ⑦ <sup>整</sup> 预警状态<br>名                                                                                                    | 预警规则                                                                                          | 报警方式                                                                                 | 预警对象                                                                                                    | 规则类型                                               | 预警类型 ②                           | 报警时段 ③ 创建时间                      | 上次触发时间                                               |  |  |
| ■ 费用中心 ~                                    | 称                                                                                                    |                                                                                               |                                                                                      |                                                                                                    |                                                    |                                  |                                  |                                                      |  |  |
| ₽ 消息中心                                      | 款<br>认<br>74358 高 开                                                                                                    | 超过 特定时间 (系统决定)<br>未收到数据                                                                       | APP提醒                                                                                | Арр                                                                                                    | 高线預警 (恢复提示                                         | <ul> <li>() 突变预警,恢复预警</li> </ul> | 00:00~24:00 2025-03-28           | - 系                                                  |  |  |
|                                             | 报警                                                                                                    |                                                                                               |                                                                                      |                                                                                                    |                                                    |                                  |                                  |                                                      |  |  |
| しご产品原数                                      | 6 倍勤<br>1.病醫規則給作用<br>按可以为沒备沒還自定又整<br>间期,您不能在主要就用<br>2.務組則的之類<br>突實醫。仅在或蛋白又加<br>損益預整,又要或或加可定<br>而<br>進全众驚鬥。一定或<br>3.病醫数開發到<br>一个设备書を只能的還20个1 | 成則, 当満足条件时, 设备将进<br>対応収警視。<br>1222時値后得警。例如Q定定温慮<br>消値、部分報警。例如Q定定温慮<br>一一切内対等預整触及次数小子<br>審問知道。 | 上行頻繁:井以泉所設定的通知方式即<br>>> 15℃进行突变预整。分数核次采集<br>>> 15℃进行持续预整。分核核次采集<br>50次进行持续预整。如果发次数大子 | 対反張信思。満注意。警察思議于平台<br>成第15.1℃、15.2℃、原平台仅在15.1°<br>成第15.1℃、15.2℃、15.2℃、15.2℃、15.2℃、15.2℃、15.2℃、15.2℃、15.2℃、15.2℃、15.2℃、15.2℃、10.4℃240Q01成功触 | 数据库触发的。这意味<br>C时发出预警。<br>至15.1°C,15.2°C,15<br>发一次。 | 着仅当数据同步到平台<br>3 3 CB 均均发出预警。 设计  | 时,才可以触发警报。因此,当<br>置持续扬警奇,揽确认环境可穿 | 4采样率高于同步<br>受相关参数范                                   |  |  |

- 创建离线预警:可判断设备断网离线关机等未上传数据的异常情况,触发预
   警。
- 创建数据预警:可根据各传感器数据与设置条件判断是否触发预警,进行推送,例如高温度预警等。
- 数据离线预警(Beta):可判断外接探头未正确连接或故障坏损等情况,未
   正常上传数据,触发预警。
- 创建 USB 断电预警:可判断外接电源供电情况,触发市电断开预警。
- 批量预警(Beta):可同时设置为多台设备相同条件的预警,方便操作与管理。
- 删除全部规则:删除设置的所有预警规则。

创建预警规则,以数据预警为例:

① 选择预警数据:选择预警数据,并设置预警规则条件、范围、名称及类型。

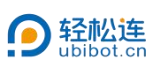

| 會理控制台                                    | =                           | ## 西 個 ▲ 目 品 ● 母 ③ 375***@qq.com *<br>前列 63.05.028 SM 卡 月8日中心 社区 新知52日 天空笛 * 中文 * ● ● ● ● ● ● ● ● ● ● ● ● ● ● ● ● ● ● |
|------------------------------------------|-----------------------------|----------------------------------------------------------------------------------------------------|
| 欢迎!<br>375***@qq.com                     | < C-41787 / 创建数据预警          |                                                                                                    |
|                                          | 1.选择预警数据 2.选择报警方式 3.确认预警规则  |                                                                                                    |
| ♣ 数据仓库 ~                                 | 資 預整数据                      |                                                                                                    |
| • 我的教家合作                                 |                             |                                                                                                    |
| <ul> <li>TA的数据合库</li> </ul>              | U 1 A 🕑 🖗                   | 81 🕐 Hu 🗢                                                                                                    |
| <ul> <li>分享到其他人</li> <li>公相等調</li> </ul> | 开关状态 插座电压 插座电流 描述功率 繁计用电量   | WIFI信号 4G信号 累计开启时长 RS485外报光照                                                                                          |
| <ul> <li>預告執<br/>預告執<br/>次记录</li> </ul>  | Inda                        |                                                                                                    |
| ■ 数駅エ厂 ~                                 | 000<br>RS465空气服装温度          |                                                                                                    |
| ▲ 账户管理 ~                                 | ▲段監教能分为内醫与外質、清根康实际傷兒进行相关选择) |                                                                                                    |
| ■ 裁用中心 ~                                 | 方 规则设置                      |                                                                                                    |
| ♥ 消息中心                                   | S\$\$\$# 开启 关闭              |                                                                                                    |
|                                          | 预整合称: eq. 测点预验 改革           |                                                                                                    |
|                                          |                             |                                                                                                    |
|                                          | <del>۲</del>                |                                                                                                    |

②选择报警方式:设置报警时段、恢复提醒,并选择报警方式。报警方式
 可支持电子邮件报警、APP报警、微信报警、手机短信报警、语音电话报警、
 HTTP交互报警、自动化报警七种方式。

| O BERNH                    | =                                                                                                    |                                                                 | 11074 63.06 (FTR) SIM + | 35 0498   | 圖               ●<br>●●●●●●●●●●●●●●●●●●●●●● | 375***®qq.com<br>●免疫 |
|----------------------------|----------------------------------------------------------------------------------------------------|-----------------------------------------------------------------|-------------------------|-----------|---------------------------------------------|----------------------|
| 欢迎<br>375***@qq.com        | < C-41787 / 创建数据预警                                                                                                    |                                                                 |                         |           |                                             |                      |
| 0 . O                      | 1.选择预警数据 2.选择报警方式 3.确认预警规则                                                                                                    |                                                                 |                         |           |                                             |                      |
| ● 数据仓库 ~                   | 級醫时段: 00:00 ④ 至 23:59 ④ 恢复提                                                                                                    | · · · · · · · · · · · · · · · · · · ·                           |                         |           |                                             |                      |
| • 我的数据合库                   |                                                                                                    |                                                                 |                         |           |                                             |                      |
| • TA的数据合库                  | ₩警方式<br>                                                                                                    |                                                                 |                         |           |                                             |                      |
| <ul> <li>分享到其他人</li> </ul> | -                                                                                                    |                                                                 |                         |           | 0                                           |                      |
| <ul> <li>分细管理</li> </ul>   |                                                                                                    |                                                                 | en inde                 | A17420*   | UTDARE?                                     |                      |
|                            | 40.3 MOLINGE COLUMPERA                                                                                                    | WIEDKBERTO                                                      | R later                 | -OFCINERE | TO D SCHOOL                                 |                      |
| ₩ 数据工厂 ~                   |                                                                                                    |                                                                 |                         |           |                                             |                      |
| ▲ 账户管理 ~                   | 自动化接紧                                                                                                    |                                                                 |                         |           |                                             |                      |
| ■ 费用中心 ~                   |                                                                                                    |                                                                 |                         |           |                                             |                      |
| ♥ 消息中心                     | 上一步                                                                                                    |                                                                 |                         |           |                                             |                      |
|                            | ● 研約<br>SFDUX2股油品度值的主义管系规则、当果总条件时、总输用进行预管:并以均所<br>手手和机信:另一个手机号、1自然日本发送机信等放不能过200条。<br>当员电话:针对同一般可导动。20时间最多发送1条、10分钟和最多发送2条、<br>不同应置意,可见。20国际总理等可能则确认上目标、以实际情况为成。 | 和記書的通知方式即时反馈出意。一般情况下,短信及出言<br>1天内最多发送3条。22 00 宽次日 06 00 最多发送1条。 | 國權受益下統中國制               |           |                                             |                      |

③ 确认预警规则:确定所设置的预警规则信息。

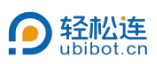

| D REPRO                                     | = # 6 년 4 8 월 4 8 월 6 0 3/5 <sup></sup> 80/5 <sup>-</sup> 80/5 <sup></sup> - 10 <sup></sup> 80/5 <sup></sup> 10 <sup></sup> 10 <sup></sup> 1 |
|---------------------------------------------|----------------------------------------------------------------------------------------------------|
| 欢迎<br>375***@qq.com                         | < C-41787 / 创建数据终管                                                                                                    |
| •                                           | 1.选择预整数据 2.选择极整方式 3.确认预整规则                                                                                                    |
| ● 数据仓库 ~                                    | ▲辺園特段短層前、需義以环境可承受相关争校認識、運動調整開盤、平台軟以一小时内持接接層執股次後小手公次时、可正常執股に加熱力大手成等于5次、則一小社2の収可成功就投一次。                                                                                                    |
| • 我的数据仓库                                    | 预整条件                                                                                                    |
| <ul> <li>TA的截至合库</li> <li>分享到其他人</li> </ul> | 开关状态 开启                                                                                                    |
| <ul> <li>分组管理</li> <li>预整触发记录</li> </ul>    | <b>郑</b> 登美型和名称                                                                                                    |
| ₩ 数据工厂 ~                                    | 服箭方式 突突接着                                                                                                    |
| ▲ 账户管理 ~                                    | 报警方式和唐仪对象                                                                                                    |
| ■ 费用中心 ~                                    | 自动化级警 C-41787 开关关闭                                                                                                    |
| ₩ 消息中心                                      | 為你必要                                                                                                    |
|                                             | 新聞时段 00 00-23 59                                                                                                    |
|                                             | ₩777 上一步 <b>₩</b> 22                                                                                                    |
|                                             | 9 尊篇<br>19月33月後後後月前北文整局現代、当期総条件時,設備用進行預整;月以前所北北部通知方式加州反開成長,一般描写下,短信及进曲器翻訳以下將中期制                                                                                                    |
|                                             | 手利因信:同一个手机号:1目然日内发送短信导数不超过200条。                                                                                                    |
|                                             | · 击击和后: 针对同一被同号码,30时约毫多发送1条,1031钟约毫多发送2条,1天约毫多发送3条,2200 至次日 08:00 毫多发送1条。                                                                                                    |
|                                             | 不同运营商、号段、防骚扰设置等可能阐明以上限制,以实际情况为性。                                                                                                    |

# 1.1.6 触发记录

# 可查看或导出触发的预警记录。

|                             | ₹                                              | 11日本 日本 日本 日本 日本 日本 日本 日本 日本 日本 日本 日本 日本 日 |                                                            |  |  |  |
|-----------------------------|------------------------------------------------|--------------------------------------------|------------------------------------------------------------|--|--|--|
| 欢迎!<br>375***@qq.com        | C-41787<br>*********************************** | I 👸<br>48 0.0                              |                                                            |  |  |  |
| ● 数据仓库 ~                    | ▲ 账户名: liying1                                 | 1 🔒 权限: 仅对自己开放 社区の                         | 激活时间: 2025-03-28 13:53:59 (Asia/Shanghai)                  |  |  |  |
|                             | 企動空间编号: 41787                                  | 7 💊 書餐编号: 免费書餐 25天居城31 👷32                 | 最近一次更新: 2025-04-01 11:09:38 (几秒前) #945<br>预计下次更新时间: 30 分钟内 |  |  |  |
| <ul> <li>TA的数据仓库</li> </ul> | 余序列号: ●X301***SP1A                             | ● 已占用存储空间: 752.0 kB                        | 🔹 固件版本: SP1-V2.0.9                                         |  |  |  |
| <ul> <li>分享到其他人</li> </ul>  | ◎ 产品ID: ubibot-sp1a                            | a 📑 当月数据下载流量: 71.2 kB                      | 중 网络详情: MAC地址: 08:3A:F2:8B:92:64 9788 WiFI: CF-2.4G        |  |  |  |
| <ul> <li>分组管理</li> </ul>    |                                                |                                            |                                                            |  |  |  |
| • 预警触发记录                    | 25时中心 电晶形针 历史图表 預警规则 照及记录 设施 新                 | HH令 已完成用令 并天日本 APP密闭 数据导入导出 数据共享设定         | 日本                                                         |  |  |  |
| ▶ 数据工厂 ~                    | 时间 0: 🗰 至                                      | 捜索 ▲ CSV号出 ┣ PDF号出                         | 平台仅提供最近3个月之内的触发记录                                          |  |  |  |
| ▲ 账户管理 ~                    |                                                | ° + °                                      |                                                            |  |  |  |
| ■ 费用中心 🗸 🗸 🗸                | +                                              |                                            |                                                            |  |  |  |
| ♥ 消息中心                      |                                                | • • • •                                    |                                                            |  |  |  |
|                             |                                                | 没有数据                                       |                                                            |  |  |  |
|                             | 本泰单页可显示 5 个条目,可按照"完成时间"和"创建时间"排序。              |                                            |                                                            |  |  |  |
|                             |                                                |                                            |                                                            |  |  |  |
|                             |                                                |                                            |                                                            |  |  |  |
|                             |                                                |                                            |                                                            |  |  |  |
|                             |                                                |                                            |                                                            |  |  |  |

# 1.1.7 设置

① 基础信息管理

可设置设备名称及位置。

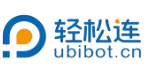

|                                 | ■ # 5   4   5   4   5   4   6   6   3   5   5   5   5   5   5   5   5   5                                                                                                    |
|---------------------------------|----------------------------------------------------------------------------------------------------|
| 欢迎<br>375***@qq.com             | C - 47777     C - 47787     文正示所有代表版 田订命 □ 第6 - 47 ● 第 - 41 ひ     文正示所有代表版 田订命 □ 第6 ● 第6 ● 第6 ● 11 →                                                                                                    |
| # 数据仓库 ✓                        | 🖬 밝수움: byng 음 전문 전원 요구하 🕅 2025-03-28 15.55 59 (Asia Shanghai)                                                                                                    |
| <ul> <li>1900808-046</li> </ul> | ▲ 空则编号: 41787 ◆ 套错编号: 免疫者質 预支运行 100 倍、 2025-03.3120.45.39.0.3分钟的 #790                                                                                                    |
| <ul> <li>TA的数据合库</li> </ul>     | ★ 序列号: あ X201 <sup>115</sup> P1 A 122 使 已点用行報空時 653.5 kB 4 目前版本: SP1-V2.09                                                                                                    |
| • 分享到其他人                        | ◎ 产品の ubbet-şti 副: 当月数度下取の量 37.5 kB 字 网络讲情 MACREL: 08.3AF288.02.4 KB WF1.0F2.45 all                                                                                                    |
| • 分相管理                          |                                                                                                    |
| • 预警触发记录                        | RAMA-DA MURRENT ROTEWRY MARKAN MORECULA IN MILLION BUILD CONTRACT, AND MARKAN MARKAN |
| ■ 数据工厂 ~                        | HARDER WELKESER WIELER (SEEDFOR ANTOIN CON                                                                                                    |
| ▲ 账户管理 ~                        | 设施名称: C-41787 27 编纂                                                                                                    |
|                                 | 段轴题: 让大家快速了解设备信息                                                                                                    |
| ■ 费用中心 ~                        | <b>25</b> 指斜盤: - 未102頁                                                                                                    |
| ♥ 消息中心                          | 网址: 让自己的设备被更多人知道                                                                                                    |
|                                 | 设备60段:                                                                                                    |
|                                 | 设备位置: 41.7622 N, 123 4328 七 自由前设备位置通过设备激活的P地址相端用频,如果将单位置,请手动在地震上进行通控更新。                                                                                                    |
|                                 | ⑦ 图案: 此於输入地理检查规则行为的位置                                                                                                    |
|                                 |                                                                                                    |

# ② 设备及传感器显示设置

点击编辑,可独立设置设备各传感器的采集频率及同步周期,采集频率设置 范围为1秒~24小时,同步周期范围为1分钟~24小时。同型号设备支持批量 同步设置。

| 9 管理控制台                                      |                                                          |                                               |                                   | 新 二 本 日 日<br>新明 63.05.元数 SM 本 消費中心 社区 限制     北     和     日     日 | ● ● 375***@qq.com →<br>或相 天空當 → 中文 → ● ● ● ● ● ● ● ● ● ● ● ● ● ● ● ● ● ●                                                                                                    |
|----------------------------------------------|----------------------------------------------------------|-----------------------------------------------|-----------------------------------|----------------------------------------------------------------------------------------------------|----------------------------------------------------------------------------------------------------|
| 欢迎<br>375***@qq.com                          | C-41787 U 步<br>未添加设备描述 关 0.0                             | À ⊘ ⊊II ⊘<br>0.0 0.0 0.0 -56 0.0              |                                   | ♀显示所有传感器 □ □ □ □ ■ 订单 □ □ 账单                                                                                                    | <分享 ● 清空数据 ■ ■除设备 < 1/1 >                                                                                                    |
|                                              | ■■ 账户名:                                                  | liying1                                       | 2 权限:                             | 仅对自己开放 社区 🤨 激活时间:                                                                                                    | 2025-03-28 13:53:59 (Asia/Shanghai)                                                                                                    |
| T DIRUM                                      | des 空间编号:                                                | 41787                                         | ● 套餐编号:                           | 免費套餐 %天后做了 全办2 🕀 最近一次更新                                                                                                    | 2025-03-31 20 45 39 (3 分钟前) #796                                                                                                    |
| <ul> <li>我的数据信件</li> <li>TAXX税用合件</li> </ul> | (序列号)                                                    | @ X301***SP1A 💷                               | 9 已占用存储空间                         | 639.3 kB 🏠 固件版本:                                                                                                    | SP1-V2.0.9                                                                                                    |
| <ul> <li>分享到目他人</li> </ul>                   | ▲ 英田内                                                    | ubitolente                                    | 米日教授工程演員                          | 37.5 kB 一 网络2号合                                                                                                    | MACINING OF TALES OF OS 64 STATE WER CE-2 4C                                                                                                    |
| <ul> <li>分相管理</li> </ul>                     | <b>0</b> 7 BBIO.                                         | ubbot-spila                                   | 3720000 1-3600000.                | огоко 🗘 рушта.                                                                                                    | INTEREST OF ALL STREET OF ALL STREET OF ALL ST |
| • 预警触发记录                                     | 控制中心 电量统计 历史图表 预警规则                                      | NAREA ION MINY CRAM                           | 湖令 开关日志 API密钥 数据导入/               | ati Metange De                                                                                                    |                                                                                                    |
| 🖿 数据工厂 🔷 👻                                   | 基础信息管理 设备及传感器设置 校正值设计                                    | 自 传感器显示设置 虚拟字段管理                              | (Bota)                            |                                                                                                    |                                                                                                    |
| ▲ 账户管理 ~                                     | 数据同步周期 :                                                 | 30分钟                                          | CF 编辑 机量同步设备及传感器设置                |                                                                                                    |                                                                                                    |
| ■ 费用中心 ~                                     | 增加"数据同步间隔"时长,会相应增加设备待机时间,反之<br>数据同步用新的设立将影响"预整及相关推进,如果计数 | 同理。请单击链接获取设备待机时间详细介绍<br>同户间期"进行更改,请同户更新"来该预管和 | L. 心 経験<br>7延迟振察等相対功能。            |                                                                                                    |                                                                                                    |
| €1 消息中心                                      | 电能信息:                                                    | 10分钟                                          | 2 编组   ●                          |                                                                                                    |                                                                                                    |
|                                              | 用电量统计:                                                   | 1/JABJ                                        |                                   |                                                                                                    |                                                                                                    |
|                                              | 开关开启时长统计周期:                                              | 1/3-85                                        |                                   |                                                                                                    |                                                                                                    |
|                                              | 外接测温(DS18B20):                                           | - 未设置 -                                       |                                   |                                                                                                    |                                                                                                    |
|                                              | 外接RS485温湿度 :                                             | - 未设置 -                                       | ☑ 编辑 团 若开自R3455 备及数案的安<br>审方填脱点() | 探头采量,会增加设备耗电量,推荐使用USB用电,为得硬设<br>全级资,请于食方含购买RS485系列把头,详得请见经经连<br>天猫/假生/页尔()                                                                                                    |                                                                                                    |
|                                              | 外接RS485土壤温湿度:                                            | - 未设置 -                                       | 7 编辑 (1)                          |                                                                                                    |                                                                                                    |
| and and a second second                      | PT100温度:                                                 |                                               |                                   |                                                                                                    |                                                                                                    |

③ 校正值设定

支持平台级及设备级校准两种方式。平台级校准不改变原始数据, 仅影响在 平台端 (APP/Web) 的显示和从平台导出的所有数据文件 (PDF/CSV 等)。设

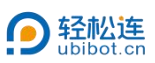

备级校准为针对原始数据的校准,在设备及平台均生效。点击编辑,可单独校准

#### 每个传感器数据。

|                                                                                                    | =                                                                                                    |                      | 👫 👼<br>14143 63.08,5        |                                       | 218 天空蓋 - 中文 - 🥥 375***@qq.com -       |  |
|----------------------------------------------------------------------------------------------------|----------------------------------------------------------------------------------------------------|----------------------|-----------------------------|---------------------------------------|----------------------------------------|--|
| 欢迎!<br>375***@qq.com                                                                                                    | C-41787 U<br>未淡加设备描述 关                                                                                                    | ) <b>/</b> A 🕜 🖟II 🖓 | 29                          | 1000000000000000000000000000000000000 | <分享      ● 満空数据      ● 細除设备      1/1 > |  |
| - 8000 bit                                                                                                    | ▲ 新户名:                                                                                                    | liying1 🔒            | 权限: 仅来                      | 1自己开放 世区の 🌼 激活时间:                     | 2025-03-28 13:53:59 (Asia/Shanghai)    |  |
| TOMORA                                                                                                    | 466 空间编号                                                                                                    | 41787                | 著餐编号: 免费套餐                  | 26天后時1 会員0 優新一次更新                     | 2025-03-31 20:45:39 (4 分钟前) #796       |  |
| <ul> <li>我的数据13件</li> <li>TA的数据合库</li> </ul>                                                                                                    | <b>命</b> 序列号:                                                                                                    | @ X301***SP1A 🗮 🔮    | 已占用存储空间                     | 639.3 kB 🚺 固件版本:                      | SP1-V2.0.9                             |  |
| <ul> <li>分享到其他人</li> </ul>                                                                                                    | <b>③</b> 产品ID:                                                                                                    | ubibot-sp1a          | <b>当月数据下载流量</b>             | 37.5 kB 🗢 网络详情:                       | MAC1851: 08:3A:F2:8B:92:64 10.00       |  |
| • 分组管理                                                                                                    |                                                                                                    |                      |                             |                                       |                                        |  |
| <ul> <li>預整款发记录</li> </ul>                                                                                                    | 控制中心 电量统计 历史图表 8                                                                                                    | 時間期 教友记录 说道 新指令 已活动  | 皆令 开关日志 APR密钥 数据导入/导出 数据共享设 | 22 日志                                 |                                        |  |
| ▶ 数据工厂 ~                                                                                                    | 基础信息管理 设备及传感器设置                                                                                                    | 校正值设定传感器显示设置虚拟字段管理(  | (Beta)                      |                                       |                                        |  |
| ▲ 账户管理 ~                                                                                                    | 平台级校准 设备级校准                                                                                                    |                      |                             |                                       |                                        |  |
| <ul> <li>書 费用中心 ~</li> <li>*</li> <li>*</li> <li></li></ul> | 平台级校准、校告后,并不会改变加速被提(双面端在平台显示(APP-Web语)和从平台等出的所有数据27件(PDF/SVG语),及其历史数据。<br>需输入平台校准参照A、参数A可以为整数研式(1+1),或近当社(0-8.00%)。例如、如果思想设备显示10°C,但包认为应该为0°C,则在字段中输入-1%-10%。<br>若能》·参数人为整数研究,如YV-A、做认A-0)若能,多数A为运动数形式,则Y-(1+A/Y (成认A-0)<br>注:"YANAEEEBARGA、X2000年度4、 |                      |                             |                                       |                                        |  |
|                                                                                                    |                                                                                                    |                      |                             |                                       |                                        |  |
|                                                                                                    | 开关状态:                                                                                                    | - 未设置 -              | 2 编辑                        |                                       |                                        |  |
|                                                                                                    | 插座电压:                                                                                                    | - 未设置 -              | 2 编辑                        |                                       |                                        |  |
|                                                                                                    | 插座电流:                                                                                                    | - 未设置 -              | 2 编辑                        |                                       |                                        |  |
|                                                                                                    | 插座功率 :                                                                                                    | - 未设置 -              | G 编辑                        |                                       |                                        |  |
|                                                                                                    | 整计由印册 ·                                                                                                    | - +10 8 -            | CP Stars                    |                                       |                                        |  |

④ 传感器显示设置

可设置各通道显示的传感器类型及单位。同型号设备支持批量同步设置。

| <b>9</b> 普里拉制台                                       |                                                                                                    |
|------------------------------------------------------|----------------------------------------------------------------------------------------------------|
| 欢迎!<br>375***@qq.com                                 | C - 47777     C - 47787     文 ティール      C - 47787     文 ティール      C - 47787     文 ティール      マ 正子所有作物部図      田口ゆ □ 取用      マ 正子所有作物部図     田口ゆ □ 取用      マ 正子所有作物部図     田口ゆ     ロ 新知      マ 正子所有作物部図     田口ゆ     田口ゆ     ロ 新知      マ 正子所有作物部図     田口ゆ     田田      ロ     市口     ロ     田田      ロ     田田      ロ     田田      ロ     田田      ロ     ロ     田田      ロ     ロ     田田      ロ     ロ     田田      ロ     ロ     田田      ロ     ロ     田田      ロ     ロ     ロ     田田      ロ     ロ |
|                                                      | 🖬 狮户名: living 🔓 切肥 仅均自己开放 📧 🏠 激活时间 2025-03-28 13:53:59 (Asia Shangha)                                                                                                    |
|                                                      | ▲ 空间编号: 41787 < 全部编号: 免费者等 (2026/03-11 (2015-03-12 04-5-39 (4-5)中前) #766                                                                                                    |
| <ul> <li>FROM BARGESTATE</li> <li>TA的数据合库</li> </ul> | ★ 序列号: ● X001 <sup>++</sup> SP1 ▲  ● E3用所統空局 633.3.8 ◆ BH版本: SP1-V2.0.9                                                                                                    |
| • 分享到其他人                                             | ③ 产品D: ubbot+p1a 副規模指列換量: 37.5 KB 奈 网络讲师 MAC地址:08:3A.F2:88:92:64 200 WFE: CF-2:4G 」                                                                                                    |
| <ul> <li>分相管理</li> </ul>                             |                                                                                                    |
| • 预整触发记录                                             | 的制度的 化合物 化合物 化合物 化合物 化合物 化合物 化合物 化合物 化合物 化合物                                                                                                    |
| ₩数据工厂 ~                                              | 製品的考察理 设备到外标题问题,检正直动论 作希望因示论网 或用于我管理(Boda)                                                                                                    |
| ▲ 账户管理 ~                                             | 自定义时区<br>为远航空间的历史已录题表版运时区,如果不存在,照近新台档就以采用适当说时区( <mark>保服时区清东南户时区确</mark> 成)。                                                                                                    |
| ■ 费用中心 ~                                             | 请在上方检索成在下方选择设备时区 • 格及                                                                                                    |
| ♥ 消息中心                                               |                                                                                                    |
|                                                      | 自定义传感器 起意则恐怖者。等时,该传感家又持分被探头的切除。                                                                                                    |
|                                                      | 1 ● 通道1: 开关UDS <b>也</b> (·) CF MMM                                                                                                    |
|                                                      | 1 • 16882 : MARALE <b>1</b> (V) OF SMIR                                                                                                    |
|                                                      | 1 ● 通道3: 話座市流 茶 (4) 27 編編                                                                                                    |

⑤ 虚拟字段管理

根据设备实际采集数据,可设置计算公式创建虚拟数据。点击创建虚拟字段, 设置虚拟字段名称及单位,并选择函数公式。

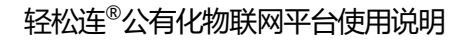

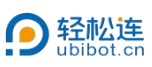

|                                              | =                                 |             | 1         | 新           | no His Maisza Frizz 4        | ● ③ 375***@qq.com ▼                                  |
|----------------------------------------------|-----------------------------------|-------------|-----------|-------------|------------------------------|------------------------------------------------------|
| X(3印)<br>375***@qq.com                       | C-41787 <b>小</b><br>未添加设备描述 关 0.0 | A 🕜 🐺       | ))<br>0.0 | ♥ ■示所有传感器 【 | 37年 0 18年 497 <b>8</b> 清空的   | 1/1 N                                                |
| - 1015.05                                    | 12 账户名                            | liying1 🔒 ( | STR.      | 仅对自己开放      | 100 🔅 203010                 | 2025-03-28 13 53 59 (Asia/Shanghai)                  |
| W SARAHAT                                    | <b>6</b> 20080                    | 创建虚拟字段      |           | *           | 6150 ● 最近一次更新                | 2025-04-01 10 48 38 (1 分钟前) #939<br>预计下次更新时间: 29 分钟内 |
| <ul> <li>市時間度15月</li> <li>TA的数据合库</li> </ul> | 序列号                               | 唐扪家码名 -     |           |             | 2.0 kB 📫 圖牌版本                | SP1-V2.0.9                                           |
| <ul> <li>分享到其他人</li> <li>分份管理</li> </ul>     |                                   | 单位:         |           |             | 1.2 kB 🗢 网络评情 MAC地址 08.3A F2 | 88.92.64 💷 WiFi CF-2.4G 🔐                            |
| <ul> <li>預營數发记录</li> </ul>                   | izarpo nuasti arraz azzun         | 函数:         | 请选择函数     | ÷           | <b>末秋年</b> 日志                |                                                      |
| <b>山</b> 数据工厂 ~                              | 基础信息管理 设备及传感器设置 校正值设              |             |           |             |                              |                                                      |
| ▲ 账户管理 ~                                     | 创建度拟字段                            |             |           | 取消          |                              |                                                      |
| ■ 费用中心 ~                                     | 虚拟字段名                             | 秋香          | 函数        | miΩ         |                              | 操作                                                   |
| ♥ 消息中心                                       |                                   |             |           |             |                              |                                                      |
|                                              |                                   |             |           |             |                              |                                                      |
|                                              |                                   |             |           |             |                              |                                                      |
|                                              |                                   |             |           |             |                              |                                                      |
|                                              |                                   |             |           |             |                              |                                                      |
|                                              |                                   |             |           |             |                              |                                                      |

#### 1.1.8 新指令

可创建设备指令,根据设备同步周期下发至设备并由设备执行,如 OTA 升级指令等。

|                                                 | =                         |              |                                  | ☆ ● ● ● ● ● ● ● ● ● ● ● ● ● ● ● ● ● ● ● | La (2) (100 m + 100 m + 100 |
|-------------------------------------------------|---------------------------|--------------|----------------------------------|-----------------------------------------|----------------------------------------------------------------------------------------------------|
| 欢迎!<br>375***@qq.com                            | C-41787<br>来添加设备描述        | U 5 A 6      | 29 💀 . <b> ()</b><br>0.0 -49 0.0 | ♥ 显示所有传感器 □ 田 订单 □ 账单                   | ▲ 【<分享】【●清空数据】 ● 删除设备   < 1/1 >                                                                                                    |
| # ##BOF                                         | ▲■ 账户名:                   |              | liying1 🔒 权限:                    | 仅对自己开放 👯 🖉 激                            | 舌时间: 2025-03-28 13:53:59 (Asia/Shanghai)                                                                                                    |
| ■ gunor                                         | 1000 空间编号:                |              | 41787 💊 套餐编号:                    | 免費書餐 25天居城1 交到3 供最                      | 丘一次更新: 2025-04-01 10:49:38 (2 分钟前) #939<br>预计下次更新时间: 28 分钟内                                                                                                    |
| <ul> <li>我的数据合库</li> <li>TANN##BA#</li> </ul>   | 序列号:                      | ≪ X301**     | *SP1A 1998 🕒 已占用存储空间:            | 752.0 kB 🌼 🗊                            | +版本: SP1-V2.0.9                                                                                                    |
| <ul> <li>「AB3038531年</li> <li>分享到其他人</li> </ul> | A #80-                    |              |                                  | 71.2 kp 🕿 🕅                             | SIZ標 MACHIN 00:24/F2:0P:02:64 「回答 MEF: CF 2.4C                                                                                                    |
| <ul> <li>分组管理</li> </ul>                        | <b>3</b> ) agit.          |              | ubiblit-spila                    | 71.2 KD 🗢 PS                            | TITHE MACREE 00.34.12.00.92.04 200 WITL CT-2.40                                                                                                    |
| <ul> <li>预警触发记录</li> </ul>                      | 控制中心 电最统计 历史图表            | e menu moler | 设置 新指令 已完成指令 开关日志                | API密钥 数据导入/导出 数据共享设定 日志                 |                                                                                                    |
| ▶ 数据工厂 ~                                        | 位置                        | ID           | 指令字符                             | 发送状态                                    | 创建时间 操作                                                                                                    |
| ▲ 账户管理 ~                                        |                           |              |                                  | + 0                                     |                                                                                                    |
| ■ 费用中心 🗸 🗸 🗸                                    |                           |              | +                                |                                         |                                                                                                    |
| ♥ 消息中心                                          |                           |              |                                  | °                                       |                                                                                                    |
|                                                 | 设备将在下次同步后运行最新一条<br>+ 新建指令 | 握令,请耐心等待。    |                                  |                                         |                                                                                                    |
|                                                 |                           |              |                                  |                                         |                                                                                                    |
|                                                 |                           |              |                                  |                                         |                                                                                                    |
|                                                 |                           |              |                                  |                                         |                                                                                                    |

#### 1.1.9 已完成指令

创建的设备指令下发至设备后,将保存在已完成指令中,可随时查看。

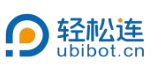

| 會理控制台                                     | =                      |                                      |                                                                                                    | 👫 🤷 🧧 🔺 📮 🚆<br>11月 63.06 水政 SIM 市 約80 中心 社区 希知句 |                                                 |
|-------------------------------------------|------------------------|--------------------------------------|----------------------------------------------------------------------------------------------------|-------------------------------------------------|-------------------------------------------------|
| <u>欢迎</u> !<br>375***@qq.com              | C-41787 (<br>来添加设备描述 9 | Ů ∮ Â ② ☞II<br>¥ 0.0 0.0 0.0 0.0 -56 | ی<br>٥.٥                                                                                                    | ♀最示紙有傳感器 (目前) (□账单)                             | <分享  ●清空数据                                      |
| # 数据仓库 ~                                  | ▲■ 账户名:                | liying t                             | 🔒 权限                                                                                                    | 仅对自己开放 社区 Ø 🏠 激活时间:                             | 2025-03-28 13:53:59 (Asia/Shanghai)             |
| <ul> <li>我的教展合先</li> </ul>                | <b>企</b> 會编号:          | 41787                                | Same and a set and a set a set a se | 免费套著 26天后续订 全要改 🌐 最近一次更新                        | 2025-03-31 20:47:39 (4 分钟前) #796                |
| ● TA的数据仓库                                 | 京列号:                   |                                      | 已占用存储空间:                                                                                                    | 639.3 kB 🏠 同件版本:                                | SP1-V2.0.9                                      |
| • 分享到其他人                                  | N 产品ID:                | ubibot-sp1a                          | 当月数据下载流量:                                                                                                    | 37.5 kB 🗢 网络详情:                                 | MAC地址: 08:3A:F2:8B:92:64 1938 WiFi: CF-2.4G all |
| <ul> <li>分相管理</li> <li>新時給付につみ</li> </ul> | 控制中心 电最终计 历史图表         | 102000 10200 000 55100 1             | 已完成指令 开关日志 API密始 数据导入得出                                                                                                    | 教授共享设定 日志                                       |                                                 |
|                                           |                        |                                      |                                                                                                    |                                                 | ED (= ALMS                                      |
| SOUT 1                                    | 1528                   | ib.                                  | <b>副女子打击</b>                                                                                                    | UNICALIZATION (                                 | 88(4313)10]                                     |
| ▲ 账户管理 ~                                  |                        |                                      |                                                                                                    |                                                 |                                                 |
| ■ 费用中心 ~                                  |                        |                                      |                                                                                                    |                                                 |                                                 |
| ♥ 消息中心                                    |                        |                                      |                                                                                                    |                                                 |                                                 |
|                                           |                        |                                      |                                                                                                    |                                                 |                                                 |
|                                           |                        |                                      |                                                                                                    |                                                 |                                                 |
|                                           |                        |                                      |                                                                                                    |                                                 |                                                 |
|                                           |                        |                                      |                                                                                                    |                                                 |                                                 |
|                                           |                        |                                      |                                                                                                    |                                                 |                                                 |
|                                           |                        |                                      |                                                                                                    |                                                 |                                                 |

1.1.10 API 密钥

创建空间时自动生成 32 位 API 密钥,通过 API 密钥可以往空间里写入数据 或者从个人空间读取数据,支持重置。

| <b>9</b> 管理控制台              | ■ # 50 15 15 15 15 15 15 15 15 15 15 15 15 15                                                                                                    |  |  |  |  |  |
|-----------------------------|----------------------------------------------------------------------------------------------------|--|--|--|--|--|
| 欢迎!<br>375***@qq.com        |                                                                                                    |  |  |  |  |  |
| # 数据仓库 →                    | E 取户名: byog by the byog by the by the byog by the byog byog byog by the byog by the byog by the byog by the byog by the byog by the byog byog byog byog byog byog byog byog |  |  |  |  |  |
| - TROUBURO M                | ▲ 空田開号: 41787 ♦ 食餐箱号: 免疫者餐 第254831 日本 ● ● ● ● ● ● ● ● ● ● ● ● ● ● ● ● ● ●                                                                                                    |  |  |  |  |  |
| <ul> <li>TA的数据仓库</li> </ul> | ♠ 序列号: ● X001 <sup>***</sup> 5P4 ■ ● E点用外触空洞 633.3.8 ◆ B件版本: SP1-V2.0.9                                                                                                    |  |  |  |  |  |
| <ul> <li>分享到其他人</li> </ul>  | ◎ / FBD: ubbel-spin 良 別規度下総合集: 37.588 字 用協行権 MACREL 08.3A.F.268.02.64 100 WPL CF-2.46 」                                                                                                    |  |  |  |  |  |
| • 分组管理                      |                                                                                                    |  |  |  |  |  |
| • 预整就发记录                    |                                                                                                    |  |  |  |  |  |
| ▶ 数据IJ ~ ·                  | IS ALBROMANERS                                                                                                    |  |  |  |  |  |
| ▲ 账户管理 ~                    | 2017 : SathelShelle/42070abutokta221e6451e5e の運用                                                                                                    |  |  |  |  |  |
| ■ 费用中心 ~                    | ● 常助<br>1. 代表展和微瞭?<br>6. (1910年) - 6. 6. 6. 4. 5. 1915年1月                                                                                                    |  |  |  |  |  |
| ♥ 消息中心                      | 通过APP密封可以注空调整制入数量或带从个人空调读取数据,也可以用应物的自任并协正其他人通过某种手段思察重改组的演求数据。<br>2. 写入APP密制                                                                                                    |  |  |  |  |  |
|                             | 國國的時期至1988國國行動人類的,在於與時期,與自由國國國的了。<br>一个空間只有增一一个「個人科學部」,                                                                                                    |  |  |  |  |  |
|                             |                                                                                                    |  |  |  |  |  |
|                             |                                                                                                    |  |  |  |  |  |
|                             |                                                                                                    |  |  |  |  |  |
|                             |                                                                                                    |  |  |  |  |  |
|                             |                                                                                                    |  |  |  |  |  |
|                             |                                                                                                    |  |  |  |  |  |

1.1.11 数据导入/导出

① 数据导出

可将平台上的数据导出到本地,可选择时间段及需下载的传感器,支持 CSV/PDF 两种格式。

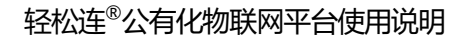

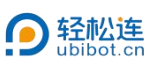

|                             | = # 30 k3k SM++ 月8中心 社区 #80-120 天空田 + 中文 ● ● ● ● ● ● ● ● ● ● ● ● ● ● ● ● ● ●                                   |
|-----------------------------|----------------------------------------------------------------------------------------------------|
| 欢迎!<br>375***@qq.com        | C - 41787<br>素 のの のの のの のの のの 49 00<br>文 のの のの のの 49 00<br>文 四元所有作標編 田丁仲 □第4中 < 分家 ● 素空数据 ● 新時設施 < 1/1 >       |
| ▲ 数据合库 →                    | 🖬 账户名: liying1 🔒 权限: 仅对自己开放 🖽 @ 🔅 激活时间: 2025-03-28 13:53:59 (Asia/Shanghai)                                    |
|                             | ▲ 空间编号: 41787 🍫 套楼编号: 免费套楼 波天田成田 🕺 40 0 0 0 0 0 0 0 0 0 0 0 0 0 0 0 0 0 0                                      |
| <ul> <li>TA的数据合库</li> </ul> | ◆ 序列等: ◆ X301 <sup>™</sup> SPIA 200 ● 已出用存桶空间: 752.0 kB ◆ 即件版本: SP1-V2.0 9                                     |
| <ul> <li>分享到其他人</li> </ul>  | ◆ 产品D.                                                                                                    |
| <ul> <li>分组管理</li> </ul>    |                                                                                                    |
| <ul> <li>预警触发记录</li> </ul>  |                                                                                                    |
| ▶ 数据工厂 ~                    | 数的日本                                                                                                    |
| ▲ 账户管理 ~                    | 自定义 🗸 助同 2025-03-31 00 00 00 🗯 ~ 2025-04-02 00 00 00 🗯                                                         |
| ■ 费用中心 ~                    | 选择传导器 开关状态,描述电压,描述电流,描述功率。                                                                                     |
| ■ 当自由心                      | 擦否浅型 ● CSV ○ PDF                                                                                               |
|                             | ▲CSV导出 □完態対点                                                                                                   |
|                             | ● 帮助<br>1. 数据9出为将大数据平台上的数据9出号本地、以CSV恪式下载承设备的所有数据,标准下载单次置多0000条。若所造下载数据超过0000条,请使用完整数据下载次数。<br>2. 完整数据下载次数段月计算。 |
|                             |                                                                                                    |

② 数据导入

可将外部数据以 CSV 文件形式导入到平台中进行存储,数据最多不可超过

5000条,最大为10MB。

|                             |                                                                                           | ☆ 20 4 2 4 4 4 4 4 4 4 4 4 4 4 4 4 4 4 4                          |
|-----------------------------|-------------------------------------------------------------------------------------------|-------------------------------------------------------------------|
| 欢迎!<br>375***@qq.com        | C-41787<br>★添加段告報述<br>★添加段告報述<br>★ 0.0 C-41787<br>★ ○ ○ ○ ○ ○ ○ ○ ○ ○ ○ ○ ○ ○ ○ ○ ○ ○ ○ ○ | 【2255%有伤感感】【□订前】【□用称】【4分字】【●滴2放服】【0日時设备】 < 1/1 >>                 |
| ★ 数据仓库 ~                    | 💶 账户名: living1 🔒 权限:                                                                      | 仅对自己开放 🚻 🙆 🔅 激活时间: 2025-03-28 13:53:59 (Asia/Shanghai)            |
| • 我的数据合库                    | 🐽 空间编号: 41787 🍤 套餐编号:                                                                     | 免费套餐 20天后统计 2025 -04-01 10:53:38 (1 分钟前) #939<br>预计下次更新时间: 29 分钟内 |
| <ul> <li>TA的数据仓库</li> </ul> | ● 序列号: ● X301***SP1A ● 已占用存储空间:                                                           | 752.0 kB 🌼 固件版本: SP1-V2.0.9                                       |
| <ul> <li>分享到其他人</li> </ul>  | ◆ 产品D:   ubibot-sp1a   当月数据下载流量:                                                          | 71.2 kB 🗢 网络详情: MAC地址: 08:3A:F2:8B:92:64 1914 WiFi: CF-2:4G 🔒     |
| <ul> <li>分组管理</li> </ul>    | والمستع والمحالي والمتل والمستع والمحال والمحال والمحال                                   |                                                                   |
| <ul> <li>预警触发记录</li> </ul>  | 控制中心 电晶统计 历史图表 预警观测 触发记录 设置 新指令 已完成指令 并关日志                                                | API密钥 数据与入与出 数据共享设定 日志                                            |
| ▶ 数据工厂 ~                    | 数据导出 数据导入                                                                                 |                                                                   |
| ▲ 账户管理 ~                    | 点击选择CSV文件 未选择文件                                                                           |                                                                   |
| ■ 费用中心 🗸 🗸                  | ▲ 文件必须遵循以下原则:导入CSV指式文件格式,数据最多不得超过5000条,数据最大为:10MB                                         |                                                                   |
| ♥ 消息中心                      | ● 帮助<br>1.数据号入<br>号、公司数据是用来将空间数据以外部CSV文件形式导入到平台中进行存储。                                     |                                                                   |
|                             |                                                                                           |                                                                   |
|                             |                                                                                           |                                                                   |
|                             |                                                                                           |                                                                   |
|                             |                                                                                           |                                                                   |
|                             |                                                                                           |                                                                   |
|                             |                                                                                           |                                                                   |
|                             |                                                                                           |                                                                   |

#### 1.1.12 数据共享设定

点击设备分享,可将设备分享至其他账号进行查看。

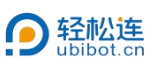

|                                               | = # 53 0 kB  * ■ ● ● ● 375****801.com ▼<br>#用 53 0 kB  SM + 用約中心 社区 #885528 天空屋 ▼ 中文 ▼ ● ■ 548                                                                                                    |
|-----------------------------------------------|----------------------------------------------------------------------------------------------------|
| 欢迎!<br>375***@qq.com                          | C-41787 ひ チ A 22 学II 22<br>本語的な細胞を 来 0.0 0.0 0.0 0.0 4.0 0.0<br>マヨホホ市信頼 目17年 日本 4分末 グネス数数 0 単純なん く 1/1 >                                                                                                    |
|                                               | ET 所户名: byingt 合 取限: 仅对自己开放 HEGO 交 取活时间: 2025-03-28 13:53:59 (Asia)Shanghai)                                                                                                    |
| * 30.85-13.PF                                 | ▲ 空間編号: 41767 🍫 書餐編号: 免费書餐 医灰斑菌( 愛知 ● 最近一次更新: 2025-04-01 10.42:38 (1 分钟前) #939 10.45 (1 分钟前) #939 10.45 (1 分钟前) #930 10.45 (1 分钟前) #930 10.45 |
| <ul> <li>我的数据仓库</li> <li>TAM参加合本</li> </ul>   | ★ 府列号: ● X3011 <sup>111</sup> SP1A 1991 ▲ 日古用舟模空间: 752.0 kB 番 国村版本: SP1-V2.0.9                                                                                                    |
| <ul> <li>IABSDB13年</li> <li>分皮羽其他人</li> </ul> |                                                                                                    |
| <ul> <li>分组管理</li> </ul>                      |                                                                                                    |
| • 預警触发记录                                      | 经物种心 电磁线计 历史图表 预微规则 MO2记录 设置 新田令 已完成田令 开关日志 APM的 MO2的分子组 MO2的分子组 MO2的分子组                                                                                                    |
| ■ 数据工厂 ・                                      |                                                                                                    |
| ▲ 账户管理 ~                                      | +                                                                                                    |
| ■ 費用中心 ~                                      | • •                                                                                                    |
| ♥ 消息中心                                        | 点击进行设备分享                                                                                                    |
|                                               |                                                                                                    |
|                                               |                                                                                                    |
|                                               |                                                                                                    |
|                                               |                                                                                                    |
|                                               |                                                                                                    |
|                                               |                                                                                                    |

- 1.1.13 日志
  - ① 网络日志

可查看或导出最近7天的上传/下载日志,支持图形化显示。

| 會理控制合                      |                                   |                           |                          | 👬 🧿 🛃 🐥 📮 🔜<br>16月 63.06点数 SM + 1月20中心 社区 新設し3 | 2m 天空蓝 - 中文                                 |  |  |  |
|----------------------------|-----------------------------------|---------------------------|--------------------------|------------------------------------------------|---------------------------------------------|--|--|--|
| 欢迎!<br>375***@qq.com       | C-41787 <b>小</b><br>未添加设备描述 关 0.0 | ⊘ ⊈III<br>0.0 0.0 0.0 -56 | ()<br>0.0                | ♀显示所有传感器                                       | <分享 ●清空数据 ◎ 删除设备 < 1/1 >                    |  |  |  |
| - #180.00                  | ■ 账户名:                            | liying1                   | ₽ 2000                   | 仅对自己开放 世区 💿 激活时间:                              | 2025-03-28 13:53:59 (Asia/Shanghai)         |  |  |  |
| ● 数据5月                     | 🚓 空间编号:                           | 41787                     | S 套板编号:                  | 免费套餐 26天后续1 全面0 供最近一次更新                        | 2025-03-31 20:49:39 (3 分钟前) #796            |  |  |  |
| <ul> <li>我的数据合库</li> </ul> | A 1970E                           | # V20100201A              |                          | 620.2 kB                                       | PR1/200                                     |  |  |  |
| ● TA的数据合库                  | CF Hota.                          | WEADLI SPIN               |                          | 030.3 KD                                       | 0F 1942.0.0                                 |  |  |  |
| <ul> <li>分享到其他人</li> </ul> | ◎ 产品ⅠD:                           | ubibot-sp1a               | 当月数据下载流量                 | 37.5 kB 🗢 网络详情                                 | MAC881 08:3A:F2:8B:92:64 3581 WIFI: CF-2.4G |  |  |  |
| <ul> <li>分組管理</li> </ul>   |                                   |                           |                          | (manager) (mat                                 |                                             |  |  |  |
| <ul> <li>预警触发记录</li> </ul> | ISSUELO HUROST DISCIPLE INDUSCE   | WOODSK ROW WHILA D        | CARGES APPEND BORSEALER  | DEDECTOR 1100                                  |                                             |  |  |  |
| ▶ 数据工厂 ~                   | 网络日志 操作日志                         |                           |                          |                                                |                                             |  |  |  |
| ▲ 账户管理 ~                   | 平台仅提供最近7天的访问记录 [上传 ] □ 显示         | 可视化图表 🔺 CSV导出             |                          |                                                |                                             |  |  |  |
| -                          | ID                                | 类型                        | 数据量                      | 请求方式                                           | 创建时间                                        |  |  |  |
| ■費用甲心                      | 2025033112294397320               | 上统                        | 817.0 bytes              | wifi                                           | 2025-03-31 20:29:43                         |  |  |  |
| ♥ 消息中心                     | 2025033111594306221               | .£%                       | 915.0 bytes              | with                                           | 2025-03-31 19:59:43                         |  |  |  |
|                            | 2025033111294386190               | 上的                        | 817.0 bytes              | wifi                                           | 2025-03-31 19:29:43                         |  |  |  |
|                            | 2025033110594460378               | 上传                        | 915.0 bytes              | with                                           | 2025-03-31 18:59:44                         |  |  |  |
|                            | 2025033110294342621               | Fite.                     | 817.0 bytes              | wifi                                           | 2025-03-31 18:29:43                         |  |  |  |
|                            | 2025033109594493827               | 上约                        | 915.0 bytes              | wifi                                           | 2025-03-31 17:59:44                         |  |  |  |
|                            | 2025033109294442036               | 2025033109294442036       |                          | wifi                                           | 2025-03-31 17 29:44                         |  |  |  |
|                            | 2025033108594484925               | Lth                       | 915 0 bytes              | wifi                                           | 2025-03-31 16:59:44                         |  |  |  |
|                            | 2025033108294451061               | 1.0                       | 817.0 bytes              | wifi                                           | 2025-03-31 16:29:44                         |  |  |  |
|                            | 2025033107594400993               | 上修                        | 915.0 bytes              | with                                           | 2025-03-31 15:59:44                         |  |  |  |
|                            | 毎页 10 × くと 万 4 2 2                | 4 6 15 18                 | 17 T HS #14776 50 75 min |                                                |                                             |  |  |  |

② 操作日志

可查看或导出设备操作日志,支持 CSV 及 PDF 两种格式。

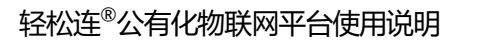

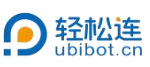

| 會理控制台                                       | ۲.                                                                  | <u> </u>                         | ☆ 23 本 5 副      ☆ 23 本 5 副      ☆ 23 00 点数 SM 未 39.8中心 社区 希助与文档 天空蓋      ★ 23 00 点数 SM → 39.8中心 社区 希助与文档 天空蓋      ★ 4 0 0 0 0 0 0 0 0 0 0 0 0 0 0 0 0 | ●<br>中文 ▼                                          |
|---------------------------------------------|---------------------------------------------------------------------|----------------------------------|----------------------------------------------------------------------------------------------------|----------------------------------------------------|
| 欢迎!<br>375***@qq.com                        | C-41787 <b>小</b> 5<br>未添加设备描述 关 0.0                                 | A ② 록Ⅰ ③                         |                                                                                                    | 青空数据 自删除设备 < 1/1 >                                 |
| 4 WEAF                                      | ▲= 账户名:                                                             | liying1 🔒 权限:                    | 仅对自己开放 🖽 💿 🌼 激活时间:                                                                                                    | 2025-03-28 13:53:59 (Asia/Shanghai)                |
|                                             | 1000 空间编号:                                                          | 41787 💊 套餐编号:                    | 免费套餐 25天日331 2553 金叉3 最近一次更新                                                                                                    | 2025-04-01 10:55:38 (几秒前) #939<br>预计下次更新时间: 30 分钟内 |
| <ul> <li>我的数据百年</li> <li>TA的数据仓库</li> </ul> | (序列号:                                                               |                                  | 752.0 kB 📫 固件版本:                                                                                                    | SP1-V2.0.9                                         |
| • 分享到其他人                                    | ☆ 产品ID:                                                             | ubibot-sp1a 📑 当月数据下载流量:          | 71.2 kB 🗢 网络详情: MAC地址: 08:                                                                                                    | 3A:F2:8B:92:64 🐲 WiFi: CF-2.4G 🛄                   |
| <ul> <li>分组管理</li> </ul>                    |                                                                     |                                  |                                                                                                    |                                                    |
| • 预警触发记录                                    | FT4014-472 effentation to be an an an an an an an an an an an an an | BOOLDER FOUR MURLY ENDORED HYERS |                                                                                                    |                                                    |
| └── 数据工厂 ~                                  | 网络日志 操作日志                                                           |                                  |                                                                                                    |                                                    |
| ▲ 账户管理 ~                                    | 从2024-10-01至2025-04-01 蘭 查词 🛓                                       | CSV导出 DPDF导出                     |                                                                                                    |                                                    |
| ■ 费用中心 ~                                    | 日志ID                                                                | 操作用户ID                           | 操作内容                                                                                                    | 日志时间                                               |
| - 28 m ds A                                 | 564509                                                              | D95E***BD45                      | user_attach_device                                                                                                    | 2025-03-28 13:53:59                                |
|                                             | 每页 5 × <上一页 1 下一页                                                   | · 共1页, 到 页 确定                    |                                                                                                    |                                                    |
|                                             | 本表单页可显示 5 个条目,可按照"完成时间"和"创建时间                                       | 發序。                              |                                                                                                    |                                                    |
|                                             |                                                                     |                                  |                                                                                                    |                                                    |
|                                             |                                                                     |                                  |                                                                                                    |                                                    |
|                                             |                                                                     |                                  |                                                                                                    |                                                    |

## 1.2 TA 的数据仓库

可以查看其他用户分享给本账号指定设备的信息以及分组管理设备的信息。

|                                          | =              |                    |       |           |                  |         |                  | <b>希</b><br>11月 | 63.05 (EB) 5 | 🛃 🐥<br>SIM 🕸 1949-19 | е<br>215 о | ·<br>服助与文档 | ● ● ●<br>天空蓝 • 中文 • ●    | 375***@qq.com<br>■ 93番 |
|------------------------------------------|----------------|--------------------|-------|-----------|------------------|---------|------------------|-----------------|--------------|----------------------|------------|------------|--------------------------|------------------------|
| <u>م</u>                                 | TA的数据仓库        | F                  |       |           |                  |         |                  |                 |              |                      |            |            |                          |                        |
| 375***@qq.com                            | TA的设备          | TABOOH             |       |           |                  |         |                  |                 |              |                      |            |            |                          |                        |
| ★ 数据仓库 ~                                 | Q 请输入          | 、查询的内容             |       |           |                  |         |                  |                 |              |                      |            |            |                          |                        |
| • 我的数据仓库                                 |                |                    |       |           |                  |         |                  |                 |              |                      |            | 10.42      | 创建时间                     |                        |
| ● TA的数据信库                                | 오미배운 ㅎ         | (子城公司) \$          | 分學通知② | 分學人       |                  |         | 作時習家             | (III)           |              |                      | 已使用空间 ♀    | 说着         | 最后一次更新时间 ♀               | 建作                     |
| <ul> <li>分享到其他人</li> <li>分相管理</li> </ul> | 40407          | C-40407            | л     | 155***063 | - <b>h</b> - (à, | 5.6     | r <sub>y</sub> ( | 8               | l 🖷          |                      | 23.9 kB    | 8          | 2025-02-19 12:57:03      | <b>×</b> 取消分享          |
| • 预整触发记录                                 | 原击进入           | <b>新新新</b> (历史图表   |       |           | 97.8 97.0        | 0.9 0.0 | 17.0 27          | .1 100.0        | -51 USB      |                      |            | P.         | 2024-12-16 14:59:28(4 个月 | (84)                   |
|                                          | 每页 10          | ✓ <上一页 1 下一页>      | 共1页。到 | 页确定       |                  |         |                  |                 |              |                      |            |            |                          |                        |
| ▲ 账户管理 ~                                 |                |                    |       |           |                  |         |                  |                 |              |                      |            |            |                          |                        |
| ■ 费用中心 ~                                 |                |                    |       |           |                  |         |                  |                 |              |                      |            |            |                          |                        |
| ₩ 消息中心                                   |                |                    |       |           |                  |         |                  |                 |              |                      |            |            |                          |                        |
|                                          |                |                    |       |           |                  |         |                  |                 |              |                      |            |            |                          |                        |
|                                          |                |                    |       |           |                  |         |                  |                 |              |                      |            |            |                          |                        |
|                                          |                |                    |       |           |                  |         |                  |                 |              |                      |            |            |                          |                        |
|                                          |                |                    |       |           |                  |         |                  |                 |              |                      |            |            |                          |                        |
|                                          |                |                    |       |           |                  |         |                  |                 |              |                      |            |            |                          |                        |
|                                          | -              |                    |       |           |                  |         |                  |                 |              |                      |            |            |                          |                        |
|                                          | ● 帮助<br>接收分享通知 | a: 需鲜定做信并开启APP的通知服 | 务,    |           |                  |         |                  |                 |              |                      |            |            |                          |                        |

1.3 分享到其他人

可以查看本账号分享给其他用户指定设备的设备信息以及分组管理设备的信息。

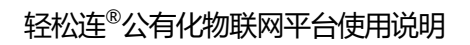

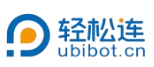

|                                             | ₹                              | ##              |
|---------------------------------------------|--------------------------------|-----------------|
| * * xilli                                   | 分享到其他人                         |                 |
| 375***@qq.com                               | 分享的设备 分享的分组                    |                 |
| ★ 数据仓库 ~                                    | Q 请输入面询的内容                     |                 |
| • 我的数据合库                                    | 空间编号 + 存储空间 + 分享至 最后一次更新时间 +   | 设备状态 设备 创建时间 操作 |
| <ul> <li>TA的数据合库</li> <li>分享到目他人</li> </ul> | 智无数据                           |                 |
| ● 分组管理                                      | 毎页 10 V <上一页 1 下一页> 共1页,到 页 确定 |                 |
| • 预警就发记录                                    |                                |                 |
| ▶ 数据工厂 ~                                    |                                |                 |
| ▲ 账户管理 ~                                    |                                |                 |
| ● 费用中心 ~                                    |                                |                 |
| 19 消息中心                                     |                                |                 |
|                                             |                                |                 |
|                                             |                                |                 |
|                                             |                                |                 |
|                                             |                                |                 |
|                                             |                                |                 |

1.4 分组管理

可对账号内的设备建立分组并管理。

新建分组:

① 点击新建分组, 输入分组名称。

| <b>9</b> 管理控制台                           | =                              | (計 25) 28 本 日 品 (前) 53.06 点取 SIM 卡 消息中心 社区 解剖与文档 | ● ● ③ 375***@qq.com ▼ ● <del>● ● ● ● ● ● ● ● ● ● ● ● ● ● ● ● ● </del> |
|------------------------------------------|--------------------------------|--------------------------------------------------|-----------------------------------------------------------------------|
| xillion 8                                | 分组管理                           |                                                  |                                                                       |
| 375***@qq.com                            | Q 清給入查询内容 + 新建分组 <分序 <1 批量数据预警 |                                                  |                                                                       |
| 费据仓库      ✓                              | 编号ID ⑦ 分组名称 设备总数 分1            | 享状态 在线率 状态                                       | 操作                                                                    |
| <ul> <li>我的数据仓库</li> </ul>               | □ 2106 tost (0个)               | - <b>●</b> 在线: 0个 <b>●</b> 南线: 0个                | ● 查看详情 ☞ 重命名 自制除                                                      |
| ● TA的数据仓库                                | <上-页 <b>1</b> 下-页> 共1页, 到 页 确定 |                                                  |                                                                       |
| <ul> <li>分享到其他人</li> <li>公留管理</li> </ul> |                                |                                                  |                                                                       |
| • 預營触发记录                                 |                                |                                                  |                                                                       |
| ▶ 数据工厂 ~                                 |                                |                                                  |                                                                       |
| ▲ 账户管理 ~                                 |                                |                                                  |                                                                       |
| ■ 费用中心 ~                                 |                                |                                                  |                                                                       |
| ₩ 消息中心                                   |                                |                                                  |                                                                       |
|                                          |                                |                                                  |                                                                       |
|                                          |                                |                                                  |                                                                       |
|                                          |                                |                                                  |                                                                       |
|                                          |                                |                                                  |                                                                       |
|                                          |                                |                                                  |                                                                       |
|                                          |                                |                                                  |                                                                       |

② 点击新建的分组名称进入分组,点击添加设备。

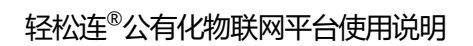

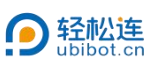

| Ξ.                                | 谷 53.08 点数                                               | SIM -                                                                              | ▲<br>消息中心                                                                                                    | 。<br>王王                                                                                                    | <b>國</b><br>國際与文档                                                                                                    | ●<br>天空蓝▼                                                                                                    | ●<br>中文▼                                                                                                    | 375***@qq.com -                                                 |
|-----------------------------------|----------------------------------------------------------|------------------------------------------------------------------------------------|----------------------------------------------------------------------------------------------------|----------------------------------------------------------------------------------------------------|----------------------------------------------------------------------------------------------------|----------------------------------------------------------------------------------------------------|----------------------------------------------------------------------------------------------------|-----------------------------------------------------------------|
| <分组管理 / 1   RAB:                  |                                                          |                                                                                    |                                                                                                    |                                                                                                    |                                                                                                    |                                                                                                    |                                                                                                    | + %10iQ%                                                        |
| Q 请输入查询内容 Q地图模式 ■列表模式 区图表模式 ③自动播放 | ✔ 简洁模式                                                   |                                                                                    |                                                                                                    |                                                                                                    |                                                                                                    |                                                                                                    |                                                                                                    |                                                                 |
|                                   | <b>C</b>                                                 |                                                                                    |                                                                                                    |                                                                                                    |                                                                                                    |                                                                                                    |                                                                                                    |                                                                 |
|                                   | 大会有辺袋                                                    |                                                                                    |                                                                                                    |                                                                                                    |                                                                                                    |                                                                                                    |                                                                                                    |                                                                 |
|                                   |                                                          |                                                                                    |                                                                                                    |                                                                                                    |                                                                                                    |                                                                                                    |                                                                                                    |                                                                 |
|                                   |                                                          |                                                                                    |                                                                                                    |                                                                                                    |                                                                                                    |                                                                                                    |                                                                                                    |                                                                 |
|                                   |                                                          |                                                                                    |                                                                                                    |                                                                                                    |                                                                                                    |                                                                                                    |                                                                                                    |                                                                 |
|                                   |                                                          |                                                                                    |                                                                                                    |                                                                                                    |                                                                                                    |                                                                                                    |                                                                                                    |                                                                 |
|                                   |                                                          |                                                                                    |                                                                                                    |                                                                                                    |                                                                                                    |                                                                                                    |                                                                                                    |                                                                 |
|                                   |                                                          |                                                                                    |                                                                                                    |                                                                                                    |                                                                                                    |                                                                                                    |                                                                                                    |                                                                 |
|                                   |                                                          |                                                                                    |                                                                                                    |                                                                                                    |                                                                                                    |                                                                                                    |                                                                                                    |                                                                 |
|                                   |                                                          |                                                                                    |                                                                                                    |                                                                                                    |                                                                                                    |                                                                                                    |                                                                                                    |                                                                 |
|                                   |                                                          |                                                                                    |                                                                                                    |                                                                                                    |                                                                                                    |                                                                                                    |                                                                                                    |                                                                 |
|                                   |                                                          |                                                                                    |                                                                                                    |                                                                                                    |                                                                                                    |                                                                                                    |                                                                                                    |                                                                 |
|                                   |                                                          |                                                                                    |                                                                                                    |                                                                                                    |                                                                                                    |                                                                                                    |                                                                                                    |                                                                 |
|                                   |                                                          |                                                                                    |                                                                                                    |                                                                                                    |                                                                                                    |                                                                                                    |                                                                                                    |                                                                 |
|                                   |                                                          |                                                                                    |                                                                                                    |                                                                                                    |                                                                                                    |                                                                                                    |                                                                                                    |                                                                 |
|                                   |                                                          |                                                                                    |                                                                                                    |                                                                                                    |                                                                                                    |                                                                                                    |                                                                                                    |                                                                 |
|                                   | ■       《分招答理 / 1 ; ###:       Q 描绘入前的外容       Q 描绘入前的外容 | ■ 代表 あんのの思<br>今日留理 / 1 ; ###:-<br>④ 消除入前時所容 ● 全地器模式 ● ジス提載 ● 自动通数 ● 前時構成<br>● 定行設備 | ■     ●     ●     ●     ●     ●     ●     ●     ●     ●     ●     ●     ●     ●     ●     ●     ●     ●     ●     ●     ●     ●     ●     ●     ●     ●     ●     ●     ●     ●     ●     ●     ●     ●     ●     ●     ●     ●     ●     ●     ●     ●     ●     ●     ●     ●     ●     ●     ●     ●     ●     ●     ●     ●     ●     ●     ●     ●     ●     ●     ●     ●     ●     ●     ●     ●     ●     ●     ●     ●     ●     ●     ●     ●     ●     ●     ●     ●     ●     ●     ●     ●     ●     ●     ●     ●     ●     ●     ●     ●     ●     ●     ●     ●     ●     ●     ●     ●     ●     ●     ●     ●     ●     ●     ●     ●     ●     ●     ●     ●     ●     ●     ●     ●     ●     ●     ●     ●     ●     ●     ●     ●     ●     ●     ●     ●     ●     ●     ●     ●     ●     ●     ●     ●     ●     ● | ■     ●     ●     ●     ●     ●     ●     ●     ●     ●     ●     ●     ●     ●     ●     ●     ●     ●     ●     ●     ●     ●     ●     ●     ●     ●     ●     ●     ●     ●     ●     ●     ●     ●     ●     ●     ●     ●     ●     ●     ●     ●     ●     ●     ●     ●     ●     ●     ●     ●     ●     ●     ●     ●     ●     ●     ●     ●     ●     ●     ●     ●     ●     ●     ●     ●     ●     ●     ●     ●     ●     ●     ●     ●     ●     ●     ●     ●     ●     ●     ●     ●     ●     ●     ●     ●     ●     ●     ●     ●     ●     ●     ●     ●     ●     ●     ●     ●     ●     ●     ●     ●     ●     ●     ●     ●     ●     ●     ●     ●     ●     ●     ●     ●     ●     ●     ●     ●     ●     ●     ●     ●     ●     ●     ●     ●     ●     ●     ●     ●     ●     ●     ●     ●     ●     ● | ■     ●     ●     ●     ●     ●     ●     ●     ●     ●     ●     ●     ●     ●     ●     ●     ●     ●     ●     ●     ●     ●     ●     ●     ●     ●     ●     ●     ●     ●     ●     ●     ●     ●     ●     ●     ●     ●     ●     ●     ●     ●     ●     ●     ●     ●     ●     ●     ●     ●     ●     ●     ●     ●     ●     ●     ●     ●     ●     ●     ●     ●     ●     ●     ●     ●     ●     ●     ●     ●     ●     ●     ●     ●     ●     ●     ●     ●     ●     ●     ●     ●     ●     ●     ●     ●     ●     ●     ●     ●     ●     ●     ●     ●     ●     ●     ●     ●     ●     ●     ●     ●     ●     ●     ●     ●     ●     ●     ●     ●     ●     ●     ●     ●     ●     ●     ●     ●     ●     ●     ●     ●     ●     ●     ●     ●     ●     ●     ●     ●     ●     ●     ●     ●     ●     ● | ■       ●       ●       ●       ●       ●       ●       ●       ●       ●       ●       ●       ●       ●       ●       ●       ●       ●       ●       ●       ●       ●       ●       ●       ●       ●       ●       ●       ●       ●       ●       ●       ●       ●       ●       ●       ●       ●       ●       ●       ●       ●       ●       ●       ●       ●       ●       ●       ●       ●       ●       ●       ●       ●       ●       ●       ●       ●       ●       ●       ●       ●       ●       ●       ●       ●       ●       ●       ●       ●       ●       ●       ●       ●       ●       ●       ●       ●       ●       ●       ●       ●       ●       ●       ●       ●       ●       ●       ●       ●       ●       ●       ●       ●       ●       ●       ●       ●       ●       ●       ●       ●       ●       ●       ●       ●       ●       ●       ●       ●       ●       ●       ●       ●       ●       ●       ●       ●       ● | 日本     日本     日本 | ■ 代表 Constant Sunt 2010 (1) (1) (1) (1) (1) (1) (1) (1) (1) (1) |

# ③ 选择设备后,点击确定完成分组设置。

| 🗩 Estatis                    |                      |                                  |                                       | ■ ● ● ●<br>8 Maaza 天空画 + 中文 + |            |
|------------------------------|----------------------|----------------------------------|---------------------------------------|-------------------------------|------------|
| 2751110action                | <分组管理 / test j mam.→ |                                  |                                       |                               | + 1510/252 |
| and Eddingen                 | Q 请输入查询内容            | ●地图模式 ■列表模式 ど 图表模式 ◎ 自动播放 ▼ 節法模式 |                                       |                               |            |
| ● 数据仓库 ~                     |                      |                                  |                                       |                               |            |
| <ul> <li>ROBERONE</li> </ul> |                      | 泽加设备                             | ×                                     |                               |            |
| ● TAEB放展台库                   |                      |                                  |                                       |                               |            |
| <ul> <li>分享到其他人</li> </ul>   |                      | 1 主即政治外政                         |                                       |                               |            |
| • 分组管理                       |                      | Q 请输入查询内容                        |                                       |                               |            |
| • BERNKRIGE                  |                      | ② 全选 取消全选                        |                                       |                               |            |
| ■ 数RIF ~                     |                      | C-41787 (ubibot-sp1n)            |                                       |                               |            |
| ▲ 账户管理 →                     |                      |                                  | ○ ○ ○ ○ ○ ○ ○ ○ ○ ○ ○ ○ ○ ○ ○ ○ ○ ○ ○ |                               |            |
| ■ 裁刑中心 、 、                   |                      |                                  |                                       |                               |            |
| ♥ 消息中心                       |                      |                                  |                                       |                               |            |
|                              |                      |                                  |                                       |                               |            |
|                              |                      |                                  |                                       |                               |            |
|                              |                      |                                  | 取消 神士                                 |                               |            |
|                              |                      |                                  |                                       |                               |            |
|                              |                      |                                  |                                       |                               |            |
|                              |                      |                                  |                                       |                               |            |
|                              |                      |                                  |                                       |                               |            |

1.5 预警触发记录

可查看近 3 个月内的预警触发记录, 支持 CSV/PDF 导出。

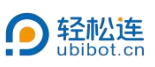

| ₽ 管理控制台                  | <b>E</b>                               | # 5 0 ● ● ● ● ● ● ● ● ● ● ● ● ● ● ● ● ● ● |  |  |  |  |  |  |  |  |  |  |  |  |
|--------------------------|----------------------------------------|-------------------------------------------|--|--|--|--|--|--|--|--|--|--|--|--|
| · * * ****               | 预警触发记录                                 | 平台交域供描述3个月之内的触觉记录                         |  |  |  |  |  |  |  |  |  |  |  |  |
| 375***@qq.com            | 设备名称 全部 → 时间 0: 👹 至                    | E 185 ▲CSV号出 DPDF号出                       |  |  |  |  |  |  |  |  |  |  |  |  |
| ♣ 数据仓库 ~                 | 触发ID ③ 编号ID ③ 触发设备 执行设备 规则名称 规则类型 预整类型 | 触対条件 触发道 ⑦ 規則日志 ⑦ 規則状态 ⑦ 包織が同 完成が同 操作     |  |  |  |  |  |  |  |  |  |  |  |  |
| • 我的数据合库                 |                                        | 腦无敗握                                      |  |  |  |  |  |  |  |  |  |  |  |  |
| • TA的数据合库                |                                        |                                           |  |  |  |  |  |  |  |  |  |  |  |  |
| • 分享到其他人                 | B#原河盟市 位不多日,可加斯·克朗州市省口加州市省市。           |                                           |  |  |  |  |  |  |  |  |  |  |  |  |
| <ul> <li>分组管理</li> </ul> |                                        |                                           |  |  |  |  |  |  |  |  |  |  |  |  |
| • 预警触发记录                 |                                        |                                           |  |  |  |  |  |  |  |  |  |  |  |  |
| ▶ 数据工厂 ~                 |                                        |                                           |  |  |  |  |  |  |  |  |  |  |  |  |
| ▲ 账户管理 ~                 |                                        |                                           |  |  |  |  |  |  |  |  |  |  |  |  |
| ■ 费用中心 ~                 |                                        |                                           |  |  |  |  |  |  |  |  |  |  |  |  |
| ♥ 消息中心                   |                                        |                                           |  |  |  |  |  |  |  |  |  |  |  |  |
|                          |                                        |                                           |  |  |  |  |  |  |  |  |  |  |  |  |
|                          |                                        |                                           |  |  |  |  |  |  |  |  |  |  |  |  |
|                          |                                        |                                           |  |  |  |  |  |  |  |  |  |  |  |  |
|                          |                                        |                                           |  |  |  |  |  |  |  |  |  |  |  |  |
|                          |                                        |                                           |  |  |  |  |  |  |  |  |  |  |  |  |
|                          |                                        |                                           |  |  |  |  |  |  |  |  |  |  |  |  |

# 二、数据工厂

#### 2.1 预警规则

可查看账号内设置的所有预警规则。

|                            |        |                   |                  |                     |                     |                                       |                                                                                                    | <b>合</b><br>世网               | 63.08 #38 SIM +                                                                                                 | ■ 4<br>315 0中881 | ■ ○<br>●助与文档 天空蓝 | ●<br>中文 ●   | 375             | 5***@qq.com 🚽         |   |
|----------------------------|--------|-------------------|------------------|---------------------|---------------------|---------------------------------------|----------------------------------------------------------------------------------------------------|------------------------------|----------------------------------------------------------------------------------------------------|------------------|------------------|-------------|-----------------|-----------------------|---|
| * _ 欢迎。                    | .8,    | 预警规则              |                  |                     |                     |                                       |                                                                                                    |                              |                                                                                                    |                  |                  |             |                 |                       |   |
| 3/5***@qq.con              |        | 编号ID 🗇 🕈          | 空间名称             | 空间编号 🕈              | 预警名称                | 预警规则                                  | 报警方式                                                                                                    | 预                            | 層対象                                                                                                    | 规则类型 ♥           | 預警类型 🕲           | 报警时段③ 创建时间  |                 | • 上次触发时间              |   |
| ♠ 数据仓库                     | ~      | 74358             | C-41787          | 41787               | 默认高线报警              | 超过特定时间(系统决定)<br>未收到数据                 | APP提醒                                                                                                    |                              | Арр                                                                                                    | 高线预警 (恢复提示       | ) 突变预警, 恢复预警     | 00.00-24.00 | 2025-03-28      |                       | t |
| 🖿 数据工厂                     | ~      | 毎页 10             | ~ < <u>+</u>     | -页 1                | 下一页> 共1             | 页,到页 确定                               |                                                                                                    |                              |                                                                                                    |                  |                  |             |                 |                       |   |
| <ul> <li>药验规时</li> </ul>   |        | 0.2385            |                  |                     |                     |                                       |                                                                                                    |                              |                                                                                                    |                  |                  |             |                 |                       |   |
| • 批量预整                     |        | 1.预警规则的           | 的作用              | a minute second and | concerned and an in | -                                     | and and the second second second second second second second second second second second second second second s | and the second second second | and all the second second second second second second second second second second second second second second s |                  |                  |             |                 | And the second second |   |
| • 自动化管理                    |        | 型可以为设<br>数据时接收    | 新设置回定3<br>階形。    | (警报规则, 当            | 湖江州中时,设             | (简称进行预警:开以你所以定的)                      | <u>唐知</u> 月式副时反馈信息。请注意,1                                                                                        | 的法是一个行政政府                    | 月秋发出。这是味着()                                                                                                    | X当数3K问步到半台时。     | オーロル脱及警报。因此      | ,当米祥率圈:     | 上的沙川山隔井生。       | 想只能任上载                |   |
| • 批量控制                     |        | 2.預警規則<br>突变預警:() | 的樂型<br>又在数据首次    | 她过设定间值              | 后预整,例如设             | 定温度> 15℃进行突变预警,分别                     | 别依次采集数据15.1℃, 15.2℃, 页                                                                                          | 评合仅在15.1°C时发                 | 出预整。                                                                                                    |                  |                  |             |                 |                       |   |
| • 指令管理                     |        | 持续预警:5<br>认一小时内   | 2要数能输过<br>存成预整触发 | 设定阈值,就<br>约次数小于5次   | 会预整。例如设<br>时,可正常触发; | 定温度> 15℃进行持续预警。分别<br>: 如触发次数大于或等于5次。则 | 例依次采集数据15.1℃,15.2℃,1<br>一小时之内仅可成功触发一次。                                                                          | 3.3℃,则平台在15.1                | °C, 15.2°C, 15.3°C                                                                                              | 时均发出预管、设置扩       | 封建预警前、雷确认环境      | 可承受相关参数     | <b>达范围,避免</b> 弱 | <b>密预管、平台数</b>        |   |
| • 定时任务报告                   |        |                   |                  |                     |                     |                                       |                                                                                                    |                              |                                                                                                    |                  |                  |             |                 |                       |   |
| • 数据转发服务                   |        |                   |                  |                     |                     |                                       |                                                                                                    |                              |                                                                                                    |                  |                  |             |                 |                       |   |
| ● 设备SIM卡管理                 |        |                   |                  |                     |                     |                                       |                                                                                                    |                              |                                                                                                    |                  |                  |             |                 |                       |   |
| <ul> <li>HTTP交互</li> </ul> |        |                   |                  |                     |                     |                                       |                                                                                                    |                              |                                                                                                    |                  |                  |             |                 |                       |   |
| • 通用传感器接入助于                | (Beta) |                   |                  |                     |                     |                                       |                                                                                                    |                              |                                                                                                    |                  |                  |             |                 |                       |   |
| ▲ 账户管理                     | ~      |                   |                  |                     |                     |                                       |                                                                                                    |                              |                                                                                                    |                  |                  |             |                 |                       |   |
| ■ 费用中心                     | ~      |                   |                  |                     |                     |                                       |                                                                                                    |                              |                                                                                                    |                  |                  |             |                 |                       |   |
| 19 消息中心                    |        |                   |                  |                     |                     |                                       |                                                                                                    |                              |                                                                                                    |                  |                  |             |                 |                       |   |
|                            |        |                   |                  |                     |                     |                                       |                                                                                                    |                              |                                                                                                    |                  |                  |             |                 |                       |   |
|                            |        |                   |                  |                     |                     |                                       |                                                                                                    |                              |                                                                                                    |                  |                  |             |                 |                       |   |
|                            |        |                   |                  |                     |                     |                                       |                                                                                                    |                              |                                                                                                    |                  |                  |             |                 |                       |   |

#### 2.2 批量预警

可查看、创建及管理批量预警规则。

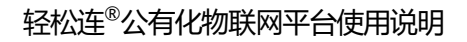

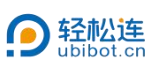

|                                                     | ■ # 5 g + 5 g + 6 g S1/5 <sup>11</sup> 日本 ● 1 S1/5 <sup>11</sup> 日本 ● 1 S1/5 <sup>11</sup> ● 1 S1/5 <sup>11</sup> ● 1 S |
|-----------------------------------------------------|----------------------------------------------------------------------------------------------------|
| · 欢迎。                                               | <b>处墨</b> 颈警                                                                                                    |
| 375***@qq.com                                       | 47 成量数据的管 47 就量與其物管 47 就量USB斯电频管 47 就量数据单共物管 42 数量并多设备及传感器设置                                                                                                    |
| ★ 数据仓库     ◆                                        | 批量0.0 预整名称 预整状态 设备总数 预整规则 报整方式 预整对象 规则类型 预整关型 0 频整时段 0 创建时间 上次规段时间 操作                                                                                                    |
| ■ 数据工厂 ~                                            | 0 · · · · ·                                                                                                    |
| <ul> <li>预整规则</li> </ul>                            | +                                                                                                    |
| • 批量预整                                              | 0 0                                                                                                    |
| <ul> <li>目动化管理</li> <li>批量控制</li> </ul>             |                                                                                                    |
| <ul> <li>指令管理</li> </ul>                            | 毎页 10 <b>∨</b> <上─页 <b>1</b> 下─页> 共词页 割 页 mac                                                                                                    |
| • 定时任务报告                                            |                                                                                                    |
| • 数据转发服务                                            | © #85                                                                                                    |
| ● 设备SIM卡管理                                          | 1.%建築時的外期<br>空間以及後後回転回父類相思地、当果自然件は、这個肉很行物管、并以你所成空型過激力成功は原始危急、違主意、質和是基于平台数数的数数的。这是非著化出数器内扩列平台は、才可以数数数据、因此、当早并有成于内容问题时,也只能在上载                                                                                                    |
| <ul> <li>         ・ 通用传感器按入助手(Beta)     </li> </ul> | 2. <b>探察機動的架構</b><br>2. <b>探察機動的架構</b><br>变 <b>变物</b> 是,它在放成首次用过该空调做回形器。一般回说空温瞭> 15℃进行完变预整。分别依次采集频量15.1℃、15.2℃,则平台仅在15.1℃回找出历程。                                                                                                    |
| ▲ 账户管理 ~                                            | 時候整整:只要非認識におお消損: 総合研整: 何約回定回路や15℃世行時後困整: 分前協力定量整整15 ℃、15 2℃、15 3℃、15 2℃、15 3℃、15 3℃の時度出研整: 設置時後困整前: 雪崩以耳場可非安相关多動范围: 連会調整困盟: 平台就<br>以一小时時時時間整整式他小子5次时: 可正常規定: 加熱反力動大手描等于5次、男ー小时22内位可認効使一次。                                                                                                    |
| ■ 费用中心 ~                                            |                                                                                                    |
| ♥ 消息中心                                              |                                                                                                    |
|                                                     |                                                                                                    |
|                                                     |                                                                                                    |

- 批量数据预警:可根据各传感器数据与设置条件判断是否触发预警,进行推送,例如高温度预警等。
- 批量离线预警:可判断设备断网离线关机等未上传数据的异常情况,触发预
   警。
- 批量 USB 断电预警:可判断外接电源供电情况,触发市电断开预警。
- 批量数据离线预警:可判断单个传感器数据未正常上传,触发预警。
- 批量同步设备及传感器设置:批量同步同一产品 ID 设备的设置。
   创建批量预警规则,以批量数据预警为例:

① 选择方式:选择批量预警设备的选择方式,可按照分组或设备列表进行选择。

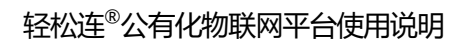

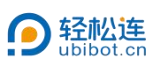

|                              | =                                                                |                                |                              | # <b>る</b><br>前月 53,00,232 SM |                         | ■ ●<br>100与文档 天空盃▼                    | ⊕<br>+x (2) 375*** | *@qq.com   |
|------------------------------|------------------------------------------------------------------|--------------------------------|------------------------------|-------------------------------|-------------------------|---------------------------------------|--------------------|------------|
| e xon                        | 批量预整                                                             |                                |                              |                               |                         |                                       |                    |            |
| 375***@qq.com                | 19 社画数据短篇                                                        | 批臺南紅爾警 📢 批選USB断                | 电预数 42 批品数据高线预数 4            | 《北墨河沙设备及传统器设置                 |                         |                                       |                    |            |
| ● 数据仓库 ~                     | 投量(0 ② 預警名称                                                      | TREACH & LINAS AN ALL          | wee then                     | 21027-0 P                     | resistan amorala an ana | ····································· | d milding fixing   | 1916) jiện |
| ■ 数据工厂 ~                     |                                                                  |                                |                              | 0                             | 0                       |                                       |                    |            |
| <ul> <li>预算规则</li> </ul>     |                                                                  | 选择方式                           | 设备列表                         | 批量内容                          | 1000-000                |                                       |                    |            |
| 6 Rang                       |                                                                  |                                |                              |                               |                         |                                       |                    |            |
| <ul> <li>自动化管理</li> </ul>    |                                                                  |                                | +                            | +                             |                         |                                       |                    |            |
| • 出現控制                       |                                                                  |                                |                              |                               |                         |                                       |                    |            |
| • 指令管理                       | 每页 10 ~ <上                                                       |                                |                              |                               |                         |                                       |                    |            |
| • 定时任务报告                     |                                                                  |                                | +                            | +                             |                         |                                       |                    |            |
| • 数据转发服务                     | 0 78W                                                            |                                | 从分组创建                        | 从设备列表进入                       |                         |                                       |                    |            |
| <ul> <li>设备SIM卡管理</li> </ul> | 1.预禁规则的作用<br>您可以为设备设置自定                                          | 40.24                          |                              |                               |                         | <b>同步则</b> 平台时,之                      |                    |            |
| ● HITP交互                     | 间隔时,您只能在上载<br>2.杨敏锐网络李相                                          | 衛注<br>1.一个设备最多只能创建2            | 10个预警规则,若创建失败,请检查设备          | §是否已达到创建极限。                   |                         |                                       |                    |            |
| • 通用传感器接入助手(Beta)            | 突变预测: 仅在数据自己<br>1345-004-01-00-00-00-00-00-00-00-00-00-00-00-00- | 2.网络连接不稳定也可导致<br>3.批量创建预警后,您可能 | 女创建失败。<br>把同时收到多个设备的预警通知。为了诸 | 8免预警消息太多,请添加适当数量的1            | <b>没备。</b>              |                                       |                    |            |
| ▲ 账户管理 ~                     | 图、重变级重度型、平                                                       |                                |                              |                               |                         | anness scentors                       |                    |            |
| ■ 費用中心 ~                     |                                                                  |                                |                              |                               |                         |                                       |                    |            |
| ☆ 満息中心                       |                                                                  |                                |                              |                               |                         |                                       |                    |            |
|                              |                                                                  |                                |                              |                               |                         |                                       |                    |            |

# ② 设备列表:选择同一产品 ID 的设备。

| D BEERSON                    |              |         |               |           |           |                   |             |                                        |                   | .⊕. (     |        |    |
|------------------------------|--------------|---------|---------------|-----------|-----------|-------------------|-------------|----------------------------------------|-------------------|-----------|--------|----|
| e xau                        | 批量预警         |         |               |           |           |                   |             |                                        |                   |           |        |    |
| 375***@qq.com                | 19 HARRING 1 | 4 批准高级形 | 12 <b>1</b> 2 | LEUSB断电预器 | 19 批量数据   | ·高线预数 02 北岛间步设备及( | ASSIGN:     |                                        |                   |           |        |    |
| ₩ 数据仓库 ~                     | 社是10 ② 預警名称  |         |               |           | nige (mm) |                   |             | ************************************** | 0 182918 0        | 661891(4) | 上次触发时间 | 操作 |
| ■ 数据工厂 ~                     |              |         |               |           |           |                   | 0           | 0                                      |                   |           |        |    |
| • 和登规则                       |              | 选择方式    | đ             |           | 设备列表      | 1                 | 此里内容        | thill first                            |                   |           |        |    |
| <ul> <li>批品設設</li> </ul>     |              |         |               |           |           |                   |             |                                        |                   |           |        |    |
| • 自动化管理                      |              |         | 设备编号          | 设备名称      | 设备状态      |                   | 传感器数据       |                                        |                   |           |        |    |
| • 批單控制                       |              | 0       | ubibot-sp1    | 1a        |           |                   |             |                                        |                   |           |        |    |
| <ul> <li>抽合管理</li> </ul>     | 毎页 10 ~ <上   | 0       | 41787         | C-41787   | •         | U \$ A @          | 🐼 III. 🖓    |                                        |                   |           |        |    |
| ● 定时任务报告                     |              | -       |               |           | 在线        | 关 0.0 0.0 0.0     | 0.0 -48 0.0 |                                        |                   |           |        |    |
| • 数据转发服务                     | ● 税助         |         |               |           |           |                   |             |                                        |                   |           |        |    |
| <ul> <li>设备SIM卡管理</li> </ul> |              |         |               |           |           |                   |             |                                        | <b>国达到平台时</b> ,才可 |           |        |    |
| <ul> <li>HTTP交互</li> </ul>   |              |         |               |           |           |                   |             |                                        |                   |           |        |    |
| ● 通用传感器输入助手(Bota)            |              |         |               |           |           |                   |             |                                        | 出版整。设置排标算师        |           |        |    |
| ▲ 账户管理 ~                     |              |         |               |           |           |                   |             |                                        |                   |           |        |    |
| ■ 费用中心 ~                     |              |         |               |           |           | 上一步下一步            |             |                                        |                   |           |        |    |
| 19 消息中心                      |              |         |               |           |           |                   |             |                                        |                   |           |        |    |
|                              |              |         |               |           |           |                   |             |                                        |                   |           |        |    |
|                              |              |         |               |           |           |                   |             |                                        |                   |           |        |    |

③ 批量内容:设置预警数据、条件、范围、预警名称、类型、报警方式及 时段。

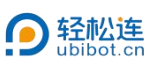

|                            | =                             |                                                                                | 1 53 60 1232 SM-F HERFO            |                            |
|----------------------------|-------------------------------|--------------------------------------------------------------------------------|------------------------------------|----------------------------|
| or 📍 xittle 😵              | 批量预整                          |                                                                                |                                    |                            |
| 375***@qq.com              | 「「社画教習習業」「                    | 0 0                                                                            | 0                                  |                            |
| ● 数据仓库 ~                   | 批量10 ② 预警名称                   | 选择方式 设备列表                                                                      | 批量内容                               | 创建网络 使器时段 创建时间 上次触发时间 操作   |
| ₩ 数照工厂 ~                   |                               | 預整数据 开关状态 ~ 开启                                                                 | 关闭                                 |                            |
| • 101100                   |                               | ▲预警数据分为内置与外置, 请根据实际情况进行相关选择!                                                   |                                    |                            |
| • 11.2 A 12                |                               | 25% 少约 2# (475%)                                                               |                                    |                            |
| • 自动化管理                    |                               | 加雪石桥。温度预警                                                                      |                                    |                            |
| <ul> <li>出版:於同</li> </ul>  |                               | 預警送型: 突变预警 🖌                                                                   |                                    |                            |
| <ul> <li>抽令管理</li> </ul>   | 毎页 10 👻 <上                    | 突变预整 仅在数据篇次超过设治阈值局预整。 (Hpug注温度> 15°C进行突变预整,分别统                                 | 欠采集数据15.1°C,15.2°C,则平台仅在15.1°C时发出的 | 192.                       |
| ● 定时任务报告                   | -                             | 报警方式:由子邮件报警 +通知对象                                                              | ₩<br>₩                             |                            |
| <ul> <li>政制转发服务</li> </ul> | 0 ###                         |                                                                                |                                    |                            |
| ● 设备SIM卡管理                 | 1. 國際規則的目用<br>您可以为设备设置自定      | 通知对象1 :                                                                        | 375027971@qq.com                   | 同步到平台时,才可以触发警察,因此,当采样率离于同步 |
| <ul> <li>HTTP交互</li> </ul> | 间隔时,综只能在上载<br>2.预测规则的类型       | 输入自定义信息                                                                        | (可选) 输入自定义信息                       |                            |
| ● 通用传感器输入助手(Beta)          | 突变频器: 仅在截截百2<br>14级频器: 口医胎球结合 | 你要获取遗知的邮件地址/自定义信息; 自定义信息为可选项, 它会显示在邮件中 (不能超近                                   | [100个字符] .                         |                            |
| ▲ 账户管理 ~                   | H. MARENE, F                  | 每个设备每个月享有200次免费邮件预整,起出需要付费。查查详情<br>+ 添加预警方式(设备最多只能选择5种预警方式)                    |                                    |                            |
| ■ 数用中心 ~                   |                               | 报警时段: 00.00 • 至 24.00 •                                                        |                                    |                            |
| ♥ 満息中心                     |                               | 恢复提醒: () 当设备从异常状态恢复后是否进行逻辑                                                     |                                    |                            |
| 107年最実施                    |                               | ▲ (2重特容頻繁節)、零輪以环境可承受相关参数范囲、遊免旅繁裕警、平台飲<br>友次数大于或等于6次、則−−小時12内以可成功施設−次。<br>上一歩 下 | 人一小时内持续预警触发次数小于5次时,可正5<br>一步       | E-stable.28; Stable        |

④ 创建完成:点击确认,完成批量预警设置。

| D HERMA                                         |                |                                |                                               |                                  |           |               |  |  |
|-------------------------------------------------|----------------|--------------------------------|-----------------------------------------------|----------------------------------|-----------|---------------|--|--|
| e e xa                                          | 批量预整           |                                |                                               |                                  |           |               |  |  |
| 375***@qq.com                                   |                |                                |                                               |                                  | 0         |               |  |  |
| ● 数据合库                                          | 総第四日 特許名称 教育状  | 6875                           | Cake                                          | NEAS                             |           | ATTO REPUBLIC |  |  |
| M MEIT -                                        |                |                                | JbiBot                                        | *                                |           |               |  |  |
| <ul> <li>R0828081</li> </ul>                    |                | ▲形装数起分为内置                      | 7.重创建预整后的以审变问时按管,何端定                          | Roc                              |           |               |  |  |
| • 15.02.93.92                                   |                |                                |                                               | 1038 <b>4</b> 13                 |           |               |  |  |
| • DDR22                                         |                | 投留名称:                          |                                               |                                  |           |               |  |  |
| <ul> <li>- 85819981</li> </ul>                  |                | 授赠类型 突然                        | - Witte                                       |                                  |           |               |  |  |
| ● 田学昭祖                                          | 與页 10 ↔ <上→页 1 | <b>亲重教誓</b> 仪在数层确次编过           | 最佳透過這些影響。 中的最佳重要> 15℃进行完全的                    | 题,分别称次年重数新15.1℃,15.2℃,则平台仅在15.1℃ | GrainWe.  |               |  |  |
| <ul> <li> <del>第</del>期目的服告         </li> </ul> |                |                                |                                               | 10/00 0000 0000                  |           |               |  |  |
| • 政制转发展等                                        | 0 MID          | 报警方式:                          | 电子邮件振警                                        |                                  |           |               |  |  |
| ● 最低SM中普理                                       |                |                                | 通知                                            | 1191 375027971@qq.com            |           |               |  |  |
| • HTTP <u>ØH</u>                                |                |                                | (ii).                                         | 自定义信息(可法) 输入自定义信息                |           |               |  |  |
| ● 通用低語器接入用于(8ota)                               |                |                                |                                               |                                  |           |               |  |  |
| ▲ 第户管理 ~                                        |                | 等个设备每个月学和200次的<br>+综合的智慧方式(设备是 | 8月時時間、銀出局要付き、 <b>8月17日</b><br>多只能洗祥5种预整方式)    |                                  |           |               |  |  |
| ■ 部用中心 ~                                        |                | 根 <b>期</b> 时段: 000             | 00 - 至 24.00 -                                |                                  |           |               |  |  |
| 19 消息中心                                         |                |                                | 1100月常代出作量运营营进行情况                             |                                  |           |               |  |  |
| 617#50#0#                                       |                | ▲设置持续预整局,需确<br>发次数大于或等于5次。     | 山环境可承受相关参数范围,是负点整府1<br>时—小时之内仅可成功触发—次。<br>上一步 | 2、平台就以一小时内持续预整就发次数小于6次时<br>下一步   | ,可正常触发:如触 |               |  |  |

2.3 自动化管理

可以查看、创建及管理自动化规则。

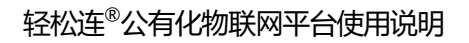

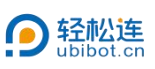

|                                                     | ت ت ت ت ت ت ت ت ت ت ت ت ت ت ت ت ت ت ت                                     |
|-----------------------------------------------------|---------------------------------------------------------------------------|
| xie) - 8                                            | 自动化管理                                                                     |
| 375***@qq.com                                       | Q 講論入場時的感謝发現時 创建自动化                                                       |
| ● 数据合库 ~                                            | 编号D ② 规则名称 规则状态 规则失型 触发设备 规则 执行设备 生效时段 剑雕时间 上次触发时间 操作                     |
| ₩ 数据工厂 ~                                            | +                                                                         |
| • 预整规则                                              | + • • • •                                                                 |
| <ul> <li>批量預警</li> <li>自动化管理</li> </ul>             |                                                                           |
| <ul> <li>批品控制</li> </ul>                            |                                                                           |
| <ul> <li>指令管理</li> <li>(2010) (2010)</li> </ul>     | 毎页 5 <b>v</b> <上-页 1 下-页> 共页 到 页 1 配                                      |
| <ul> <li>及据转发服务</li> </ul>                          |                                                                           |
| ● 设备SIM卡管理                                          | ●帮助<br>1.自动化:设备与设备的时间,当状态(动作)达到你无论定的局所时自动地发。例如,当花房温度超过30℃时,智能开关打开,于是风扇打开。 |
| <ul> <li>HTTP交互</li> <li>通用传感器接入助手(Beta)</li> </ul> |                                                                           |
| ▲ 账户管理 ~                                            |                                                                           |
| 書 费用中心 ✓                                            |                                                                           |
| a Mercu A                                           |                                                                           |
| N HEATO                                             |                                                                           |
|                                                     |                                                                           |

创建自动化规则:

① 点击创建自动化,选择触发设备。

|                                       | =                                      | <b>#</b>       | <b>බි ඕ ♣</b><br>බො.ළු SM-4 කිම≠ං | <ul> <li>2</li> <li>2</li> <li>2</li> <li>2</li> <li>2</li> <li>3</li> <li>4</li> <li>5</li> <li>4</li> <li>5</li> <li>4</li> <li>4</li></ul> | ● ●<br>天空量 ● 中文 ● | ③ 375***@qq.com<br>● 気用 |
|---------------------------------------|----------------------------------------|----------------|-----------------------------------|----------------------------------------------------------------------------------------------------|-------------------|-------------------------|
| 双道则<br>375***@qq.com<br>● 数据仓库        | < 自动化管理<br>1.选择独立设备 2.选择执行设备 3.确认自动化规则 |                |                                   |                                                                                                    |                   |                         |
| ■ 数捩工厂 ~                              | 选择就发设备                                 |                |                                   |                                                                                                    |                   |                         |
| • 105809                              | 全部分组 > 全部设备列表                          | → 设备状态 → 道徳入设备 | 68 重要                             |                                                                                                    |                   |                         |
| <ul> <li>記量预算</li> </ul>              | 设备名称 ◆ 设备类型 ◆                          | 序列号 ¢ 设备状态     | 最后更新时间                            |                                                                                                    |                   |                         |
| • 自动化管理                               | C-41787 ubbol-sp1a                     | X301***SP1A    | 1分钟前                              |                                                                                                    |                   |                         |
| <ul> <li>批量控制</li> </ul>              |                                        |                |                                   | -                                                                                                    |                   |                         |
| <ul> <li>指令管理</li> </ul>              |                                        |                |                                   |                                                                                                    |                   |                         |
| • 定时任务报告                              |                                        |                |                                   |                                                                                                    |                   |                         |
| • \$289622869                         |                                        |                |                                   |                                                                                                    |                   |                         |
| • GRSMTER                             |                                        |                |                                   |                                                                                                    |                   |                         |
| INTERPOSE     INTERPOSE     INTERPOSE |                                        |                |                                   |                                                                                                    |                   |                         |
| ▲ 账户管理 ~                              |                                        |                |                                   |                                                                                                    |                   |                         |
| ■ 费用中心 ~                              |                                        |                | RCH MCE                           |                                                                                                    |                   |                         |
| ♥ 將息中心                                |                                        |                |                                   |                                                                                                    |                   |                         |
|                                       |                                        |                |                                   |                                                                                                    |                   |                         |

② 选择触发设备:选择触发数据,设置预警条件、规则名称、规则类型。

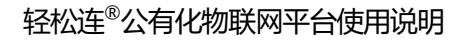

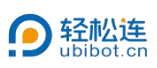

| ● 管理控制台                                                                                        |                                    | ¥ õõ 📾 .<br>¤i 63.08.000 Sim + 2008 | ▶ 📑 🔜<br>中心 社区 解除与文档 天 | ● ● ○ 375***@qq.com ● ○ ○ ○ ○ ○ ○ ○ ○ ○ ○ ○ ○ ○ ○ ○ ○ ○ ○ |
|------------------------------------------------------------------------------------------------|------------------------------------|-------------------------------------|------------------------|-----------------------------------------------------------|
| 欢迎!<br>375***@qq.com                                                                           | < 自动化振驶                            |                                     |                        |                                                           |
| ● 数据仓库 ~                                                                                       | 1.选择触发设备 2.选择执行设备 3.输认自动化规则        |                                     |                        |                                                           |
| ┢ 数据工厂 ~                                                                                       | C-41767 (ubibot-sp1a) 🔹            |                                     |                        |                                                           |
| <ul> <li>预整规则</li> <li>批量预整</li> </ul>                                                         | ▲ 熱変数回                             |                                     |                        |                                                           |
| <ul> <li>自动化管理</li> <li>批量控制</li> </ul>                                                        | <b>U 1</b> A 🕑 🛒                   | <u>چ</u> اا                         | 0                      | ir8                                                       |
| <ul> <li>         ·  指令管理         ·   定时任务报告         ·         /         ·         /</li></ul> |                                    | WIFIES 40g                          | 号 累计并启时长               | R54859H星光图                                                |
| <ul> <li>数据转发服务</li> <li>设备SIM卡管理</li> </ul>                                                   | Rewowenders)<br>第二日<br>日<br>の<br>の |                                     |                        |                                                           |
| <ul> <li>HTTP交互</li> <li>通用传感器接入助手(Beta)</li> </ul>                                            |                                    |                                     |                        |                                                           |
| ▲ 账户管理 ~                                                                                       |                                    |                                     |                        |                                                           |
| ■ 费用中心 🔶 👻                                                                                     |                                    |                                     |                        |                                                           |
| ♥ 消息中心                                                                                         | 规则名称: og 温度预整 这篇                   |                                     |                        |                                                           |
|                                                                                                | 规则使型: 突变 延迟突变                      |                                     |                        |                                                           |
|                                                                                                |                                    |                                     |                        |                                                           |
| して产品家族                                                                                         | से-न                               |                                     |                        |                                                           |

③ 选择执行设备:选择执行设备,设置设备动作,添加执行设备(最多只能执行 5 个设备)、设置工作时段。

| O BERNE                                                                     | _ = #                                    | 63.08 /ER | SIM -\$ | ▲<br>第8年0 | =<br>215 | <br>天空蓋▼ | ●<br>中文 <del>•</del> | A 375" | *@qq.com |
|-----------------------------------------------------------------------------|------------------------------------------|-----------|---------|-----------|----------|----------|----------------------|--------|----------|
| <u>欢迎</u> !<br>375***@qq.com                                                |                                          |           |         |           |          |          |                      |        |          |
| ● 数据仓库 ~                                                                    | 1.选择配发设备 2.选择现行设备 3.编队目动代现则              |           |         |           |          |          |                      |        |          |
| ■ 数据工厂 ~                                                                    | 臺 选择执行设备                                 |           |         |           |          |          |                      |        |          |
| • 预整规则                                                                      | 排行设备: ubbot-sp1a / C-41787 🖌 设备动作: 开启 关闭 |           |         |           |          |          |                      |        |          |
| <ul> <li>11.2019</li> <li>自动化管理</li> </ul>                                  | ★原加均行设备(最多只能选择5个执行设备。)                   |           |         |           |          |          |                      |        |          |
| • 81-88-92-94                                                               | 执行时段: 00:00 ③ 至 23:59 ③                  |           |         |           |          |          |                      |        |          |
| <ul> <li>指令管理</li> <li>定时任务报告</li> </ul>                                    |                                          |           |         |           |          |          |                      |        |          |
| <ul> <li>数据转发服务</li> </ul>                                                  | 上一步                                      |           |         |           |          |          |                      |        |          |
| <ul> <li>         · 政策SM卡管理     </li> <li>         · HTTP交互     </li> </ul> |                                          |           |         |           |          |          |                      |        |          |
| ● 通用传感器接入助手(Beta)                                                           |                                          |           |         |           |          |          |                      |        |          |
| ▲ 账户管理 ~                                                                    |                                          |           |         |           |          |          |                      |        |          |
| ■ 费用中心 ~                                                                    |                                          |           |         |           |          |          |                      |        |          |
| ♥● 消息中心                                                                     |                                          |           |         |           |          |          |                      |        |          |
|                                                                             |                                          |           |         |           |          |          |                      |        |          |
|                                                                             |                                          |           |         |           |          |          |                      |        |          |

④ 确认自动化规则:确定所设置的自动化规则信息。

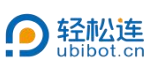

|                                          |                             | # 西 個 # 日 画 ● 母 ③ <sup>375***</sup> @eq.com -<br>11和 6365.08 SM # 第8中心 北区 #85528 天空話 中文 - ● ● ● |
|------------------------------------------|-----------------------------|-------------------------------------------------------------------------------------------------|
| 欢迎<br>375***@qq.com                      | く自动化管理                      |                                                                                                 |
| ★ 数据仓库 ~                                 | 1.选择触发设备 2.选择执行设备 3.确认自动化规则 |                                                                                                 |
| ■ 数据工厂 ~                                 | ▶ 触发设备和数据                   | C-41787 开关状态 开启                                                                                 |
| <ul> <li>预制控制规则</li> </ul>               | ✓ 规则名称和类型                   | : 夾交預整                                                                                          |
| • 批量投管                                   | 本 执行设备和动作                   |                                                                                                 |
| • 自动化管理                                  | 执行设备 1                      | C-41787,开启                                                                                      |
| <ul> <li>批量控制</li> <li>出合数率</li> </ul>   | → 高級设置                      | 00.00-23.59                                                                                     |
| <ul> <li>由少吉定</li> <li>定时任务报告</li> </ul> |                             |                                                                                                 |
| • 数据转发服务                                 | <u>1-39</u>                 |                                                                                                 |
| ● 设备SIM卡管理                               |                             |                                                                                                 |
| ● НТТР交互                                 |                             |                                                                                                 |
| ● 通用传感器接入助手(Bela)                        |                             |                                                                                                 |
| ▲ 账户管理 ·                                 |                             |                                                                                                 |
| ■ 费用中心 ~                                 |                             |                                                                                                 |
| ♥ 消息中心                                   |                             |                                                                                                 |
|                                          |                             |                                                                                                 |

## 2.4 批量控制

# 可查看、创建及管理批量控制规则。

|                                          | =    |      |    |           | 1    | 10 63.05 /030 | SIM -R | ▲<br>第8中心 | =<br>215 | 副期期期代 | ●<br>天空蓝 ▼ | ●<br>中文• | 75***@qq.com<br> |
|------------------------------------------|------|------|----|-----------|------|---------------|--------|-----------|----------|-------|------------|----------|------------------|
| · 秋迎 · 8                                 | 批量控制 |      |    |           |      |               |        |           |          |       |            |          |                  |
| 373 @dd.com                              | 批量ID | 空间编号 |    | C5 添加附置控制 |      |               |        |           |          |       |            |          |                  |
| ● 数据仓库 ~                                 | 批量ID | 任务状态 | 美聖 | 设备总数      | 控制规则 | Я             | F关状态   |           | 6        | 自建的时间 |            | 更新时间     | 操作               |
| ■ 数据工厂 ~                                 |      |      |    |           | 暂无数据 |               |        |           |          |       |            |          |                  |
| • 预整规则                                   |      |      |    |           |      |               |        |           |          |       |            |          |                  |
| • 此服份管                                   |      |      |    |           |      |               |        |           |          |       |            |          |                  |
| <ul> <li>自动化管理</li> </ul>                |      |      |    |           |      |               |        |           |          |       |            |          |                  |
| <ul> <li>SLEIYH</li> <li>お今間現</li> </ul> |      |      |    |           |      |               |        |           |          |       |            |          |                  |
| <ul> <li>定时任务报告</li> </ul>               |      |      |    |           |      |               |        |           |          |       |            |          |                  |
| • 数据转发服务                                 |      |      |    |           |      |               |        |           |          |       |            |          |                  |
| ● 设备SIM卡管理                               |      |      |    |           |      |               |        |           |          |       |            |          |                  |
| <ul> <li>HTTP交互</li> </ul>               |      |      |    |           |      |               |        |           |          |       |            |          |                  |
| ● 通用传感器接入助手(Bota)                        |      |      |    |           |      |               |        |           |          |       |            |          |                  |
| ▲ 账户管理 ~                                 |      |      |    |           |      |               |        |           |          |       |            |          |                  |
| ■ 费用中心 🗸 🗸                               |      |      |    |           |      |               |        |           |          |       |            |          |                  |
| № 消息中心                                   |      |      |    |           |      |               |        |           |          |       |            |          |                  |
|                                          |      |      |    |           |      |               |        |           |          |       |            |          |                  |
|                                          |      |      |    |           |      |               |        |           |          |       |            |          |                  |
|                                          |      |      |    |           |      |               |        |           |          |       |            |          |                  |

添加批量控制,以设置定时任务为例:

① 选择方式:选择添加批量控制的选择方式,可按照分组或设备列表进行选择。

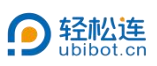

| n manante                    | =      |               |                      | i             | <b>송 8</b> 1 | <b>≜</b><br>∦+ 38#0 | 0 E    | ● ●<br>天空間▼ 中文 <del>▼</del> | 375***@qq.com<br># 558 |
|------------------------------|--------|---------------|----------------------|---------------|--------------|---------------------|--------|-----------------------------|------------------------|
| *** **********               | 批量控制   |               |                      |               |              |                     |        |                             |                        |
| 375***@qq.com                | 10.110 | 空闲销号          | (3*)(E30(11.521)(34) |               |              |                     |        |                             |                        |
| ★ 数据仓库 ~                     | 8.20   | Ento ME       | 设备想数                 | 经制度附          | 开关状态         |                     | marena | 更新时间                        | 5842                   |
| in stream ~                  |        |               |                      |               |              | ×                   |        |                             |                        |
| <ul> <li>新聞規則</li> </ul>     |        | 0             |                      |               |              |                     |        |                             |                        |
| <ul> <li>SEALERSE</li> </ul> |        | 选择方式          | 选择设备                 | 选择任务          |              | 创建任务                |        |                             |                        |
| ● 目动化管理                      |        |               |                      |               |              |                     |        |                             |                        |
|                              |        |               |                      | · · ·         |              |                     |        |                             |                        |
| • NOTE                       |        |               | • •                  | • 010101 +    |              |                     |        |                             |                        |
| • 宗时任务报告                     |        |               |                      |               |              |                     |        |                             |                        |
| • 截至16月1日至25                 |        |               | 从分组创建                | 从设备列表进入       |              |                     |        |                             |                        |
| ● 设备SIM卡管理                   |        |               |                      |               |              |                     |        |                             |                        |
| • HTTP交互                     |        | 42)+          |                      |               |              |                     |        |                             |                        |
| • 通用标题器输入助于(Beta)            |        | 同一设备只能设置一个循环和 | 一个延时任务,如果被选中设备已经设    | 置有循环和延时任务将会被4 | \$次的设置覆盖。    |                     |        |                             |                        |
| 4 RPER                       |        |               |                      |               |              |                     |        |                             |                        |
| ■ 表明中の ~                     |        |               |                      |               |              |                     |        |                             |                        |
| ₩800                         |        |               |                      |               |              |                     |        |                             |                        |
|                              |        |               |                      |               |              |                     |        |                             |                        |
|                              |        |               |                      |               |              |                     |        |                             |                        |
|                              |        |               |                      |               |              |                     |        |                             |                        |

② 设备列表:选择同一产品 ID 的设备。

| D HINSHIT                               |        |      |             |                |         | 6 0            |      |            |   |      |    |
|-----------------------------------------|--------|------|-------------|----------------|---------|----------------|------|------------|---|------|----|
| er 📍 xaaa 🕂 😵                           | 批量控制   |      |             |                |         |                |      |            |   |      |    |
| 375***@qq.com                           | 10.20  | 2745 |             | 12 State Store |         |                |      |            |   |      |    |
| # 数据仓库 ~                                | 1210 H | 59K0 | #12         | 设备参数           | REALING | 开关状态           |      | (filts)(A) | 1 | 西新时间 | 80 |
| ₩ 教展工厂 ~                                |        |      |             |                |         |                | ×    |            |   |      |    |
| <ul> <li>MIDTER</li> </ul>              |        | 0    |             | 0              |         |                |      |            |   |      |    |
| <ul> <li>81.815/80</li> </ul>           |        | 选择方式 |             | 选择设备           | 选择任务    |                | 创建任务 |            |   |      |    |
| • 自动化管理                                 |        |      | iomin B     | 动物体的           | 心面纤维    | (4-11-58.80)10 |      |            |   |      |    |
| <ul> <li>ILSUOM</li> </ul>              |        | 0    | ubibol-so1a | 6, 8 G 11      | a aver  | 11 ID IN FRANK |      |            |   |      |    |
| • mome                                  |        | -    |             |                |         |                |      |            |   |      |    |
| <ul> <li>SPHEERING</li> </ul>           |        | 0    | 41787       | C-41787        | 在线      |                |      |            |   |      |    |
| <ul> <li>AVENO2UED7</li> </ul>          |        |      |             |                |         |                |      |            |   |      |    |
| <ul> <li>idease internet</li> </ul>     |        |      |             |                |         |                |      |            |   |      |    |
| I HTTPREI                               |        |      |             |                |         |                |      |            |   |      |    |
| <ul> <li>通用/6/M2848入助于(0ets)</li> </ul> |        |      |             |                |         |                |      |            |   |      |    |
| ▲ 和户管理 ~                                |        |      |             |                |         |                |      |            |   |      |    |
| ■ 摂用中心 、                                |        |      |             | L-B            | Ћ—₿     |                |      |            |   |      |    |
| 19 湯島中心                                 |        |      |             |                |         |                |      |            |   |      |    |
|                                         |        |      |             |                |         |                |      |            |   |      |    |
|                                         |        |      |             |                |         |                |      |            |   |      |    |
|                                         |        |      |             |                |         |                |      |            |   |      |    |
|                                         |        |      |             |                |         |                |      |            |   |      |    |
|                                         |        |      |             |                |         |                |      |            |   |      |    |

③ 选择任务:选择定时、延时、循环任务。

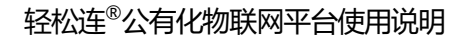

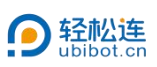

| () announte                                               | =       |                                       |                    | 1      | 📫 🥉 🛍<br>RH 61.01.921 SM 1 | A (      | E E     | ● ●<br>天空田▼ 中文▼ | 375***@qq.com<br>553 |
|-----------------------------------------------------------|---------|---------------------------------------|--------------------|--------|----------------------------|----------|---------|-----------------|----------------------|
| * * xaa ?                                                 | 批量控制    |                                       |                    |        |                            |          |         |                 |                      |
| 375***@qq.com                                             | 82.BID. | 空间编号                                  | (3 (5.00)).(10.00) |        |                            |          |         |                 |                      |
| ₩ 数据仓库 ~                                                  | 設立の     | 任务状态 樂型                               | 设备总数               | 12MMRH | 开关状态                       |          | 0022336 | 更新时间            | 1911                 |
| 🖬 850811                                                  |         |                                       |                    |        |                            | *        |         |                 |                      |
| • 10533031                                                |         | 0                                     | 0                  | 0      |                            | -0       |         |                 |                      |
| <ul> <li>         ·   ·   ·   ·   ·   ·   ·   ·</li></ul> |         | 选择方式                                  | 退祥设备               | 选择任务   |                            | 05227575 |         |                 |                      |
| • 自动化管理                                                   |         |                                       |                    |        |                            |          |         |                 |                      |
| • 8221290                                                 |         | 1 1 1 1 1 1 1 1 1 1 1 1 1 1 1 1 1 1 1 |                    |        |                            |          |         |                 |                      |
| <ul> <li>四令管理</li> </ul>                                  |         | · (1)+                                | • 🐺 +              |        | •                          |          |         |                 |                      |
| ● 运时任务报告                                                  |         |                                       | · 🛆 ·              |        | <b>•</b> +                 |          |         |                 |                      |
| <ul> <li>BURSCHEEN</li> </ul>                             |         | 定时                                    | 3687               |        | 循环                         |          |         |                 |                      |
| ● 设备SIM卡管理                                                |         |                                       |                    |        |                            |          |         |                 |                      |
| HTTP25                                                    |         |                                       |                    |        |                            |          |         |                 |                      |
| ● 通用結晶器抽入助于(Beta)                                         |         |                                       |                    |        |                            |          |         |                 |                      |
| ▲ 账户管理 →                                                  |         |                                       |                    |        |                            |          |         |                 |                      |
| ■ 表用中心 ~                                                  |         |                                       |                    |        |                            |          |         |                 |                      |
| 19 250000                                                 |         |                                       |                    |        |                            |          |         |                 |                      |
|                                                           |         |                                       |                    |        |                            |          |         |                 |                      |
|                                                           |         |                                       |                    |        |                            |          |         |                 |                      |
|                                                           |         |                                       |                    |        |                            |          |         |                 |                      |
|                                                           |         |                                       |                    |        |                            |          |         |                 |                      |

④ 创建任务:设置开关状态、重复时间、执行时间,点击确定,完成批量 控制设置。

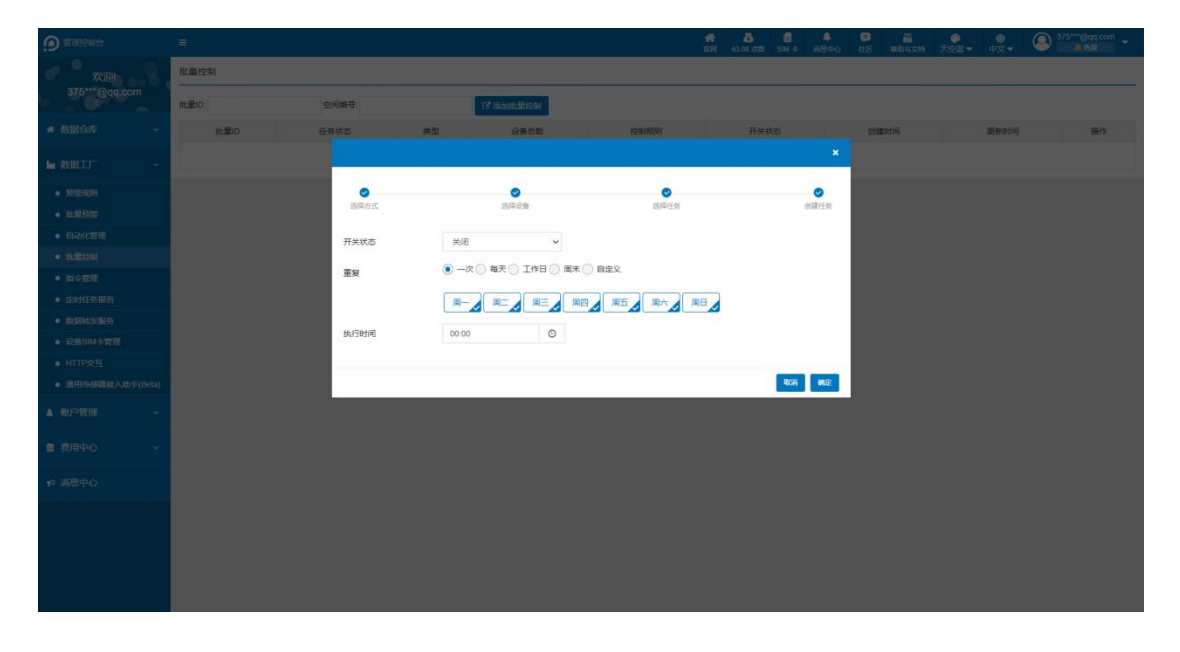

#### 2.5 指令管理

可查看设备所有执行的指令,如 OTA 升级指令等。

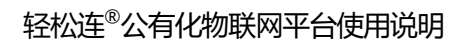

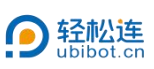

|                               | =             |    |    | <b>希</b><br>第193 63.08 | <br>▲ 📮 🚆<br>順中心 社区 解除与文档 夛 | ● ● ② 375***@qq.com ◆ ○ ○ ○ ○ ○ ○ ○ ○ ○ ○ ○ ○ ○ ○ ○ ○ ○ ○ |
|-------------------------------|---------------|----|----|------------------------|-----------------------------|-----------------------------------------------------------|
| * * x:::::                    | 所有指令          |    |    |                        |                             |                                                           |
| 375***@qq.com                 | 指令ID 空间编号     | 指令 | 位置 | 执行于                    | 创建于                         | 操作                                                        |
| ♠ 数据仓库 ~                      |               |    |    | 没有有效的数据                |                             |                                                           |
| ▶ 数据工厂 ~                      | 本褒单页可整示 5 个条目 |    |    |                        |                             |                                                           |
|                               |               |    |    |                        |                             |                                                           |
| <ul> <li>批量预整</li> </ul>      |               |    |    |                        |                             |                                                           |
| <ul> <li>自动化管理</li> </ul>     |               |    |    |                        |                             |                                                           |
|                               |               |    |    |                        |                             |                                                           |
| <ul> <li>         ·</li></ul> |               |    |    |                        |                             |                                                           |
| <ul> <li>数据转发服务</li> </ul>    |               |    |    |                        |                             |                                                           |
| <ul> <li>设备SIM卡管理</li> </ul>  |               |    |    |                        |                             |                                                           |
| • НТТР交互                      |               |    |    |                        |                             |                                                           |
| • 通用传感器接入助手(Bota)             |               |    |    |                        |                             |                                                           |
| ▲ 账户管理 ~                      |               |    |    |                        |                             |                                                           |
| ■ 费用中心 ~                      |               |    |    |                        |                             |                                                           |
| 19 消息中心                       |               |    |    |                        |                             |                                                           |
|                               |               |    |    |                        |                             |                                                           |
|                               |               |    |    |                        |                             |                                                           |
|                               |               |    |    |                        |                             |                                                           |

2.6 定时任务报告

定时任务:可以查看、创建定时报告任务。

|                                                   | ■ ## 83.05.88 54 # ■ ■ ● # ◎ 375****(809.05m +<br>## 63.05.88 54 # #89+0 比区 #885528 天空堂 中交 ● ◎ 375****(809.05m +          |
|---------------------------------------------------|----------------------------------------------------------------------------------------------------|
| * * xille                                         | ● 当前套餐本月剩余4份定时报告。                                                                                                    |
| 375***@qq.com                                     | 定时报告任务管理(Bela)                                                                                                    |
| ● 数据仓库 ~                                          | <b>定时任务</b> 截振管理 章 4份定时报告                                                                                                 |
| ■ 数据工厂 ~                                          | + 創始査書対応定社会         Q         議論入查询り告         时间范囲         所有         「服音英型         所有         「執行状态         所有         「 |
| • KOREALIN                                        | 任务名称 ◆ 设备总数 ◆ 任务状态 ◆ 邮件地址 执行时段 时间范围 报告迷型 执行状态 任务创建时间 → 备注 操作                                                              |
| <ul> <li>比較形容</li> </ul>                          | * *                                                                                                    |
| • 自动化管理                                           | +                                                                                                    |
| <ul> <li>批量控制</li> </ul>                          |                                                                                                    |
| <ul> <li>指令管理</li> </ul>                          | ° °                                                                                                    |
| <ul> <li>         ・</li></ul>                     | ·                                                                                                    |
| • 数据转发服务                                          | <1                                                                                                    |
| <ul> <li>设备SIM卡管理</li> </ul>                      |                                                                                                    |
| <ul> <li>HTTP交互</li> <li>※印体式開始》時天のよい</li> </ul>  | 675                                                                                                    |
| <ul> <li>Implifying the Ample (neural)</li> </ul> | 1 为保证我好的担当线。每日00.00%00.00为报告主规则因、不可则的运时发送任务。<br>2 地质距离时间的生产成为能力与正式,最优化与成一点或用的正式的关系。                                       |
| ▲ 账户管理 ~                                          | 2、当时的国际风险中于生产AMEDIDIEUTATION,于1954年11月20。<br>3.若可发送报告倍数少于单次任务所备份数,系统称不均不该次任务,请确保可发送报告份数先记。                                |
| ■ 费用中心 🛛 👻                                        |                                                                                                    |
| ♥ 消息中心                                            |                                                                                                    |
|                                                   |                                                                                                    |
|                                                   |                                                                                                    |
|                                                   |                                                                                                    |

创建定时报告任务:

① 点击创建定时报告任务。

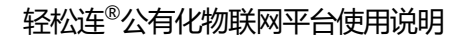

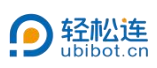

|                               | =                                                                              |
|-------------------------------|--------------------------------------------------------------------------------|
| * * 欢迎。 - 8                   | ● 当前套餐本月剩余4 <del>份</del> 定时报告。                                                 |
| 375***@qq.com                 | 定时报告任务管理(Bota)                                                                 |
| 希数据仓库 ~                       | <b>定时任务</b> 他愿意语 <b>《</b> 4份应时报告                                               |
| ▶ 数据工厂 ~                      | + 金融大型が展開活任务 Q 活輸入量即の容 时间提醒 所有 → 提倡类批 所有 → 如行状态 所有 →                           |
| <ul> <li>         ·</li></ul> | 任务名称 ◆ 设备总数 ◆ 任务状态 ◆ 邮件地址 执行时段 时间范围 报告决型 执行状态 任务创编时间 ◆ 盤注 操作                   |
| <ul> <li>批量预管</li> </ul>      | +                                                                              |
| • 自动化管理                       | ° °                                                                            |
| <ul> <li>批量控制</li> </ul>      | *                                                                              |
| <ul> <li>指令管理</li> </ul>      | 0 0                                                                            |
| • 定时任务报告                      |                                                                                |
| • 数据转发服务                      |                                                                                |
| ● 设备SIM卡管理                    |                                                                                |
| <ul> <li>HTTP交互</li> </ul>    |                                                                                |
| ● 通用传感器接入助手(Beta)             | ● 補助<br>1. 为保证政府说用"内结論、每日00 00至00 00为报告生成时间、不可预约定时均送任务。                        |
| ▲ 账户管理 ~                      | 2 当局部因为近常对在了改造古开始执行前,可要改造时任务。<br>3 若可发送指告的数少于单次任务所需给数,系统所不执行该大任务,请确保可发送服告份数充足。 |
| ■ 费用中心 ~                      |                                                                                |
| ♥ 消息中心                        |                                                                                |
|                               |                                                                                |
|                               |                                                                                |

② 设置任务名称、报告类型,选择模板、邮件地址等内容,点击确定,完成定报告任务的设置。

|                            |                                                                  | #<br>101 | 63.05.05R | SIM -R | ()<br>第8中0 | 11K | <br>₩<br>天空蓝 • | ●中文▼ | A 37 | 5***@qq.com<br>國務權 | • |
|----------------------------|------------------------------------------------------------------|----------|-----------|--------|------------|-----|----------------|------|------|--------------------|---|
| * * x:::::                 | < 创建定时报告                                                         |          |           |        |            |     |                |      |      |                    | - |
| 375***@qq.com              | 任务名称: eg 数据报告 0./100                                             |          |           |        |            |     |                |      |      |                    |   |
| ● 数据仓库 ~                   | <b>报告类题:</b> PDF HTML C5V 仅PDF报告支持预警教据标记。                        |          |           |        |            |     |                |      |      |                    |   |
| ■ 数据工厂 ~                   | 选择模数: PDF就认模板 > 没有需要的组版,如需更多权益,请进行 <b>集户升级</b> 。                 |          |           |        |            |     |                |      |      |                    |   |
| <ul> <li>預整規則</li> </ul>   |                                                                  |          |           |        |            |     |                |      |      |                    |   |
| <ul> <li>批量预整</li> </ul>   | 选择设备: ◎ K/mith N 20 K 20 K 3 1 1 1 1 1 1 1 1 1 1 1 1 1 1 1 1 1 1 |          |           |        |            |     |                |      |      |                    |   |
| • 自动化管理                    |                                                                  | -        |           |        |            |     |                |      |      |                    |   |
| <ul> <li>批量控制</li> </ul>   | 時件時間: ● 第次6722 ● 第人 ● 第四 輸出 輸送可又行行率地地理:,加速更多化益、清进行数子分            | R.,      |           |        |            |     |                |      |      |                    |   |
| <ul> <li>指令管理</li> </ul>   |                                                                  |          |           |        |            |     |                |      |      |                    |   |
| • 定时任务报告                   | 时间范围: 日报告 周报告 月报告 仅支持部分时间范围、如需更多权益,请进行数户;                        | 升级。      |           |        |            |     |                |      |      |                    |   |
| <ul> <li>数据转发服务</li> </ul> |                                                                  |          |           |        |            |     |                |      |      |                    |   |
| ● 设备SIM卡管理                 | 及近期啊: ① 如即 ● 冊周 ● 冊月 ● 目定义 议文的部分发达前期,如果更多收益,加进行费户升载。             |          |           |        |            |     |                |      |      |                    |   |
| ● HTTP交互                   |                                                                  |          |           |        |            |     |                |      |      |                    |   |
| ● 通用传感器接入助手(Bela)          | 执行时间: 08:00 ◎ 只能设置每天上午3:00型晚上24:00点的发送任务                         |          |           |        |            |     |                |      |      |                    |   |
| ▲ 账户管理 ~                   |                                                                  |          |           |        |            |     |                |      |      |                    |   |
| ■ 费用中心 ~                   | 40:0: 802H                                                       |          |           |        |            |     |                |      |      |                    |   |
| 14 消息中心                    |                                                                  |          |           |        |            |     |                |      |      |                    |   |
|                            |                                                                  |          |           |        |            |     |                |      |      |                    |   |
| bī产品家改                     |                                                                  |          |           |        |            |     |                |      |      |                    |   |

模板管理:可以预览 CSV、HTML、PDF 格式的定时报告模板以及创建模板。

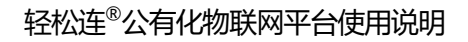

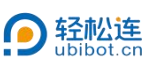

| 9 管理控制台                       |                     | ×         | ★ 50 日 ● 日 日 日 日 日 日 日 日 日 日 日 日 日 日 日 日 日 | ● ● ③ 375***@qq.com ▼<br>蓝▼ 中文▼   ● ● ● ● ● ● ● ● ● ● ● ● ● ● ● ● ● ● |
|-------------------------------|---------------------|-----------|--------------------------------------------|-----------------------------------------------------------------------|
| · · · xilli                   | 当前套餐本月剩余4份定时报告。     |           |                                            |                                                                       |
| 375***@qq.com                 | 模板管理                |           |                                            |                                                                       |
| ● 数据仓库 ~                      | 定时任务 模板管理           |           |                                            | 4份定时报告                                                                |
| ■ 数据工厂 ~                      | + 创建模板 Q 请输入查询内容    | 欄板类型:所有 > |                                            |                                                                       |
| <ul> <li>预整规则</li> </ul>      | 模板名称                | 模板类型      | 曲5/牛主题                                     | 操作                                                                    |
| <ul> <li>批量预整</li> </ul>      | CSV默认模板             | CSV       | CSV数据报告[任务名称]                              | ● 预吃 CF 编辑 首 删除                                                       |
| • 自动化管理                       | HTML默认模板            | HTML      | HTML数据报告[任务名称]                             | ●预览 ☞ 编辑 自由除                                                          |
| • 批量控制                        | PDF默认模板             | PDF       | PDF数据报告[任务名称]                              | ●预览 22 编辑 自删除                                                         |
| <ul> <li>指令管理</li> </ul>      |                     |           |                                            |                                                                       |
| ● 定时任务报告                      | 《上一页 1 卜一页》 共1页,到 页 | 總正        |                                            |                                                                       |
| • 数据转发服务                      |                     |           |                                            |                                                                       |
| <ul> <li>设备SIM-卡管理</li> </ul> |                     |           |                                            |                                                                       |
| <ul> <li>HTTP交互</li> </ul>    |                     |           |                                            |                                                                       |
| ● 通用传感器接入助手(Beta)             |                     |           |                                            |                                                                       |
| ▲ 账户管理 ~                      |                     |           |                                            |                                                                       |
| ■ 费用中心 ~                      |                     |           |                                            |                                                                       |
| ₩ 消息中心                        |                     |           |                                            |                                                                       |
|                               |                     |           |                                            |                                                                       |

2.7 数据转发服务

可以查看数据转发服务记录,设备每次上传到轻松连大数据平台的空间数据都将会完整的转发到指定第三方服务器端接口地址中,可实现设备与第三方平台业务逻辑无缝连接。

| 9 管理控制台                      | =                                |                     |                 | <b>#</b><br>在网 |      | ■ ▲<br>SIM ÷ 第88中心 | 2 日本<br>社区 新約与 | ○<br>文档 天空蓋 <del>-</del> | ●<br>中文• |    |
|------------------------------|----------------------------------|---------------------|-----------------|----------------|------|--------------------|----------------|--------------------------|----------|----|
| • * xw                       | 数据转发                             |                     |                 |                |      |                    |                |                          |          |    |
| 375***@qq.com                | Q 输入关键字进行检索 + 添加                 | 转发设置                |                 |                |      |                    |                |                          |          |    |
| ● 数据仓库 ~                     | 空间编号 空间名称                        | 设备状态                | 最近转发            | URLIBL         | 开通时间 |                    | 到期时间           | ì                        | 送行状态     | 操作 |
| ■ 数据工厂 ~                     |                                  |                     |                 | +              |      |                    |                |                          |          |    |
| • 预管规则                       |                                  |                     | +               |                |      |                    |                |                          |          |    |
| • 批量预数                       |                                  |                     |                 |                |      |                    |                |                          |          |    |
| <ul> <li>自动化管理</li> </ul>    |                                  |                     |                 |                |      |                    |                |                          |          |    |
|                              |                                  |                     |                 |                |      |                    |                |                          |          |    |
| • 10 - 17 / 17 / 19 / 10     | 《上一页 1 下一页》 共1页, 到               | 贞 确定                |                 |                |      |                    |                |                          |          |    |
|                              | ● 帮助                             |                     |                 |                |      |                    |                |                          |          |    |
| <ul> <li>设备SIM卡管理</li> </ul> | 1.服务概述<br>设备每次上传到平台的空间数据都将会完整的   | 专发给指定的第三方服务器编接口地址(  | (URL) ,实现设备与第三方 | 平台业务逻辑无缝连接。    |      |                    |                |                          |          |    |
| • нттр交互                     | 2.服务资费<br>每个设备可试用三次该服务,每次可试用24小M | 时,每设备每月3点数,到期后自动结束制 | 服务.             |                |      |                    |                |                          |          |    |
| • 通用传感器接入助手(Beta)            | 了辦详情                             |                     |                 |                |      |                    |                |                          |          |    |
| ▲ 账户管理 ~                     |                                  |                     |                 |                |      |                    |                |                          |          |    |
| ■ 费用中心 ~                     |                                  |                     |                 |                |      |                    |                |                          |          |    |
| 14 消息中心                      |                                  |                     |                 |                |      |                    |                |                          |          |    |
|                              |                                  |                     |                 |                |      |                    |                |                          |          |    |
|                              |                                  |                     |                 |                |      |                    |                |                          |          |    |

2.8 设备 SIM 卡管理

可以查看、管理所有 SIM 卡, 支持 CSV 格式导出设备 SIM 卡列表。

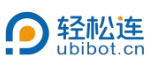

|                                                      |           |                      |        |                    |               | 1                   | NA 63.08,∰200 SIM +R | ▲ ■ 品<br>洞察中心 社区 希知与文和 | ●<br>天空照▼ 4 | ●<br>11.11 | 375***@qq<br>9 9.88 | com 🚽 |  |  |  |  |
|------------------------------------------------------|-----------|----------------------|--------|--------------------|---------------|---------------------|----------------------|------------------------|-------------|------------|---------------------|-------|--|--|--|--|
| · · · · · · · · · · · · · · · · · · ·                | 设备SIM卡管理  | 设备SIM卡管理             |        |                    |               |                     |                      |                        |             |            |                     |       |  |  |  |  |
| 375***@qq.com                                        | の使練入口     | Q 请输入ICCID或空间各       | ※ 送営   | (商: 所有             | ✓ SIM卡状态 月    | 宿 → 持卡人 所有 →        | & 取消关注               | ▲ 转卡 ● 母出              |             |            |                     |       |  |  |  |  |
| ★ 数据仓库 🗸 👻                                           | 空间名称      | ICCID                | 运营商    | SIM卡状态             | 流量管理          | 最后更新                | 激活时间                 | 过期时间                   | 持卡人         | 酱注         | 操作                  |       |  |  |  |  |
|                                                      |           | 898608401024C1289377 | 中国移动   | 已激活                | e olmentorme  | 2025-03-31 20:50:58 | 2024-10-29 11:42:31  | 183天后到朝 (续费)           | 本人          |            | ≠转卡 前流量             | ▶ 鶴注  |  |  |  |  |
|                                                      | 0         | 898608401024C1289569 | 中国移动   | 已激活                |               | 2025-03-31 20:51:02 | 2024-12-31 00:03:05  | 244天后到期 (续费)           | 本人          |            | ≠ 转卡 前流量            | ▶ 备注  |  |  |  |  |
| <ul> <li>於信规则</li> <li># 即約款</li> </ul>              | 0         | 898608401024C1289570 | 中国移动   | 已激活                | 6.03MIS100M05 | 2025-03-31 20.55.35 | 2024-11-18 19 21 40  | 214天后到期 (续费)           | 本人          |            | ≠转卡 偷流量             | ▶ 备注  |  |  |  |  |
| <ul> <li>自动化管理</li> </ul>                            | <上一页 1    | 下一页> 共1页, 到          | 页确定    |                    |               |                     |                      |                        |             |            |                     |       |  |  |  |  |
| <ul> <li>就量控制</li> </ul>                             |           |                      |        |                    |               |                     |                      |                        |             |            |                     |       |  |  |  |  |
| <ul> <li>         ·</li></ul>                        | ◎ 帮助      |                      |        | water and a little |               |                     |                      |                        |             |            |                     |       |  |  |  |  |
| <ul> <li>定时任务报告</li> </ul>                           | 1.灭费后,次用户 | 日初停下,停下当月23日之期未      | 突然,则这百 | 846X32IM 1283      |               |                     |                      |                        |             |            |                     |       |  |  |  |  |
| <ul> <li>数据转发服务</li> </ul>                           | _         |                      |        |                    |               |                     |                      |                        |             |            |                     |       |  |  |  |  |
| <ul> <li>设备SIM卡管理</li> </ul>                         |           |                      |        |                    |               |                     |                      |                        |             |            |                     |       |  |  |  |  |
| <ul> <li>HTTP交互</li> <li>送田伊城県社()助手(Data)</li> </ul> |           |                      |        |                    |               |                     |                      |                        |             |            |                     |       |  |  |  |  |
| · BUTITY ANALY (AVER (DOWN)                          |           |                      |        |                    |               |                     |                      |                        |             |            |                     |       |  |  |  |  |
| ▲ 账户管理 ~                                             |           |                      |        |                    |               |                     |                      |                        |             |            |                     |       |  |  |  |  |
| ■ 费用中心 ~                                             |           |                      |        |                    |               |                     |                      |                        |             |            |                     |       |  |  |  |  |
| ★ 消息中心                                               |           |                      |        |                    |               |                     |                      |                        |             |            |                     |       |  |  |  |  |
|                                                      |           |                      |        |                    |               |                     |                      |                        |             |            |                     |       |  |  |  |  |
|                                                      |           |                      |        |                    |               |                     |                      |                        |             |            |                     |       |  |  |  |  |
|                                                      |           |                      |        |                    |               |                     |                      |                        |             |            |                     |       |  |  |  |  |

#### 2.9 HTTP 交互

## 可以查看、管理所有 HTTP 交互的信息以及创建新的 HTTP 交互。

| 會理控制台                        | =      |                  |      |     | <b>4</b><br>127 | 63.08.#38 SM ∓ 1388 ⊕O 21⊠ | ■ ● ● (<br>#85与文档 天空蓝 • 中文 • ( | 375***@qq.com ▼ |
|------------------------------|--------|------------------|------|-----|-----------------|----------------------------|--------------------------------|-----------------|
| * * xw                       | HTTP交互 |                  |      |     |                 |                            |                                |                 |
| 375***@qq.com                | 新建印印   |                  |      |     |                 |                            |                                |                 |
| ★ 数据仓库 ~                     | ID     | HTTP名称           | Host | URL | 方法              | Body                       | API Key                        | 操作              |
| 🖿 数据工厂 🔷 👻                   |        |                  |      |     | • +             |                            |                                |                 |
| • 预整规则                       |        |                  |      |     | +               |                            |                                |                 |
| <ul> <li>批量预整</li> </ul>     |        |                  |      |     |                 |                            |                                |                 |
| <ul> <li>自动化管理</li> </ul>    |        |                  |      |     |                 |                            |                                |                 |
| <ul> <li>批量控制</li> </ul>     |        |                  |      |     |                 |                            |                                |                 |
| Byere                        | <上一页 1 | 下一页> 共1页, 到 页 确定 |      |     |                 |                            |                                |                 |
| <ul> <li>数据转发服务</li> </ul>   |        |                  |      |     |                 |                            |                                |                 |
| <ul> <li>设备SIM卡管理</li> </ul> |        |                  |      |     |                 |                            |                                |                 |
| • нттр交互                     |        |                  |      |     |                 |                            |                                |                 |
| ● 通用传感器接入助手(Beta)            |        |                  |      |     |                 |                            |                                |                 |
| ▲ 账户管理 ~                     |        |                  |      |     |                 |                            |                                |                 |
| ■ 费用中心 ~                     |        |                  |      |     |                 |                            |                                |                 |
| ♥ 消息中心                       |        |                  |      |     |                 |                            |                                |                 |
|                              |        |                  |      |     |                 |                            |                                |                 |
|                              |        |                  |      |     |                 |                            |                                |                 |
|                              |        |                  |      |     |                 |                            |                                |                 |

#### 2.10 通用传感器接入助手

可以查看系统通用传感器、用户通用传感器的相关数据,并支持接入、设置 RS485 类通用探头。

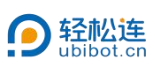

| <b>9</b> 管理控制台                                      | =                                    |                        |        |                 |                |                | 合<br>11日 - 10日<br>11日 - 10日<br>11日 - 10日<br>11日<br>11日<br>11日<br>11日<br>11日<br>11日<br>11日<br>11日<br>11日 | : SM # 198000 210 |        | ● ● ③ 375***@qq.com →<br>▲ 中文 → ◎ ●免费 |
|-----------------------------------------------------|--------------------------------------|------------------------|--------|-----------------|----------------|----------------|----------------------------------------------------------------------------------------------------|-------------------|--------|---------------------------------------|
| •• ו••                                              | 通用传感器接入助手(B                          | leta)                  |        |                 |                |                |                                                                                                    |                   |        |                                       |
| 375***@qq.com                                       | Q, 输入关键字进行                           | 12.R + 85              | 8      |                 |                |                |                                                                                                    |                   |        |                                       |
| ● 数据仓库 ~                                            | 系统通用传感器                              | aper or                | maid   | THEODO          | TI CONTROL (+) | 25.860+300 (+) | 87-112 A                                                                                                | 84-8921           | 2-HELO | 102.0-                                |
| ▶ 数据工厂 ~                                            | 水浸传感器                                | 4800                   | D9     | 03              | 5.0            | 0.3            | 水浸状态                                                                                                    | -                 | -      | DRTF<br>◎ 查看 ⑤ 复制                     |
| <ul> <li>初監規則</li> </ul>                            | H2S传感器                               | 9600                   | C9     | 03              | 5.0            | 0.3            | H2S                                                                                                    |                   |        | ◎ 査査 ○ 复制                             |
| • 11.83302                                          | 太阳总疆射传感                              | # 4800                 | D1     | 03              | 5.0            | 0.3            | 太阳总辐射                                                                                                   |                   |        | ◎ 查看 ② 复制                             |
| <ul> <li>日-5化管理</li> <li>- 批量控制</li> </ul>          | 乙烯氧气传感器                              | 9600                   | 03     | 03              | 5.0            | 0.3            | 乙烯                                                                                                    | 就气                | 27     | ◎ 查看 @ 复制                             |
| <ul> <li>指令管理</li> </ul>                            | <b>募吸式PM传感</b> 器                     | ę 9600                 | A1     | 03              | 5.0            | 0.3            | PM1.0                                                                                                   | PM2.5             | PM10   | ◎ 查看 ② 复制                             |
| <ul> <li>定时任务报告</li> <li>数据转发服务</li> </ul>          | 泵吸式TSP传感                             | 8 9600                 | A1     | 03              | 5.0            | 0.3            | TSP                                                                                                    |                   | ¥1     | ◎ 查看 ② 复制                             |
| <ul> <li>设备SIM卡管理</li> </ul>                        | 振动传感器                                | 9600                   | 41     | 03              | 5.0            | 0.3            | 累计活动时间                                                                                                  | 累计最大值             | 累计变化值  | ③ 查看 @ 复制                             |
| <ul> <li>HTTP交互</li> <li>通用传感器接入助手(Beta)</li> </ul> | 振动电池电压                               | 9600                   | 41     | 03              | 5.0            | 0.3            | RUE                                                                                                    |                   | e      | ◎ 查看 ② 复制                             |
| ▲ 账户管理 ~                                            | 用户通用传感器                              |                        |        |                 |                |                |                                                                                                    |                   |        |                                       |
| - #m.4.4                                            | 传感器名称                                | 波特率                    | 地址     | 功能码             | 开启时间 (s)       | 读数时间 (s)       | 数据1                                                                                                    | 数据2               | 数据3    | 操作                                    |
| ■ 费用中心 ~                                            | EC探头4号                               | 4800                   | 06     | 03              | 5.0            | 0.3            | EC值4                                                                                                    | EC温度4             | EC 濃度4 | □ 编辑 ◎ 查看 日复制 前删除                     |
| ♥ 消息中心                                              | <上一页 <b>1</b> 下-                     | -页> 共1页, 到             | 页确定    |                 |                |                |                                                                                                    |                   |        |                                       |
|                                                     | ● 帮助<br>1.如需使用系统通用传<br>2.待接入的RS485型传 | 感謝,请先复制。<br>感謝需满足以下通讯站 | 议格式,方可 | 接入。 <u>详细硬目</u> | R说明,请点击。       |                |                                                                                                    |                   |        |                                       |
| IOT产品家/M                                            | 发送帧                                  | 传感器地址                  | 功能码    | 寄存器线            | 111高字节         | 寄存器地址低字节       | 寄存器长度离字节                                                                                                | 寄存器长度低字节          | CRC校验码 | 低字节 CRC校验码寄字节                         |

# 三、账户管理

#### 3.1 账号设置

可编辑账号的基本信息及安全设置。

|                              |               |                                                         |             |             |             | 1170    | 63.00./558 | SIM -R        | 1889-0      | STR.    | (1)<br>根据有文档 | 天空蓝・     | 中文▼ | Q *** | 8 2 H |   |
|------------------------------|---------------|---------------------------------------------------------|-------------|-------------|-------------|---------|------------|---------------|-------------|---------|--------------|----------|-----|-------|-------|---|
| 文迎!<br>375***@qq.com         | 账号设置          |                                                         |             |             |             |         |            |               |             |         |              |          |     |       |       | _ |
|                              | 基本信息          | 安全设置                                                    |             |             |             |         |            |               |             |         |              |          |     |       |       |   |
| ● 数据仓库 ~                     |               | -                                                       |             |             |             |         |            |               |             |         |              |          |     |       |       | _ |
| 🖿 数据工厂 🔷 👻                   | 0             | 用户名: liying1 L8<br>注册时间: 2023-05-11 09:02:47            |             |             |             |         |            |               |             |         |              |          |     |       |       |   |
| ▲ 账户管理 ~                     | 修改头像          | 上次登录: 2025-03-31 20:38:20<br>用户ID: D95E9254-48C1-43C6-9 | 321-8A1CADF | 3BD45       |             |         |            |               |             |         |              |          |     |       |       |   |
| <ul> <li>账号设置</li> </ul>     | -             |                                                         |             |             |             |         |            |               |             |         |              |          |     |       |       |   |
| <ul> <li>账户会员套管</li> </ul>   |               |                                                         |             |             |             |         |            |               |             |         |              |          |     |       |       |   |
| • 子账户管理                      | <b>「</b> 图表温标 | 攝氏                                                      | ~           | 温标设置仪影明图表显示 | 4、不会对设备产生影响 |         |            |               |             |         |              |          |     |       |       |   |
| <ul> <li>全局間表显示参数</li> </ul> |               |                                                         |             |             |             |         |            |               |             |         |              |          |     |       |       | - |
| <ul> <li>用户操作日志</li> </ul>   | ── 长度单位       | *                                                       | ~           |             |             |         |            |               |             |         |              |          |     |       |       |   |
| ■ 费用中心 ~                     |               |                                                         |             |             |             |         |            |               |             |         |              |          |     |       |       |   |
| ₩ 消息中心                       | 🛗 日期格式        | YYYY-MM-DD HH.mm.ss                                     | ×           |             |             |         |            |               |             |         |              |          |     |       |       |   |
|                              | ায়           | Asia/Shanghai(UTC +08:00)                               | •           | 请选择您所在地区的时区 | ,账户及数据图表将按约 | 國家的时区进行 | 履示、如中国     | <u>1</u> 上海,选 | 党Asia/Shanj | ghai,则图 | 康中时区代建       | 专为+08:00 |     |       |       |   |
|                              | <b>0</b> 181X | -未设置                                                    | 賣 ~ 城市      | : -未设置- ~   |             |         |            |               |             |         |              |          |     |       |       |   |
|                              | 修改            |                                                         |             |             |             |         |            |               |             |         |              |          |     |       |       |   |
| 1                            |               |                                                         |             |             |             |         |            |               |             |         |              |          |     |       |       |   |

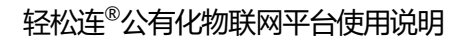

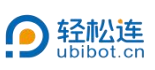

|                                           | =              | 44<br>124                                                                         | 63.08.余数 SM + 10.00中心 社区 希助与文档 天空笛 + 中公 | •    |
|-------------------------------------------|----------------|-----------------------------------------------------------------------------------|-----------------------------------------|------|
| 次迎<br>375***@on.com                       | 账号设置           |                                                                                   |                                         |      |
| and Bridgeon                              | 基本信息           | 安全设置                                                                              |                                         |      |
| ₩ 数据仓库 ~                                  | 1321           |                                                                                   |                                         |      |
| ■ 数据工厂 ~                                  | 臺 登录密码         | 互联网教户存在被遣风险,建议您定期更改密码以保护制户安全。                                                     |                                         | 修改密码 |
| ▲ 账户管理 ~                                  | $\sim$         |                                                                                   |                                         | -    |
| • 账号设置                                    | ● 二次认证         | 二次认证将为你的账户增加额外的安全保护,登录时步将需要输入二次认证密码。                                              | 1 未謝定                                   | 绑定   |
| <ul> <li>東尸会员装置</li> <li>子账户管理</li> </ul> |                |                                                                                   |                                         |      |
| • 全局图表显示参数                                | ・「手机绑定         | 绑定手机后,您可享受到丰富的手机相关的登录、安全及提醒服务。                                                    | 1 未御定                                   | 柳定手机 |
| <ul> <li>用户操作日志</li> </ul>                | -              |                                                                                   |                                         |      |
| ■ 费用中心 ~                                  | ●印稿地址          | 副和國政治后,可比德以認認的。接受第一條實驗的件專員已改至是對。<br>你当前的虧積是: 3750***@qq.com                       | ⊘ 已#定                                   | 更改邮箱 |
| #4 消息中心                                   | 🏫 绑定做信         | 末期运动法,请 <mark>日期二册</mark> 4天134公主公公书,期运动统可解取合处置获取设备的整路不及用/**支票等法<br>息,并可获得更多产品加高。 | • *****                                 | 绑定   |
|                                           | 文 博定代理商        | 绑定后,将亲受代理商提供的全方位给技术支持与服务。                                                         | 1 未規定                                   | 绑定   |
|                                           | <b>《</b> 、账户密钥 | 106d***01b1 •                                                                     |                                         | 立即重要 |
| 的产品系统                                     |                | 用户账户必须删除全部设备以后才可进行操作。                                                             | 0                                       | 立即制作 |

# 3.2 账户会员套餐

可查看账号的套餐等级及对应的功能,同时可以根据需求选择升级套餐。

| O WIERSHA                     | =          |                                   |            | (計 西 國 单<br>11239 63.08,5238 SM + 1月月日 |              | ●<br>中文→     |
|-------------------------------|------------|-----------------------------------|------------|----------------------------------------|--------------|--------------|
| 欢迎!<br>375***@qq.com          | 账户会员套餐     |                                   |            |                                        |              |              |
| ● 数据仓库 ~                      | ×° × o     |                                   |            |                                        |              |              |
| ▶ 数据工厂 ~                      | ×          | 色费】<br>餐开始时间: 2023-07-10 09:30:02 | 账单开始时间 2   | 025-03-31 09:30:02                     | 套餐费: 0 点数/月  |              |
| ▲ 账户管理 ~                      | *          | 麗結束时间                             | 账单结束时间 2   | 025-04-30 09:30:02                     | 当前续费方式       |              |
| <ul> <li>账号设置</li> </ul>      | -          |                                   |            |                                        |              |              |
| <ul> <li>账户会员套督</li> </ul>    |            |                                   |            |                                        |              |              |
| ● 子账户管理                       | 1111报告剩余份数 |                                   | ■■ 自定义模板数量 |                                        | (1单列期)       | 枨            |
| <ul> <li>全局因表显示参数</li> </ul>  |            |                                   |            |                                        |              |              |
| <ul> <li>用户操作日志</li> </ul>    |            |                                   |            |                                        |              |              |
| ■ 费用中心 ~                      |            | 免费 🐙                              | 青铜         | 白银                                     | 苗金           | 白金           |
| • 消费明细                        | 功能         | 202                               | 19 49      | Hitt                                   | 74.00        |              |
| <ul> <li>订单明细</li> </ul>      | /          | 0                                 | 0          | 0                                      | $\sim$       | (A)          |
| • 账单明细                        |            |                                   |            |                                        |              |              |
| • 快速充值                        | 套餐         | <b>V</b>                          | <b>V</b>   |                                        | <b>V</b>     | Pres         |
| <ul> <li>发票管理</li> </ul>      |            | 038                               | nm         | 1149                                   | Distance.    | 22.52 min 4  |
| <ul> <li>         ·</li></ul> |            | 7/746                             | 71-94      | Jiak                                   | ADD D STATES | A CONTRACTOR |
| • 聯杆也管理                       | 60aw       | Xo/B                              | ¥207 B     | Ven / E                                | X 100 / B    | N 200 / Fl   |
| 12 消息中心                       | 1/1 125    | +0793                             | + 307 H    | + 60 / H                               | # 100 / P3   | + 308779     |
|                               | 定时报告数量     | 4                                 | 80         | 200                                    | 500          | 1000         |
|                               | 单任务可关联设备数量 | 1                                 | 50         | 50                                     | 50           | 50           |
| LTA TTA                       | 由花和白地      | 1                                 | 2          | 4                                      | 8            | 16           |

## 3.3 子账户管理

① 角色管理

可创建及管理不同角色,设置不同操作权限。

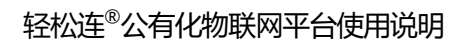

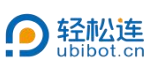

|                                           | =         |       |   |      | <b>希</b><br>11円 | 63 08 #320 | SIM HR | ▲<br>別8中心 | 5<br>115 | <br>●<br>天空蓝▼ | ●<br>中文 ▼ | 375***@qq.com ▼ |
|-------------------------------------------|-----------|-------|---|------|-----------------|------------|--------|-----------|----------|---------------|-----------|-----------------|
| * * *****                                 | 子账户管理     |       |   |      |                 |            |        |           |          |               |           |                 |
| 375***@qq.com                             | 角色管理  子账户 |       |   |      |                 |            |        |           |          |               |           |                 |
| ₩ 数据仓库 ~                                  | Q 请输入查询内容 | 十回期新色 |   |      |                 |            |        |           |          |               |           |                 |
| ₩ 数据工厂 ~                                  |           | 角色名称  |   | 迫    | 时间              |            |        |           |          |               | 操作        |                 |
| ▲ 账户管理 ~                                  |           |       |   |      |                 |            |        |           |          |               |           |                 |
| <ul> <li>账号设置</li> </ul>                  |           |       |   | +    |                 |            |        |           |          |               |           |                 |
| <ul> <li>账户会员套餐</li> <li>子账户管理</li> </ul> |           |       | + |      |                 |            |        |           |          |               |           |                 |
| <ul> <li>全局图表显示参数</li> </ul>              |           |       |   |      | 2               |            |        |           |          |               |           |                 |
| <ul> <li>用户操作日志</li> </ul>                |           |       |   |      |                 |            |        |           |          |               |           |                 |
| ■ 费用中心 Y                                  |           |       |   | 暂无数据 |                 |            |        |           |          |               |           |                 |
| ♥ 消息中心                                    |           |       |   |      |                 |            |        |           |          |               |           |                 |
|                                           |           |       |   |      |                 |            |        |           |          |               |           |                 |
|                                           |           |       |   |      |                 |            |        |           |          |               |           |                 |
|                                           |           |       |   |      |                 |            |        |           |          |               |           |                 |
|                                           |           |       |   |      |                 |            |        |           |          |               |           |                 |
|                                           |           |       |   |      |                 |            |        |           |          |               |           |                 |
|                                           |           |       |   |      |                 |            |        |           |          |               |           |                 |

创建角色:

设置角色名称并选择权限。

| O BERNE                      |           |        |                                                                          | 1             | 63.05.09 | R SIM T | ▲<br>第8冊心       | 8<br>115 | ■<br>●回5文档 | ● 天空篇 - | ●<br>中文- | 375***@qq.com - |
|------------------------------|-----------|--------|--------------------------------------------------------------------------|---------------|----------|---------|-----------------|----------|------------|---------|----------|-----------------|
| * * xub                      | 子账户管理     |        |                                                                          |               |          |         |                 |          |            |         |          |                 |
| 375***@qq.com                | 角色管理子账户   |        |                                                                          |               |          |         |                 |          |            |         |          |                 |
| ● 数据仓库 ~                     | Q 请输入责词内容 | + 向键角色 |                                                                          |               |          |         |                 | -        |            |         |          |                 |
|                              |           | 角色信息   |                                                                          |               |          |         |                 |          |            |         | 10/F     |                 |
| ▲ 账户管理 ~                     |           | 角色名称   |                                                                          |               |          |         |                 |          |            |         |          |                 |
| <ul> <li>账号设置</li> </ul>     |           | 权限选择   | 118 WALL                                                                 |               |          |         |                 |          |            |         |          |                 |
| <ul> <li>账户会员套督</li> </ul>   |           | 权限列表   | 系统将根据您所选中的权限,                                                            | 自动勾选相关基础权限以确依 | 功能正常使用   | 8.      |                 |          |            |         |          |                 |
| • 子账户管理                      |           |        |                                                                          |               |          |         |                 |          |            |         |          |                 |
| <ul> <li>全局資素显示参数</li> </ul> |           |        | >□ 主账户管理 >□ 空间管理                                                         |               |          |         |                 |          |            |         |          |                 |
| • 用户操作日志                     |           |        | > □ 指令管理                                                                 |               |          |         |                 |          |            |         |          |                 |
| ■ 费用中心 🗸 🗸                   |           |        | <ul> <li>&gt;□ 原函数数</li> <li>&gt;□ 充值管理</li> <li>&gt;□ 空间套餐管理</li> </ul> |               |          |         |                 |          |            |         |          |                 |
| ♥ 消息中心                       |           |        | <ul> <li>&gt;□ 数据转发管理</li> <li>&gt;□ 续费管理</li> <li>&gt;□ 公相管理</li> </ul> |               |          |         |                 |          |            |         |          |                 |
|                              |           |        | >□ HTTP交互                                                                |               |          |         |                 |          |            |         |          |                 |
|                              |           |        | <ul> <li>&gt; □ 通知官理</li> <li>&gt; □ 账户套餐</li> </ul>                     |               |          |         |                 | - 1      |            |         |          |                 |
|                              |           |        | · · ····                                                                 |               |          |         |                 |          |            |         |          |                 |
|                              |           |        |                                                                          |               |          |         |                 |          |            |         |          |                 |
|                              |           |        |                                                                          |               |          |         | 12.2 <b>X</b> R |          |            |         |          |                 |
|                              |           |        |                                                                          |               |          |         |                 |          |            |         |          |                 |
|                              |           |        |                                                                          |               |          |         |                 |          |            |         |          |                 |
|                              |           |        |                                                                          |               |          |         |                 |          |            |         |          |                 |
|                              |           |        |                                                                          |               |          |         |                 |          |            |         |          |                 |

②子账户

创建及管理子账户,针对不同子账户可分别设置不同权限。

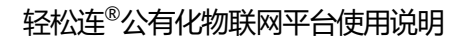

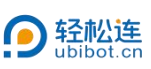

|                                            | Ξ                                                                                              |                                                  |                                       | 😭 🦉 🚔 🛔<br>11月 63.08.点数 SM-45 用日中心 | 日      日       日       日       日       日       日       日 | 375***@qq.com - |
|--------------------------------------------|------------------------------------------------------------------------------------------------|--------------------------------------------------|---------------------------------------|------------------------------------|----------------------------------------------------------------------------------------------------|-----------------|
| × xw                                       | 子账户管理                                                                                          |                                                  |                                       |                                    |                                                                                                    |                 |
| 375***@qq.com                              | 角色管理 子账户                                                                                       |                                                  |                                       |                                    |                                                                                                    |                 |
| ♣ 数据仓库 ~                                   | Q 请输入查询内容                                                                                      | 选择角色 ~ +创建了数4                                    | 5                                     |                                    |                                                                                                    |                 |
| ₩ 数据工厂 ~                                   | 用户名                                                                                            | 用户ID                                             | 角色名称                                  | 上次登录网站时间                           | 注册时间                                                                                                    | 提作              |
| ▲ 账户管理 🔷 🗸                                 |                                                                                                |                                                  |                                       |                                    |                                                                                                    |                 |
| <ul> <li>账号设置</li> </ul>                   |                                                                                                |                                                  |                                       | + 0                                |                                                                                                    |                 |
| <ul> <li>账户会员套管</li> <li>ZBL向管理</li> </ul> |                                                                                                |                                                  | + -                                   |                                    |                                                                                                    |                 |
| <ul> <li>全局限表显示参数</li> </ul>               |                                                                                                |                                                  |                                       |                                    |                                                                                                    |                 |
| <ul> <li>用户操作日志</li> </ul>                 |                                                                                                |                                                  |                                       |                                    |                                                                                                    |                 |
| ■ 费用中心 ~                                   |                                                                                                |                                                  |                                       | 暂无数据                               |                                                                                                    |                 |
| 12 消息中心                                    |                                                                                                |                                                  |                                       |                                    |                                                                                                    |                 |
|                                            |                                                                                                |                                                  |                                       |                                    |                                                                                                    |                 |
|                                            | <ul> <li>● 帮助<br/>子账户提供两种登录方式:</li> <li>1.常规登录页面,需要使用完整的</li> <li>2.子账户登录页面,可仅使用@符·</li> </ul> | 用户名称,例如:abc@xxxxxxxxxxxxxx<br>号前的用户名图码登录。例如-abc。 | 00-000-000-2020-2020-2020<br>副子版中登录页面 | 「梁页篇                               |                                                                                                    |                 |
|                                            |                                                                                                |                                                  |                                       |                                    |                                                                                                    |                 |
|                                            |                                                                                                |                                                  |                                       |                                    |                                                                                                    |                 |
|                                            |                                                                                                |                                                  |                                       |                                    |                                                                                                    |                 |

## 3.4 全局图表显示参数

为各种类型的传感器设置不同的图表显示参数,包括小数点、Y轴显示范围。

| <b>9</b> *****                                                          | =               |       | 1      | ₩ 63.08 /5.50 S | SIM -F ITER  | 中心 社区 |          |             | ●<br>#文• | 375***@qq.com ▼<br>■ 2.# |
|-------------------------------------------------------------------------|-----------------|-------|--------|-----------------|--------------|-------|----------|-------------|----------|--------------------------|
| * * xilli                                                               | 全局图表显示参数        |       |        |                 |              | ę     | 可以在这里为各种 | 美型的传导器设置不   | 间的图表显示   | 参数,包括小数点、Y轴型示范图          |
| 375***@qq.com                                                           |                 | 保留小数点 | Y軸墨小范围 | Y               | <b>帕最大范围</b> |       |          | 操作          |          |                          |
| ● 数据仓库 ~                                                                | 温度              |       |        |                 |              |       |          | 区编组         |          |                          |
|                                                                         | 华氏温度            |       |        |                 |              |       |          | 区编辑         |          |                          |
| ▶ 数据工厂 ~                                                                | RS485空气温度探头-TH1 |       |        |                 |              |       |          | CP编辑        |          |                          |
| ▲ 账户管理 ~                                                                | DS18B20温度-E1    |       |        |                 |              |       |          | 2%编辑        |          |                          |
|                                                                         | DS18B20温度-E2    |       |        |                 |              |       |          | 医褐银         |          |                          |
| <ul> <li>账号设置</li> </ul>                                                | RS485土壤温産-TH1   |       |        |                 |              |       |          | 13%编辑       |          |                          |
| <ul> <li>账户安贝套管</li> <li>************************************</li></ul> | PT100温度-T1      |       |        |                 |              |       |          | 医胸椎         |          |                          |
| • 780-612                                                               | CO2外接探头温度       |       |        |                 |              |       |          | <b>CF编辑</b> |          |                          |
| • Exercised                                                             | RS485 EC 土壤温度   |       |        |                 |              |       |          | (2)编辑       |          |                          |
| • 用户操作日本                                                                | R\$4850+而濃度     |       |        |                 |              |       |          | (7484B      |          |                          |
| ■ 费用中心 ~                                                                |                 |       |        |                 |              |       |          |             |          |                          |
|                                                                         | 湿度              |       |        |                 |              |       |          | CP编辑        |          |                          |
| 12 消息中心                                                                 | RS485土壤湿度-TH1   |       |        |                 |              |       |          | CP编辑        |          |                          |
|                                                                         | RS485空气湿度探头-TH1 |       |        |                 |              |       |          | 区编辑         |          |                          |
|                                                                         | C02探头温度         |       |        |                 |              |       |          | 2%编辑        |          |                          |
|                                                                         | RS485 EC 土壤湿度   |       |        |                 |              |       |          | 國編輯         |          |                          |
|                                                                         | RS485叶面湿度       |       |        |                 |              |       |          | 医潮错         |          |                          |
|                                                                         |                 |       |        |                 |              |       |          |             |          |                          |
|                                                                         | 光肥              |       |        |                 |              |       |          | 医滑田         |          |                          |
|                                                                         | 外接光照            |       |        |                 |              |       |          | ☞编辑         |          |                          |
|                                                                         | th IT           |       |        |                 |              |       |          | (78)(Dett)  |          |                          |
|                                                                         | 电压              |       |        |                 |              |       |          | (S.MHI      |          |                          |
| UT#REAK                                                                 | 插座电压            |       |        |                 |              |       |          | C8/编辑       |          |                          |

3.5 用户操作日志

可查看账号的操作日志,包括空间编号、名称、用户 ID 及操作内容,支持 CSV/PDF 导出。

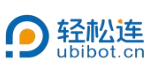

| ● 管理控制台                                    | =                   |                               |              | <b>合</b><br>市内   | 63.08 ANZE | SM-F 2185 | ■<br>■<br>■<br>■ |             | <br>天空瓶 ▼ | ●<br>中文 • | 375***@qq.com -     |
|--------------------------------------------|---------------------|-------------------------------|--------------|------------------|------------|-----------|------------------|-------------|-----------|-----------|---------------------|
| · · · · · · · · · · · · · · · · · · ·      | 用户操作日志              |                               |              |                  |            |           |                  |             |           |           |                     |
| 375***@qq.com                              | 対象设备 全部 🖌 📈         | 2024-09-30 至 2025-03-31 蕭操作内容 | 全部 🗸         | 按索 ▲CSV导出 值PDF导出 |            |           |                  |             |           |           |                     |
| ● 数据仓库 ~                                   | 日志10                | 空间编号                          | 空间名称         | 操作用户ID           |            |           |                  | 操作          |           |           | 日志时间                |
| L ###TE                                    | 565220              |                               |              | D96E***BD45      |            |           | eite             | 控间分组        |           |           | 2025-03-31 20:52:00 |
|                                            | 564509              | 41787                         | C-41787      | D95E***BD45      |            |           | user_a           | tach_device |           |           | 2025-03-28 13:53:59 |
| ▲ 账户管理 ~                                   | 564504              | 38833                         |              | D95E***8D45      |            |           | 12.8             | 解除螺盘        |           |           | 2025-03-28 13:51:51 |
|                                            | 564503              | 38833                         |              | D95E***BD45      |            |           | 更3               | 空间偏息        |           |           | 2025-03-28 13:50:33 |
| <ul> <li>账号设置</li> </ul>                   | 564502              | 38833                         |              | D95E***8D45      |            |           | 第3               | 空间信息        |           |           | 2025-03-28 13:50:30 |
| <ul> <li>規//安贝装置</li> <li>子账户管理</li> </ul> | <上一页 1 2 3          | 4 5 15 16 17                  | 下一页> 共17页, 到 | 页端定              |            |           |                  |             |           |           |                     |
| • 全局用表显示参数                                 |                     |                               |              |                  |            |           |                  |             |           |           |                     |
| • 用户提作日志                                   | 本质单页可显示 5 个条日,可按照"会 | 或时间"和"创建时间"萨序。                |              |                  |            |           |                  |             |           |           |                     |
| - monthaire                                |                     |                               |              |                  |            |           |                  |             |           |           |                     |
| ■ 資用中心 *                                   |                     |                               |              |                  |            |           |                  |             |           |           |                     |
| ♥ 消息中心                                     |                     |                               |              |                  |            |           |                  |             |           |           |                     |
|                                            |                     |                               |              |                  |            |           |                  |             |           |           |                     |
|                                            |                     |                               |              |                  |            |           |                  |             |           |           |                     |
|                                            |                     |                               |              |                  |            |           |                  |             |           |           |                     |
|                                            |                     |                               |              |                  |            |           |                  |             |           |           |                     |
|                                            |                     |                               |              |                  |            |           |                  |             |           |           |                     |
|                                            |                     |                               |              |                  |            |           |                  |             |           |           |                     |
|                                            |                     |                               |              |                  |            |           |                  |             |           |           |                     |
|                                            |                     |                               |              |                  |            |           |                  |             |           |           |                     |

# 四、费用中心

#### 4.1 消费明细

可查看账号所有服务的消费明细并导出数据,支持 CSV 文件格式导出。

| <b>9</b> ******                          | =                   |                            |                               |      | <b>合</b><br>前阿 | 63.08 /1582 SIM - | ▲<br>第 第8中心        | 215 ##0528 | ● ● ● ● ● ● ● ● ● ● ● ● ● ● ● ● ● ● ● | ž. 🕘 🏾     | 5***@qq.com |  |  |
|------------------------------------------|---------------------|----------------------------|-------------------------------|------|----------------|-------------------|--------------------|------------|---------------------------------------|------------|-------------|--|--|
| · · * *                                  | 消费明细                |                            |                               |      |                |                   |                    |            |                                       |            |             |  |  |
| 375***@qq.com                            | 账户余额 63.08 点数 3     | 刷新 西 充值 低余额设置              | ×                             |      |                |                   |                    |            |                                       |            |             |  |  |
| ● 数据仓库 ~                                 |                     | work and the second second |                               | -    |                | -                 | -                  |            |                                       | Churt I    |             |  |  |
| ■ 数据工厂 ~                                 | 账单关证 所有关证 、         | · /~BANKOF MARKE           | <ul> <li>Inited of</li> </ul> |      |                |                   | <b>天田344</b> -9.0. |            |                                       |            |             |  |  |
|                                          | 交易日期                | 业务编号                       | 交易编号                          | 空间编号 | 空间名称           |                   | 产品和服务              | 5          | 类型                                    | 资金流动       | 账户余额        |  |  |
| ▲ 账户管理 ~                                 | 2023-05-16 16:54:18 | 2023051608541856228        |                               |      | -              |                   | 账户套银牌              | 级          | 服务退款                                  | 60.00 点数   | 63.08 点数    |  |  |
| ■ #用由心 · · ·                             | 2023-05-15 13:56:31 | 2023051505563156208        |                               |      | 227            |                   | 账户套餐再次             | 购买         | 消费                                    | -99.00 点数  | 3.08 点数     |  |  |
| S SUNTRO .                               | 2023-05-11 10 16:53 | 2023051102165367667        |                               |      |                |                   | 账户升级套              | 뜊          | 消费                                    | -119.92 点数 | 102.08 点数   |  |  |
| <ul> <li>消费明细</li> </ul>                 | 2023-05-11 10:15:52 | 2023051102155237859        |                               |      |                |                   | 账户套餐续              | 费          | 消费                                    | -39.00 点数  | 222.00 点数   |  |  |
| <ul> <li>1)甲明姆</li> <li>W·的姆姆</li> </ul> | 2023-05-11 09:16:11 | 2023051101161137096        |                               |      | -              |                   | 账户升级套              | 餐          | 消费                                    | -39.00 点数  | 261.00 点数   |  |  |
| <ul> <li>快速充值</li> </ul>                 | 《上一页 1 2 7          | 下一页> 共2页, 到 页 确定           |                               |      |                |                   |                    |            |                                       |            |             |  |  |
| ● 发旗管理                                   |                     |                            |                               |      |                |                   |                    |            |                                       |            |             |  |  |
| <ul> <li>         ·</li></ul>            | ●帮助                 |                            |                               |      |                |                   |                    |            |                                       |            |             |  |  |
| • 邮件包管理                                  | 从2019 09 09之后可通过5   | 的编号进行账单查询                  |                               |      |                |                   |                    |            |                                       |            |             |  |  |
| 14 消息中心                                  |                     |                            |                               |      |                |                   |                    |            |                                       |            |             |  |  |
|                                          |                     |                            |                               |      |                |                   |                    |            |                                       |            |             |  |  |
|                                          |                     |                            |                               |      |                |                   |                    |            |                                       |            |             |  |  |
|                                          |                     |                            |                               |      |                |                   |                    |            |                                       |            |             |  |  |
|                                          |                     |                            |                               |      |                |                   |                    |            |                                       |            |             |  |  |
|                                          |                     |                            |                               |      |                |                   |                    |            |                                       |            |             |  |  |
|                                          |                     |                            |                               |      |                |                   |                    |            |                                       |            |             |  |  |
|                                          |                     |                            |                               |      |                |                   |                    |            |                                       |            |             |  |  |

#### 4.2 订单明细

可以查看每台设备以及本账号购买相关服务、套餐的订单明细。

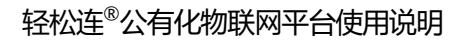

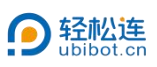

|                                                                                                    | =                              | 番 5 2 ▲<br>10月 63.08.20数 SM ÷ 358(中心) | =                     ● |
|----------------------------------------------------------------------------------------------------|--------------------------------|---------------------------------------|-------------------------|
| * × ×                                                                                                    | 订单明细                           |                                       |                         |
| 375***@qq.com                                                                                                    | 设备兼整 则户监锁                      |                                       |                         |
| ★ 数据仓库     ✓     ✓     ✓     ✓     ✓     ✓     ✓     ✓     ✓     ✓     ✓     ✓     ✓     ✓     ✓     ✓     ✓     ✓     ✓     ✓     ✓     ✓     ✓     ✓     ✓     ✓     ✓     ✓     ✓     ✓     ✓     ✓     ✓     ✓     ✓     ✓     ✓     ✓     ✓     ✓     ✓     ✓     ✓     ✓     ✓     ✓     ✓     ✓     ✓     ✓     ✓     ✓     ✓     ✓     ✓     ✓     ✓     ✓     ✓     ✓     ✓     ✓     ✓     ✓     ✓     ✓     ✓     ✓     ✓     ✓     ✓     ✓     ✓     ✓     ✓     ✓     ✓     ✓     ✓     ✓     ✓     ✓     ✓     ✓     ✓     ✓     ✓     ✓     ✓     ✓     ✓     ✓     ✓     ✓     ✓     ✓     ✓     ✓     ✓     ✓     ✓     ✓     ✓     ✓     ✓     ✓     ✓     ✓     ✓     ✓     ✓     ✓     ✓     ✓     ✓     ✓     ✓     ✓     ✓     ✓     ✓     ✓     ✓     ✓     ✓     ✓     ✓     ✓     ✓     ✓     ✓     ✓     ✓     ✓     ✓     ✓     ✓     ✓     ✓     ✓     ✓     ✓     ✓     ✓     ✓     ✓     ✓     ✓     ✓     ✓     ✓     ✓     ✓     ✓     ✓     ✓     ✓     ✓     ✓     ✓     ✓     ✓     ✓     ✓     ✓     ✓     ✓     ✓     ✓     ✓     ✓     ✓     ✓     ✓     ✓     ✓     ✓     ✓     ✓     ✓     ✓     ✓     ✓     ✓     ✓     ✓     ✓     ✓     ✓     ✓     ✓     ✓     ✓     ✓     ✓     ✓     ✓     ✓     ✓     ✓     ✓     ✓     ✓     ✓     ✓     ✓     ✓     ✓     ✓     ✓     ✓     ✓     ✓     ✓     ✓     ✓     ✓     ✓     ✓     ✓     ✓     ✓     ✓     ✓     ✓     ✓     ✓     ✓     ✓     ✓     ✓     ✓     ✓     ✓     ✓     ✓     ✓     ✓     ✓     ✓     ✓     ✓     ✓     ✓     ✓     ✓     ✓     ✓     ✓     ✓     ✓     ✓      ✓     ✓ | Q. HURSCIPSCIDE                |                                       |                         |
| 🖢 数据エパ 🔷 🗸                                                                                                    | 空间编号 空间名称 <b>者餐时</b> 间         | 创建时间                                  | 操作                      |
| ▲ 账户管理 ~                                                                                                    | 41787 C-41787 2025-03-28 - IRE | 2025-03-28                            | <b>司 查看订单详情</b>         |
|                                                                                                    | <上一页 1 下一页> 共1页 到 页 确定         |                                       |                         |
| ■ 费用中心 ~                                                                                                    |                                |                                       |                         |
| <ul> <li>消费明相</li> </ul>                                                                                                    | ● 常暇<br>购买相关服务的记录,包括购买,续费等     |                                       |                         |
| <ul> <li>订甲明组</li> <li>账单明组</li> </ul>                                                                                                    |                                |                                       |                         |
| <ul> <li>快速充值</li> </ul>                                                                                                    |                                |                                       |                         |
| <ul> <li>发展管理</li> </ul>                                                                                                    |                                |                                       |                         |
| <ul> <li>         ·</li></ul>                                                                                                    |                                |                                       |                         |
| ★ 消息中心                                                                                                    |                                |                                       |                         |
|                                                                                                    |                                |                                       |                         |
|                                                                                                    |                                |                                       |                         |
|                                                                                                    |                                |                                       |                         |
|                                                                                                    |                                |                                       |                         |
|                                                                                                    |                                |                                       |                         |

# 4.3 账单明细

① 设备套餐:可以查看设备每月的平台服务使用记录,包括空间存储,上

传下载流量等。

| <b>9 BREN</b> E               |                |          |        |                         |               |        |    | <b>슈</b><br>1874년 6 | 63.08 点数 | SIM -R | ▲<br>捕鹿中心 | (三)<br>(三)<br>(三) |           | 天空藏一 | ●<br>中文• | 0      | 75***@qq.com 🚽 |   |
|-------------------------------|----------------|----------|--------|-------------------------|---------------|--------|----|---------------------|----------|--------|-----------|-------------------|-----------|------|----------|--------|----------------|---|
| • • xilli                     | 账单明细           |          |        |                         |               |        |    |                     |          |        |           |                   |           |      |          |        |                |   |
| 375***@qq.com                 | 设备套餐           | 账户套餐     |        |                         |               |        |    |                     |          |        |           |                   |           |      |          |        |                |   |
| ● 数据仓库 ~                      | Q 根語           | 的名过途     |        |                         |               |        |    |                     |          |        |           |                   |           |      |          |        |                |   |
| ■ 数据エパー ~                     | 账单编号           | 空间名称     |        | 账单时间                    | 空间数据 (当)      | 前/最大)  | 数据 | (下载量(               | (当月/最大)  |        |           | 数据上               | 传彙 (当月/最少 | 6    | 搬送       | 更新     | 操作             | l |
| ▲ 账户管理 ~                      | 41787          | C-41787  |        | 2025-03-28 - 2025-04-27 | 639.3 kB / 20 | 0.0 MB |    | 37.5 kB /           | 1.0 GB   |        |           |                   | 139.7 kB  |      | 2025     | -03-31 | 回账单            | ļ |
|                               | <上一页           | 1 下一页>   | 共1页,到  | 页确定                     |               |        |    |                     |          |        |           |                   |           |      |          |        |                |   |
| ■ 费用中心 ~                      | _              |          |        |                         |               |        |    |                     |          |        |           |                   |           |      |          |        |                |   |
| • 消费明细                        | ●帮助<br>账单: 每月的 | 平台服务使用记录 | 录,包括空间 | 存储,上传下载流量等              |               |        |    |                     |          |        |           |                   |           |      |          |        |                |   |
| <ul> <li>订单明细</li> </ul>      |                |          |        |                         |               |        |    |                     |          |        |           |                   |           |      |          |        |                | 1 |
| <ul> <li>聚中時间</li> </ul>      |                |          |        |                         |               |        |    |                     |          |        |           |                   |           |      |          |        |                |   |
| <ul> <li>快速/相關</li> </ul>     |                |          |        |                         |               |        |    |                     |          |        |           |                   |           |      |          |        |                |   |
| <ul> <li>发票管理</li> </ul>      |                |          |        |                         |               |        |    |                     |          |        |           |                   |           |      |          |        |                |   |
| <ul> <li>         ·</li></ul> |                |          |        |                         |               |        |    |                     |          |        |           |                   |           |      |          |        |                |   |
| 14 消息中心                       |                |          |        |                         |               |        |    |                     |          |        |           |                   |           |      |          |        |                |   |
|                               |                |          |        |                         |               |        |    |                     |          |        |           |                   |           |      |          |        |                |   |
|                               |                |          |        |                         |               |        |    |                     |          |        |           |                   |           |      |          |        |                |   |
|                               |                |          |        |                         |               |        |    |                     |          |        |           |                   |           |      |          |        |                |   |
|                               |                |          |        |                         |               |        |    |                     |          |        |           |                   |           |      |          |        |                |   |
|                               |                |          |        |                         |               |        |    |                     |          |        |           |                   |           |      |          |        |                |   |
|                               |                |          |        |                         |               |        |    |                     |          |        |           |                   |           |      |          |        |                |   |
|                               |                |          |        |                         |               |        |    |                     |          |        |           |                   |           |      |          |        |                |   |

⑦ 账户套餐:可查看本账户每月的平台服务使用记录,包括定时报告发送
 份数等。

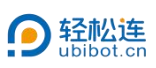

| . ● ● ● ● ● ● ● ● ● ● ● ● ● ● ● ● ● ● ● | =                 |                  |                         | 👫 🐻 🗐 🐥<br>1807년 63.08 (2188) StM 🕂 1月8月中 | <ul> <li></li></ul> | ● ② 375***@qq.com ▼ |
|-----------------------------------------|-------------------|------------------|-------------------------|-------------------------------------------|---------------------|---------------------|
| * * x:::::::::::::::::::::::::::::::::: | 账单明细              |                  |                         |                                           |                     |                     |
| 375***@qq.com                           | 设备套督 账户套餐         | 6                |                         |                                           |                     |                     |
| ★ 数据仓库 ~                                | 时间 0              | <b>H</b> -       | 置して                     |                                           |                     |                     |
| ┢ 数据工厂 ~                                | 账单编号              | 套督等级             | 账单时间                    | 定时报告剩余份数                                  | 自定义模板数量             | 账单更新时间              |
|                                         | 98                | 青铜               | 2023-06-10 - 2023-07-10 | 50                                        | 0/0                 | 2023-07-10          |
| - AN BAE                                | 81                | 白線               | 2023-05-11 ~ 2023-06-10 | 320                                       | 0/4                 | 2023-06-10          |
| ■ 费用中心 ~                                | 62                | 白銀               | 2023-05-11 ~ 2023-05-15 | 160                                       | 074                 | 2023-05-15          |
| <ul> <li>消费明细</li> </ul>                | 57                | 青铜               | 2023-05-11 ~ 2023-05-11 | 50                                        | 0/0                 | 2023-05-11          |
| • 订单明细                                  | <上一页 <b>1</b> 下一页 | ti> 共1页, 到 页 确定  |                         |                                           |                     |                     |
| • 账单则相                                  |                   |                  |                         |                                           |                     |                     |
| • 快速充值                                  | ● 帮助              |                  |                         |                                           |                     |                     |
| ● 发展管理                                  | 账单:每月的平台服务使用      | 用记录,包括定时报告发送份数等。 |                         |                                           |                     |                     |
| <ul> <li>         ·</li></ul>           |                   |                  |                         |                                           |                     |                     |
| • BDY+155ELTE                           |                   |                  |                         |                                           |                     |                     |
| ♥ 消息中心                                  |                   |                  |                         |                                           |                     |                     |
|                                         |                   |                  |                         |                                           |                     |                     |
|                                         |                   |                  |                         |                                           |                     |                     |
|                                         |                   |                  |                         |                                           |                     |                     |
|                                         |                   |                  |                         |                                           |                     |                     |
|                                         |                   |                  |                         |                                           |                     |                     |
|                                         |                   |                  |                         |                                           |                     |                     |
|                                         |                   |                  |                         |                                           |                     |                     |
|                                         |                   |                  |                         |                                           |                     |                     |

#### 4.4 快速充值

支持账号的在线充值, 1 点数=1 元。

| O WERMA                                                                                                    |                                                                | <b>合</b><br>官用 | 53.05 .#8 | SIM + | <br>115<br>115 | <br> | ●<br>中文 - |  |
|----------------------------------------------------------------------------------------------------|----------------------------------------------------------------|----------------|-----------|-------|----------------|------|-----------|--|
| * * xillio - 8                                                                                                    | 快速充值                                                           |                |           |       |                |      |           |  |
| 375***@qq.com                                                                                                    | 余額: 63.08 点数 ロ                                                 |                |           |       |                |      |           |  |
| ★ 数据仓库     ✓     ✓     ✓     ✓     ✓     ✓     ✓     ✓     ✓     ✓     ✓     ✓     ✓     ✓     ✓     ✓     ✓     ✓     ✓     ✓     ✓     ✓     ✓     ✓     ✓     ✓     ✓     ✓     ✓     ✓     ✓     ✓     ✓     ✓     ✓     ✓     ✓     ✓     ✓     ✓     ✓     ✓     ✓     ✓     ✓     ✓     ✓     ✓     ✓     ✓     ✓     ✓     ✓     ✓     ✓     ✓     ✓     ✓     ✓     ✓     ✓     ✓     ✓     ✓     ✓     ✓     ✓     ✓     ✓     ✓     ✓     ✓     ✓     ✓     ✓     ✓     ✓     ✓     ✓     ✓     ✓     ✓     ✓     ✓     ✓     ✓     ✓     ✓     ✓     ✓     ✓     ✓     ✓     ✓     ✓     ✓     ✓     ✓     ✓     ✓     ✓     ✓     ✓     ✓     ✓     ✓     ✓     ✓     ✓     ✓     ✓     ✓     ✓     ✓     ✓     ✓     ✓     ✓     ✓     ✓     ✓     ✓     ✓     ✓     ✓     ✓     ✓     ✓     ✓     ✓     ✓     ✓     ✓     ✓     ✓     ✓     ✓     ✓     ✓     ✓     ✓     ✓     ✓     ✓     ✓     ✓     ✓     ✓     ✓     ✓     ✓     ✓     ✓     ✓     ✓     ✓     ✓     ✓     ✓     ✓     ✓     ✓     ✓     ✓     ✓     ✓     ✓     ✓     ✓     ✓     ✓     ✓     ✓     ✓     ✓     ✓     ✓     ✓     ✓     ✓     ✓     ✓     ✓     ✓     ✓     ✓     ✓     ✓     ✓     ✓     ✓     ✓     ✓     ✓     ✓     ✓     ✓     ✓     ✓     ✓     ✓     ✓     ✓     ✓     ✓     ✓     ✓     ✓     ✓     ✓     ✓     ✓     ✓     ✓     ✓     ✓     ✓     ✓     ✓     ✓     ✓     ✓     ✓     ✓     ✓     ✓     ✓     ✓     ✓     ✓     ✓     ✓     ✓     ✓     ✓     ✓     ✓     ✓     ✓     ✓     ✓     ✓     ✓     ✓     ✓     ✓     ✓     ✓     ✓     ✓     ✓     ✓      ✓     ✓     ✓ | 充搶金額: ¥ 100 CNV 总计 100 点数,比本 ¥1 = 1 点数                         |                |           |       |                |      |           |  |
| ┢ 数版工厂 ~                                                                                                    | 充施方式: ● 🛃 文竹家 〇 🕋 微信                                           |                |           |       |                |      |           |  |
| ▲ 账户管理 ~                                                                                                    | 温馨提示:                                                          |                |           |       |                |      |           |  |
| ■ 费用中心 ~                                                                                                    | 1.如用彩印刷一捆次,然交打扮任何权项将首先用于估清这笔款项。<br>2.充逾后请及时对支付账单进行结算,以免影响正常服务。 |                |           |       |                |      |           |  |
| • 消费明细                                                                                                    | <i>764</i>                                                     |                |           |       |                |      |           |  |
| <ul> <li>订单明细</li> <li>账前印细</li> </ul>                                                                                                    | ● 程助                                                           |                |           |       |                |      |           |  |
| • 快速充值                                                                                                    | 1. 充值成功后, 点载无法错误。<br>2. 扣费成功后, 点载无法固固。                         |                |           |       |                |      |           |  |
| • 发展管理                                                                                                    | 3 追款權收取3.5%的費用。                                                |                |           |       |                |      |           |  |
| <ul> <li>         ·</li></ul>                                                                                                    |                                                                |                |           |       |                |      |           |  |
| <ul> <li>         ·         ·         ·</li></ul>                                                                                                    |                                                                |                |           |       |                |      |           |  |
| ♥ 消息中心                                                                                                    |                                                                |                |           |       |                |      |           |  |
|                                                                                                    |                                                                |                |           |       |                |      |           |  |
|                                                                                                    |                                                                |                |           |       |                |      |           |  |
|                                                                                                    |                                                                |                |           |       |                |      |           |  |
|                                                                                                    |                                                                |                |           |       |                |      |           |  |
|                                                                                                    |                                                                |                |           |       |                |      |           |  |

4.5 发票管理

可以对消费的金额申请开具电子发票,以及查看申请发票的记录。

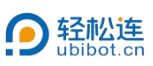

| 9 普通控制台                                |                                                                                                    | # 西 ● ● ● ● ● 375****(899.com -<br>16月 63.06.8股 SM + 月8中心 社区 #8時気な利 天空屋 - 中文 - ● ● ● |  |  |  |  |  |  |  |
|----------------------------------------|----------------------------------------------------------------------------------------------------|--------------------------------------------------------------------------------------|--|--|--|--|--|--|--|
| × • ×                                  | 发票管理                                                                                                    |                                                                                      |  |  |  |  |  |  |  |
| 375***@qq.com                          | 温馨提示 开展最小金载为100元,目前只支持内容为"软件服务费",税点6%的电子增值税普递发展。<br>电子发展具有与普通纸质发展一样的法律效力和用途,具有唯一性、不可酝赖性、防算改。2016年初,财政部、国家档案局联合公布的 | 1《会计 档案管理力法》中已明确了电子会计档案的法律地位。                                                        |  |  |  |  |  |  |  |
| ● 数据仓库 ~                               | 可开赛金额    已开赛金额                                                                                                    | 开概信息                                                                                 |  |  |  |  |  |  |  |
| ▶ 数据工厂 ~                               | 0.00元 0.00元<br>申债开票                                                                                               | 您还未追加开票信息。<br>现在第3日                                                                  |  |  |  |  |  |  |  |
| ▲ 账户管理 ~                               | # 申请日期 发展关型 发展论头                                                                                                  | 約税人订别号 发展金额 状态 操作                                                                    |  |  |  |  |  |  |  |
| ■ 费用中心 ~                               | +                                                                                                    |                                                                                      |  |  |  |  |  |  |  |
| ● 消費明細                                 | +                                                                                                    |                                                                                      |  |  |  |  |  |  |  |
| <ul> <li>订单明细</li> <li>聚单明细</li> </ul> |                                                                                                    |                                                                                      |  |  |  |  |  |  |  |
| ● 快速充值                                 |                                                                                                    |                                                                                      |  |  |  |  |  |  |  |
| <ul> <li>发票管理</li> <li>结费管理</li> </ul> |                                                                                                    |                                                                                      |  |  |  |  |  |  |  |
| • 邮件包管理                                |                                                                                                    |                                                                                      |  |  |  |  |  |  |  |
| ♥ 消息中心                                 |                                                                                                    |                                                                                      |  |  |  |  |  |  |  |
|                                        |                                                                                                    |                                                                                      |  |  |  |  |  |  |  |
|                                        |                                                                                                    |                                                                                      |  |  |  |  |  |  |  |
|                                        |                                                                                                    |                                                                                      |  |  |  |  |  |  |  |
|                                        |                                                                                                    |                                                                                      |  |  |  |  |  |  |  |

#### 4.6 续费管理

可以查看账户套餐、设备套餐、数据转发、邮件资源包服务的状态,到期时间等信息,并可以进行续费。

|                                   | = # 3 # ■ ● ● ● ③ 35***@qq.com +<br>新闻 63.06.928 Sal+1 河島中心 出版 Washata 天空屋 → 中文 → ◎ 35***@qq.com → |        |       |      |                     |      |     |        |  |
|-----------------------------------|----------------------------------------------------------------------------------------------------|--------|-------|------|---------------------|------|-----|--------|--|
| * * xw                            | 续费管理                                                                                               |        |       |      |                     |      |     |        |  |
| 375***@qq.com                     | <b>账户套餐</b> 设备套                                                                                    | 餐 数据转发 | 邮件资源包 |      |                     |      |     |        |  |
| ● 数据仓库 ~                          |                                                                                                    |        |       |      |                     |      |     |        |  |
|                                   | 書藝等取                                                                                               | 書を状态   | 续费方式  | 续费周期 | 创建时间                | 到期时间 | 倒计时 | 操作     |  |
|                                   | 2052                                                                                               | COUT.  |       |      | 2023-01-10-08-30-02 |      |     | - ALER |  |
| ▲ 账户管理 ~                          |                                                                                                    |        |       |      |                     |      |     |        |  |
| ■ 费用中心 ~                          |                                                                                                    |        |       |      |                     |      |     |        |  |
| • 消费明细                            |                                                                                                    |        |       |      |                     |      |     |        |  |
| <ul> <li>订单明细</li> </ul>          |                                                                                                    |        |       |      |                     |      |     |        |  |
| <ul> <li>账甲明细</li> <li></li></ul> |                                                                                                    |        |       |      |                     |      |     |        |  |
| • 14280-7012                      |                                                                                                    |        |       |      |                     |      |     |        |  |
| • 续带管理                            |                                                                                                    |        |       |      |                     |      |     |        |  |
| <ul> <li>邮件包管理</li> </ul>         |                                                                                                    |        |       |      |                     |      |     |        |  |
| ♥ 消息中心                            |                                                                                                    |        |       |      |                     |      |     |        |  |
|                                   |                                                                                                    |        |       |      |                     |      |     |        |  |
|                                   |                                                                                                    |        |       |      |                     |      |     |        |  |
|                                   |                                                                                                    |        |       |      |                     |      |     |        |  |
|                                   |                                                                                                    |        |       |      |                     |      |     |        |  |
|                                   |                                                                                                    |        |       |      |                     |      |     |        |  |
|                                   |                                                                                                    |        |       |      |                     |      |     |        |  |

4.7 邮件包管理

① 付费邮件:可查看邮件包的状态、使用量/总量等信息,每台设备超出
 每月免费邮件的次数,额外每 1000 封邮件需支付 6 点数。

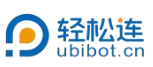

| <b>②</b> 管理控制台                              |                                                                                             |          | <b>希 惑</b><br>御岡 63.05.4188 S | ● ● ● ● ● ● ● ● ● ● ● ● ● ● ● ● ● ● ● | 375***@qq.com ▼ |  |  |  |  |
|---------------------------------------------|---------------------------------------------------------------------------------------------|----------|-------------------------------|---------------------------------------|-----------------|--|--|--|--|
| * * xw                                      | 部件包管理                                                                                       |          |                               |                                       |                 |  |  |  |  |
| 375***@qq.com                               | 付费邮件 免费邮件                                                                                   |          |                               |                                       |                 |  |  |  |  |
| ● 数据仓库 ~                                    | Q 请输入查询内容                                                                                   |          |                               |                                       |                 |  |  |  |  |
| ■ 数据工厂 ~                                    | 邮件包ID 状态                                                                                    | 使用量 / 总量 | 创建时间                          | 最近更新时间                                | 操作              |  |  |  |  |
| ▲ 账户管理 ~                                    |                                                                                             |          | ° + °                         |                                       |                 |  |  |  |  |
| ■ 费用中心 ~                                    |                                                                                             |          |                               |                                       |                 |  |  |  |  |
| • 消费明细                                      |                                                                                             | • • •    |                               |                                       |                 |  |  |  |  |
| • 订单明细                                      |                                                                                             |          |                               |                                       |                 |  |  |  |  |
| <ul> <li>账单明细</li> <li>th)accide</li> </ul> | 10.44约/05/06/20                                                                             |          |                               |                                       |                 |  |  |  |  |
| • 10057033                                  |                                                                                             |          |                               |                                       |                 |  |  |  |  |
| <ul> <li>· (2) 行行理</li> </ul>               | ● 标题                                                                                        |          |                               |                                       |                 |  |  |  |  |
| • 邮件包管理                                     | 有1000188年来上的688、开始1998年8月11日11日,以在大都行引用的市场目的位于用量从的企业和管理的代码。如果用于包括人工大力2008、用用力11、系统的大型目的选择时, |          |                               |                                       |                 |  |  |  |  |
| 1 消息中心                                      |                                                                                             |          |                               |                                       |                 |  |  |  |  |
| C. Index I. C.                              |                                                                                             |          |                               |                                       |                 |  |  |  |  |
|                                             |                                                                                             |          |                               |                                       |                 |  |  |  |  |
|                                             |                                                                                             |          |                               |                                       |                 |  |  |  |  |
|                                             |                                                                                             |          |                               |                                       |                 |  |  |  |  |
|                                             |                                                                                             |          |                               |                                       |                 |  |  |  |  |
|                                             |                                                                                             |          |                               |                                       |                 |  |  |  |  |
|                                             |                                                                                             |          |                               |                                       |                 |  |  |  |  |
|                                             |                                                                                             |          |                               |                                       |                 |  |  |  |  |

② 免费邮件:可查看邮件包的状态、使用量/总量等信息,每台设备每个
 月享有 200 次免费邮件预警。

| <b>9</b> 管理控制台                |                       |         |                                                          |          | 100 RM 63.0 | <b>≣</b><br>xs,ænn : | SIM +    | ▲<br>第8中心 社話 |  |   | ●<br>中文→     | 375***@qq.com + |
|-------------------------------|-----------------------|---------|----------------------------------------------------------|----------|-------------|----------------------|----------|--------------|--|---|--------------|-----------------|
| × ×                           | 邮件包管理<br>行型邮件<br>免費邮件 |         |                                                          |          |             |                      |          |              |  |   |              |                 |
| 375***@qq.com                 |                       |         |                                                          |          |             |                      |          |              |  |   |              |                 |
| ● 数据仓库 ~                      | Q 请输入                 | 查询内容    |                                                          |          |             |                      |          |              |  |   |              | <b>商</b> 购买邮件包  |
| ■ 数据工厂 ~                      | 邮件包D                  | 时间      | 状态                                                       | 使用量 / 总量 |             | 创建的                  | 锏        |              |  |   | 最近更新         | 时间              |
|                               | 54088                 | 03-2025 | ●运行中                                                     | 8/200    | 20          | 025-03-28            | 13:53:59 |              |  | 2 | 025-03-28 1  | 13:53:59        |
| ▲ 账户管理 ~                      | 49854                 | 11-2024 | ●已逾期                                                     | 0rf#08   | 20          | 024-11-05            | 10:53:31 |              |  | 2 | 024-11-05 1  | 10:53:31        |
| ■ 费用中心 ~                      | 48207                 | 09-2024 | ●已逾期                                                     | art205   | 20          | 24-09-18             | 13:58:20 |              |  | 3 | 1024-09-23 1 | 12:34:57        |
| <ul> <li>消费明细</li> </ul>      |                       |         |                                                          |          |             |                      |          |              |  |   |              |                 |
| • 订单明细                        |                       |         |                                                          |          |             |                      |          |              |  |   |              |                 |
| <ul> <li>账单明细</li> </ul>      |                       |         | A REAL PROPERTY AND A REAL PROPERTY AND A REAL PROPERTY. |          |             |                      |          |              |  |   |              |                 |
| • 快速充值                        |                       |         |                                                          |          |             |                      |          |              |  |   |              |                 |
| <ul> <li>发展管理</li> </ul>      |                       |         |                                                          |          |             |                      |          |              |  |   |              |                 |
| <ul> <li>         ·</li></ul> |                       |         |                                                          |          |             |                      |          |              |  |   |              |                 |
| <ul> <li>邮件包管理</li> </ul>     |                       |         |                                                          |          |             |                      |          |              |  |   |              |                 |
| ♥ 消息中心                        |                       |         |                                                          |          |             |                      |          |              |  |   |              |                 |
|                               |                       |         |                                                          |          |             |                      |          |              |  |   |              |                 |
|                               |                       |         |                                                          |          |             |                      |          |              |  |   |              |                 |
|                               |                       |         |                                                          |          |             |                      |          |              |  |   |              |                 |
|                               |                       |         |                                                          |          |             |                      |          |              |  |   |              |                 |
|                               |                       |         |                                                          |          |             |                      |          |              |  |   |              |                 |
|                               |                       |         |                                                          |          |             |                      |          |              |  |   |              |                 |
|                               |                       |         |                                                          |          |             |                      |          |              |  |   |              |                 |
|                               |                       |         |                                                          |          |             |                      |          |              |  |   |              |                 |

# 五、消息中心

可查看全部消息,支持批量删除及标记已读。

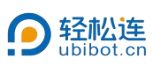

| 曾國控制台                                     | )=<br>                                   | #                     |
|-------------------------------------------|------------------------------------------|-----------------------|
| × xw                                      | 消息中心                                     |                       |
| 375***@qq.com                             | 全部消息 设备消息 按整消息 费用消息 账户消息 重要新闻            |                       |
| ● 数据仓库 ~                                  | 已逃 (0)项                                  | ● 批載新修 ◎ 标记已读         |
| ▶ 数据工厂 ~                                  | O 内容                                     | (a)te                 |
| ▲ 账户管理 ~                                  | □ ◎ 账户充值成功·金额 300 元                      | 2023-05-11 09:14:12 💙 |
| ■ 费用中心 ~                                  | 将通中信思惑に力に定成(0)(0) <上一页 1 下一页> 共1页 到 页 確定 |                       |
| • 消费明细                                    |                                          |                       |
| <ul> <li>订单明细</li> <li>mmaning</li> </ul> |                                          |                       |
| <ul> <li>快速充值</li> </ul>                  |                                          |                       |
| • 发票管理                                    |                                          |                       |
| <ul> <li>         ·</li></ul>             |                                          |                       |
| € 消息中心                                    |                                          |                       |
|                                           |                                          |                       |
|                                           |                                          |                       |
|                                           |                                          |                       |
|                                           |                                          |                       |